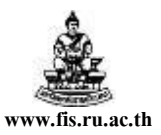

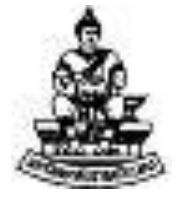

# คู่มือสำหรับผู้ใช้งานโครงการศึกษาภาคพิเศษ ระบบบัญชีเจ้าหนี้ (AP)

# การทำใบแจ้งหนี้ (หนังสืออนุมัติเบิกเงิน / ตั้งเจ้าหนี้)

โครงการพัฒนาระบบงบประมาณ พัสดุ การเงินและบัญชีกองทุน โดยเกณฑ์พึงรับ – พึงจ่าย ลักษณะ 3 มิติ

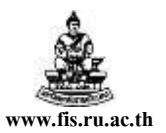

### การเข้าสู่ระบบบัญชี 3 มิติ และการใช้งาน

- 1. เปิด Web Browser ป้อน URL คือ <u>http://rufis.ru.ac.th:8000</u> ในช่อง Address Bar
- จากนั้นคลิกที่ลิงค์ <u>เข้าสู่เวปไซต์บัญชี 3 มิติ</u>

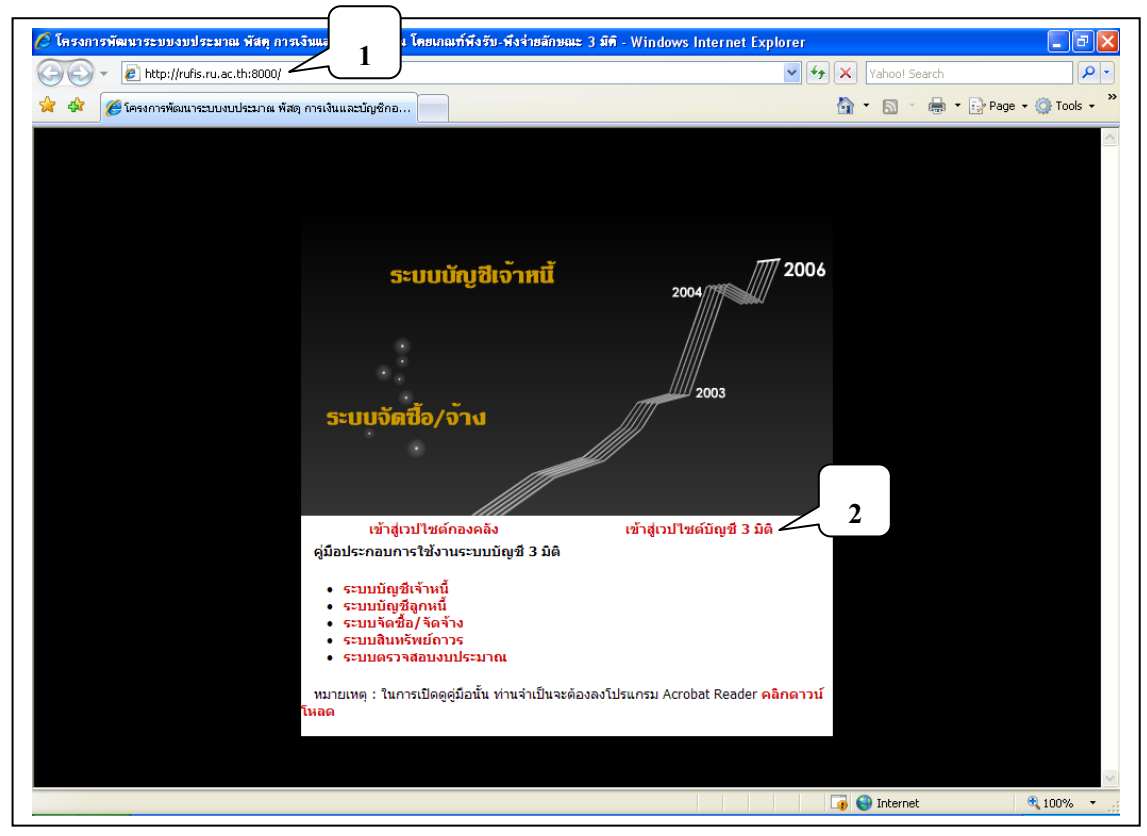

### 3. ป้อน User Name และ Password ซึ่งทางโครงการจัดให้ แล้วกดปุ่ม ล็อกอิน

| Sign In - Windows Internet Explorer                                                                                                    |                                                                                                    |                                      | ∎₽              |
|----------------------------------------------------------------------------------------------------|----------------------------------------------------------------------------------------------------|--------------------------------------|-----------------|
| 🕒 🕞 👻 🖻 http://rufis.ru.ac.th:8000/OA_HTML/                                                                                                    | AppsLocalLogin.jsp?requestUrl=APP5HOMEPAGE&cancelUrl=http%3A//ru                                                           | Jfis.ru.ac.th% 💙 👉 🗙 🛛 Yahoo! Search | P               |
| 🚖 🍄 🌈 Sign In                                                                                                    |                                                                                                    | 🟠 🔹 🔝 🐇 🖶 Pi                         | age 🔹 🌍 Tools 👻 |
| Cracle E-Business Suit<br>อิกอิน<br>ยินดีด้อนรับสู่ Oracle E-Business Suite<br>โปรดป้อนชื่อผู้ใช้และรทัสผ่านเพื่อล็อกอิน<br>*หมายถึงฟิลด์ที่จำเป็น | 2<br>3<br>• ผู้ใช้ student00<br>• รงัสผ่าน<br>•••••••<br>© ข้อแนะปา Did you <u>forget your password?</u><br>Thai • English |                                      | 3<br>เรือกอิน   |

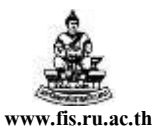

- คลิกเลือก<u>ระบบ</u>ที่ต้องการใช้งานทางด้านซ้าย จากตัวอย่างเลือกใช้งานระบบบัญชีเจ้าหนี้ ทดสอบ (สำหรับการฝึกอบรม)
- ด้านขวาเลือกคลิกที่ใบแจ้งหนี้ เพื่อเข้าสู่หน้าจอใบแจ้งหนี้

| 🚖 🚓 🌈 โฮมเพจของ Oracle Applications |                                                                                                    | 🐴 🔻 🔝 🕤 🖶 🏝 Page 👻 🎯 Tool                                                                                                    |
|-------------------------------------|----------------------------------------------------------------------------------------------------|----------------------------------------------------------------------------------------------------|
| ORACLE<br>E-Business Suite Hon      | ne                                                                                                    | Logout Preferences He                                                                                                    |
| แอปพลิเคชัน                         | ะบบบัญชีเจ้าหนี้ หดสอน<br>B <u>ต่ายอ</u><br>มแจ้งหนี้ : ป้อนข้อมูอ<br>B <u>ในแจ้งหนี้</u><br>B <u>ในแจ้งหนี้</u><br>B <u>การชำระเงิน</u><br>B <u>การชำระเงิน</u> | รายการที่ใช้บ่อย<br>แก้ไขรายการที่ใช้บ่อ<br>คุณยังไม้ได้เลือกรายการที่ใช้บ่อย โปรดใช้ปุ่ม "แก้ไขรายกา<br>ที่ใช้บ่อย" เพื่อตั้งค่ารายการที่ใช้บ่อย |
|                                     | Logout   Preferences   Help                                                                                                    |                                                                                                    |

เข้าสู่หน้าจอใบแจ้งหนี้เพื่อทำใบแจ้งหนี้ (หนังสืออนุมัติเบิกเงิน-ตั้งเจ้าหนี้) ดังรูป

| 👹 Oracle Appli    | ications - PRC  | DUCTION             |           |                    |                  |                       |                                         |          |       | - 7 🛛          |
|-------------------|-----------------|---------------------|-----------|--------------------|------------------|-----------------------|-----------------------------------------|----------|-------|----------------|
| ไฟล์ แก้ไข มุมม   | อง โฟลเดอร์ เ   | ครื่องมือ วินโดว์ ' | เร็าช้    |                    |                  |                       |                                         |          |       |                |
| ( 🚅 🏷 🚳 I         | 👌 🚔 🚳           | 😹 ا 🌍 🍪             | 10 10     | 🖉 🛃 i 🦽 🗊          | 🅘 🖉 🌼 I          | 🎬 I ?                 |                                         |          |       |                |
| 🏬 ใบแจ้งหนี้ (ทดล | (au) (AAAAAAA   | *******             |           |                    | 00000000000      |                       | 000000000000000000000000000000000000000 | i × Ì    |       |                |
|                   |                 |                     |           |                    | ยอ               | ดคุมแบทซ์ 🗌           |                                         |          |       |                |
|                   |                 |                     |           |                    | U                | อดรวมจริง             |                                         |          |       |                |
| <b>3</b>          |                 |                     |           |                    |                  |                       |                                         |          |       |                |
| ประเภท            | ซัพพลายเออร์    | เลขที่ซัพพลายเอล    | สาขา      | วันที่ในใบแจ้งหนึ้ | เลขที่ใบแจ้งหนึ่ | สกุลเงินในใบแจ่       | จำนวนเงินในใบแจ้งห                      |          |       |                |
| มาตรฐา ***        |                 |                     |           |                    |                  | THB                   |                                         | <u> </u> |       |                |
|                   |                 |                     |           |                    |                  | ]                     | ]                                       |          |       |                |
|                   |                 |                     |           |                    |                  |                       |                                         | 3        |       |                |
|                   |                 |                     |           |                    |                  |                       | ]                                       | 4        |       |                |
|                   |                 |                     |           |                    |                  |                       |                                         |          |       |                |
|                   |                 |                     |           |                    |                  |                       |                                         | •        |       |                |
|                   |                 |                     |           |                    |                  |                       | D                                       |          |       |                |
|                   | ain cun de      |                     |           |                    |                  |                       |                                         |          |       |                |
| ТНВ               | 1.1.1.0 [[1] ]  | 0.00 n1             | รระงับ    |                    | ยอดรวมในรายก     | ารกระจาย              | 0.0                                     | 00       |       |                |
|                   |                 | 0.00                | (ถานะ ไ   | ม่เคยอนุมัติ       |                  | ที่ลงบัญชี <b>ไม่</b> |                                         |          |       |                |
|                   |                 | การ                 | อนุมัติ 🛛 | ม่จำเป็น           |                  | ค่าอธิบาย             |                                         |          |       |                |
|                   |                 |                     |           |                    |                  |                       |                                         |          |       |                |
| ( การอำเนินกา     | s1              | การระงับ            | กา        | เรณ่าระเงิน )      | ( ຈັນຄູ່         | ) ใบรัง               | บสินค้า 🍷                               |          |       |                |
|                   |                 |                     |           |                    |                  |                       |                                         |          |       |                |
| ( m               | รช่าระเงินตามก่ | ่าหนด               |           | ดูรายการ           |                  | รายอา                 | รกระจาย                                 | )        |       |                |
|                   |                 |                     |           |                    |                  |                       |                                         |          |       |                |
|                   |                 |                     |           |                    |                  |                       |                                         |          |       |                |
|                   |                 |                     |           |                    |                  |                       |                                         |          |       |                |
|                   |                 |                     |           |                    |                  |                       |                                         |          |       |                |
|                   |                 |                     |           |                    |                  |                       |                                         |          |       |                |
|                   |                 |                     |           |                    |                  |                       |                                         |          |       |                |
| useea5e: 1/1      | 1 1             |                     | 501       | อารแสดง            | L<080>           |                       |                                         |          |       |                |
| Carmer and Tel    |                 | » [                 | 1 1 10    |                    | <b>1</b> .000    |                       |                                         |          |       |                |
| Start             |                 | 🥭 :: G              | 🔁 ຄຸມ.    | <u>191</u>         | 🌔 ເວັນ 💾         | 1000 🥭 1              | Doc                                     | C Ora    | 🔄 Ora | EN 🔇 😼 5:48 PM |

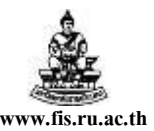

## การทำใบแจ้งหนี้ (หนังสืออนุมัติเบิกเงิน / ตั้งเจ้าหนี้)หรือบันทึกการตั้งหนี้เบิกจ่าย

วัตถุประสงค์ของการทำใบแจ้งหนี้ (หนังสืออนุมัติเบิกเงิน / ตั้งเจ้าหนี้) หรือบันทึกการตั้งหนี้เบิกจ่าย เพื่อทำการบันทึกข้อมูลรายละเอียดใบแจ้งหนี้ ค่าใช้จ่ายต่างๆ ที่เกิดขึ้น และทำการบันทึกเจ้าหนี้ ในระบบ เพื่อนำไปทำการจ่ายเงินให้กับซัพพลายเออร์หรือเจ้าหนี้ ซึ่งก่อนการจ่ายเงินจะต้องมีการบันทึกใบแจ้ง หนี้ก่อนเสมอ เช่น ต้องจ่ายเงินค่าสินค้าหรือค่าบริการให้แก่ บริษัท/ห้างร้าน หรือต้องจ่ายเงินค่าตอบแทน, ค่า ล่วงเวลา ให้กับข้าราชการ เจ้าหน้าที่ พนักงาน ในหน่วยงาน ก็ต้องบันทึกข้อมูลต่างๆเข้าสู่ระบบบัญชีเจ้าหนี้ก่อน จากนั้นจึงทำการจ่ายเงินให้กับบริษัท/ห้างร้าน หรือ บุคคลที่เราต้องการจ่ายเงินให้ในขั้นตอนต่อไป

การทำใบแจ้งหนี้(หนังสืออนุมัติเบิกเงิน/ตั้งเจ้าหนี้) เพื่อเบิกเงินในเรื่องหนึ่งๆ ผู้บันทึกข้อมูล ต้องทราบข้อมูลที่สำคัญคือ เงินงบประมาณที่จะใช้เบิกนั้นอยู่ที่ใด(คือใช้เงินแหล่งใด, ปีงบประมาณใด, กองทุน ใด, แผนงานใด, ผลผลิตใด, กิจกรรมใด, กองทุนใด, หมวดงบประมาณใด), จะทำการจ่ายเงินให้กับใคร (ซัพ พลายเออร์คือใคร), เป็นก่าอะไร, เป็นจำนวนเงินเท่าไหร่

<u>หมายเหตุ</u> บุคคลที่เราจะทำการจ่ายเงินให้นั้น ในระบบบัญชีเจ้าหนี้(AP) จะเรียกว่า ซัพพลายเออร์(Supplier)

# ตัวอย่างการทำใบแจ้งหนี้หรือบันทึกการตั้งหนี้เบิกจ่ายสำหรับโครงการศึกษาภาคพิเศษ มีดังนี้ คือ การทำใบแจ้งหนี้หรือบันทึกการตั้งหนี้เบิกจ่ายค่าใช้จ่ายปกติ

ให้บันทึกการตั้งหนี้เบิกจ่ายเข้าระบบบัญชี 3 มิติเมื่อได้มีการปฏิบัติงานเสร็จสิ้นแล้ว ในกรณีที่มีการจัดซื้อจัดจ้างให้บันทึกตั้งหนี้เมื่อได้ตรวจรับสินค้าและใช้บริการเสร็จสิ้นแล้ว โดยตั้งหนี้ให้กับผู้มี สิทธิ์รับเงิน(ซัพพลายเออร์) หรือผู้ที่ได้รับมอบหมาย เช่น บันทึกการตั้งหนี้เบิกค่าล่วงเวลา, บันทึกการตั้งหนี้เบิก ค่าตอบแทนเจ้าหน้าที่ประจำโกรงการ, การตั้งหนี้เบิกค่าสินค้าหรือค่าบริการให้กับผู้งาย/ผู้รับจ้าง(ซัพพลายเออร์) เป็นต้น

### ≻ การทำใบแจ้งหนี้หรือบันทึกการตั้งหนี้เบิกจ่ายค่าใช้จ่ายกรณีมีเงินประกันสัญญา-เงินมัดจำ

เช่นกรณีที่พานักศึกษาไปดูงานและมีการทำสัญญากับผู้รับจ้างซึ่งในสัญญาระบุว่าต้องมี

การหักเงินประกันสัญญา

### ≽ การทำใบแจ้งหนี้หรือบันทึกการตั้งหนี้เบิกจ่ายค่าใช้จ่ายล่วงหน้า

เช่นบันทึกการตั้งหนึ้เบิกจ่ายค่าตอบแทนหรือค่าใช้จ่ายในการเดินทางไปราชการ

ต่างจังหวัด, การเบิกจ่ายค่าตอบแทนอาจารย์เดินทางไปสอน

# การทำใบแจ้งหนี้หรือบันทึกการตั้งหนี้เบิกจ่ายค่าใช้จ่ายยืมเงินทดรองจ่าย

เช่นการยืมเงินทครองจ่ายของโครงการเพื่อใช้ในกิจกรรมต่างๆ

การทำใบแจ้งหนี้หรือบันทึกการตั้งหนี้เบิกจ่ายค่าใช้จ่ายเพื่อชดใช้เงินยืมทดรองจ่าย ทำเมื่อต้องการชดใช้เงินยืมทดรองจ่าย

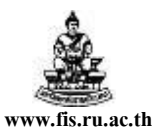

### ≻ การทำใบแจ้งหนี้หรือบันทึกการตั้งหนี้เบิกจ่ายค่าใช้จ่ายปกติ

| ลำดับการเข้าสู่หน้า | จอใบแจ้ | งหนึ้      |               |            |               |            |
|---------------------|---------|------------|---------------|------------|---------------|------------|
| เมนู                | :       | ใบแจ้งหนึ้ | $\rightarrow$ | ป้อนข้อมูล | $\rightarrow$ | ใบแจ้งหนึ้ |

| 👹 Oracle Applications - PRODUCTION                                                               |  |
|--------------------------------------------------------------------------------------------------|--|
| ไฟล์ แก้ไข มุมมอง โฟลเดอร์ เครื่องมือ วินโดว์ วิธีใช้                                            |  |
| (≓♥◎ ◎魯♥♥♥ ※◎◎♥ ※◎◎♥\$ ?                                                                         |  |
| 🚳 บาริเภษตร์ - ระบบบักเต้ศร้านนี้ พลสลบ (สามรับการปีกลบรบ) - 66666666666666666666666666666666666 |  |
|                                                                                                  |  |
| พงกรณ เอกสาร กระบวนการ                                                                           |  |
| ไบแจ้งหนึ่:ป้อนช้อมูล:ไบแจ้งหนึ                                                                  |  |
| จัดการไบแจ้งหนั                                                                                  |  |
| - <b>ใบแจ้งหนี้</b> ลิสต์สิบอินดีบแรก<br>สื่อมต้อนอ                                              |  |
| - บอนขอมูล<br>ใบแจ้งหน้                                                                          |  |
| + การข่าระเงิน                                                                                   |  |
| คำขอ                                                                                             |  |
|                                                                                                  |  |
|                                                                                                  |  |
|                                                                                                  |  |
|                                                                                                  |  |
|                                                                                                  |  |
|                                                                                                  |  |
|                                                                                                  |  |
|                                                                                                  |  |
|                                                                                                  |  |
|                                                                                                  |  |

เข้าสู่หน้าจอใบแจ้งหนี้ดังรูปข้างล่าง

|                                                                                                    |                          |                              |                                                                     |                                                                       |                            |                                                                         | 000000000000                 | ≚ ⊼ × |  |  |
|----------------------------------------------------------------------------------------------------|--------------------------|------------------------------|---------------------------------------------------------------------|-----------------------------------------------------------------------|----------------------------|-------------------------------------------------------------------------|------------------------------|-------|--|--|
|                                                                                                    |                          |                              |                                                                     |                                                                       | ยอ                         | ดคุมแบทซ์ 🦳                                                             |                              |       |  |  |
| 2                                                                                                    |                          |                              |                                                                     |                                                                       | 5                          | อดรวมจริง                                                               |                              |       |  |  |
| ประเภท                                                                                                    | ซัพพลายเออร์             | เลขที่ซัพพลายเอะ             | สาขา                                                                | วันที่ในใบแจ้งหนั้                                                    | เลขที่ใบแจ้งหน้            | สกุลเงินในใบแ                                                           | รู้ จำนวนเงินในใน            | แจ้งน |  |  |
| <mark>มาตรฐา</mark> -                                                                                                    |                          |                              |                                                                     |                                                                       |                            | ТНВ                                                                     |                              |       |  |  |
|                                                                                                    |                          |                              |                                                                     |                                                                       |                            |                                                                         |                              |       |  |  |
|                                                                                                    |                          |                              |                                                                     |                                                                       |                            |                                                                         |                              |       |  |  |
|                                                                                                    |                          |                              |                                                                     |                                                                       |                            |                                                                         |                              |       |  |  |
|                                                                                                    |                          |                              |                                                                     |                                                                       |                            |                                                                         |                              |       |  |  |
|                                                                                                    |                          |                              |                                                                     |                                                                       | 1                          |                                                                         |                              | Þ     |  |  |
|                                                                                                    |                          |                              |                                                                     |                                                                       |                            |                                                                         |                              |       |  |  |
|                                                                                                    |                          |                              |                                                                     |                                                                       |                            |                                                                         |                              |       |  |  |
| - จำนวนเงินท์<br>THB                                                                                                    | ช่าระแล้ว —              | 0.00 การ                     | รระงับ                                                              |                                                                       | ยอดรวมในรายก               | ารกระจาย                                                                |                              | 0.00  |  |  |
| าจำนวนเงินท่                                                                                                    | ี่ขำระแล้ว —             | 0.00 การ                     | รระจับ<br>สถานะ <b>ไม่เค</b>                                        | ายอนุมัติ                                                             | ยอดรวมในรายก               | ารกระจาย<br>ที่ลงบัญชี <b>ไม่</b>                                       |                              | 0.00  |  |  |
| THB                                                                                                    | ซ้ำระแล้ว —              | 0.00 การ                     | รระงับ<br>สถานะ <b>ไม่เค</b><br>อนุมัติ <b>ไม่จ่</b> า              | ายอนุมัต <b>ิ</b><br>ำเป็น                                            | ยอดรวมในรายก<br>           | ารกระจาย<br>ที่ลงบัญชี <b>ไม่</b><br>คำอธิบาย                           |                              | 0.00  |  |  |
| THB                                                                                                    | ไข้าระแล้ว ──            | 0.00 การ                     | รระงับ<br>สถานะ <b>ไปม่ค</b><br>อนุมัติ <b>ไปเ่จ</b> ำ              | ายอนุมัติ<br>ว่าเป็น                                                  | ยอดรวมในรายก<br>           | ารกระจาบ<br>ที่ลงบัญชี <b>ไม่</b><br>คำอธิบาบ<br><b>ใน</b> รั           | าเสินส้า                     | 0.00  |  |  |
| จำนวนเงินท์<br>(THB)                                                                                                    | <b>ร</b> ี่ข้าระแส้ว —   | 0.00 การ<br>ร<br>การระงับ    | รระงับ<br>สถานะ <b>ไม่เค</b><br>อนุมัติ <b>ไม่จ</b> ำ<br>การอ่า     | าระเงิน                                                               | ยอดรวมในรายก<br>           | ารกระจาย<br>ที่ลงบัญซี <b>ไม่</b><br>คำอธิบาย<br><b>ใบรั</b>            | ับสินศ้า                     | 0.00  |  |  |
| จำนวนเงินร์<br>[THB] การอ่าเนินการอ่าเนินกา | <b>ร้าระเงินตามก่</b>    | 0.00 การ<br>การระงับ<br>าหนด | รระงับ<br>สถานะ <b>ไม่เค</b><br>อนุมัติ <b>ไม่จ</b> า<br>การอ่า     | าระเงิน ดูรายการ                                                      | ยอดรวมในรายก<br><br>ฉับคู่ | ารกระจาย //<br>ที่ลงบัญชี ไไม่<br>คำอธิบาย //<br>ใบรั<br>รายฏา          | บ <i>สินศ้า</i><br>ารกระจาย  | 0.00  |  |  |
| (การอ่าเนินกา                                                                                                    | <b>ร้าระเส้ว</b><br>เร 1 | 0.00 การ<br>การระงับ<br>าหนด | รระงับ<br>สถานะ <b>ไปม่ค</b><br>อนุมัติ <b>ไปว่จ</b> า<br>การอ่า    | ร <mark>ายอนุมัต์</mark><br>ว่าเป็น<br>กระเงิน<br>ดูรายการ            | ยอดรามในรายก               | ารกระจายที่ลงบัญชี ไม่<br>คำอธิบาย<br>ใบรั<br>รายอา                     | ับสินค้ำ<br>ารกระจาย         | 0.00  |  |  |
|                                                                                                    | รชำระเงินตามก์           | 0.00<br>การระบับ<br>าหนด     | รระงับ [<br>สถานะ <b>ไม่เค</b><br>อนุมัติ <b>ไม่ส</b> ะ<br>] การอ่า | ร <mark>ายอนุมัต์</mark><br>ว่า <b>เป็น</b><br>าระเงิน (<br>ดูรายการ  | ยอดรรมในรายก               | ารกระจายที่ลงบัญชี ไไม่<br>ที่ลงบัญชี ไไม่<br>คำอธินาย<br>ใบรั<br>รายอา | ั <b>บสินค้ำ</b><br>ารกระจาย | 0.00  |  |  |
| (การอำเนินกา                                                                                                    | รข่าระเส้ว               | 0.00<br>การะงับ<br>าหนด      | รระงับ<br>สถานะ <b>ไปม่ค</b><br>อนุมัติ <b>ไปม่จ</b> า<br>การอ่า    | ายอนุมัติ<br>ว่าปั้น<br>าระเงิน (<br>ดูรายการ                         | ບອດຈານໃນຈາຍກ               | ารกระจาย<br>ที่ลงบัญช์ ไม่<br>คำอธิบาย<br>ใบรั<br>รายอา                 | บสินศ้า<br>ารกระจาย          | 0.00  |  |  |
| (การอำเนินกา                                                                                                    | รี่ข้าระแล้ว             | 0.00 การ<br>การระบับ<br>าหนด | รระงับ  <br>รถานะ <b>ไปเส</b><br>อนุมัติ <b>ไปเร่</b> ะ<br>         | า <mark>รยลินุมัติ</mark><br>ว่า <b>เป็น</b><br>วระเดิน (<br>ดูรายการ | ยอดรวมในรายก               | ารกระจาย<br>ที่ลงบัญช์ ไม่<br>คำอธิบาย<br>ใบรั<br>รายอา                 | <b>บสินศ้า</b><br>ารกระจาย   | 0.00  |  |  |

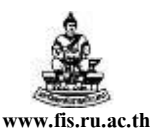

<u>ตัวอย่าง</u> โครงการนิติศาสตรมหาบัณฑิต วิทยาเงตบางนาต้องการตั้งหนี้เบิกค่าล่วงเวลาให้กับเจ้าหน้าที่ ปฏิบัติงานวันหยุคราชการประจำเดือนมิถุนายน 2551 เป็นจำนวนเงิน 2,500 บาทโดยสั่งจ่ายในนาม นางธิดา วรรณสุข

โดยจากตัวอย่างกำหนดให้ใช้เงินงบประมาณของโครงการนิติศาสตรมหาบัณฑิต วิทยาเขตบางนารุ่นที่8 แหล่งเงินทุน เงินรายได้-โครงการพิเศษ แผนงาน งานจัดการเรียนการสอนด้ำนสังคมศาสตร์ ผลผลิต ผู้สำเร็จการศึกษาด้านสังคมศาสตร์ โครงการ ไม่ระบุ กองทุนเพื่อการศึกษา หมวดงบประมาณ ตามก่าใช้จ่าย

**Tip** เมื่อเข้าสู่หน้าจอใบแจ้งหนี้ครั้งแรกควรเปิดโฟลเดอร์ใบแจ้งหนี้โดยกลิกสัญลักษณ์ เพื่อจะได้สะดวกเวลาป้อนข้อมูลรายละเอียดต่างๆ ซึ่งถ้าเปิดโฟลเดอร์ใบแจ้งหนี้กอลัมน์ที่จะต้องป้อนข้อมูลจะ เรียงติดกัน เพื่อที่ไม่ต้องเลื่อน Scroll Bar ก้นหา

| _ |            |               |               |                   |          |                               |                  |                  |                    |   |       |
|---|------------|---------------|---------------|-------------------|----------|-------------------------------|------------------|------------------|--------------------|---|-------|
|   | 鬱 Ora      | icle Applic   | ations - PRO  | DUCTION           |          |                               |                  |                  |                    |   | _ 7 🗙 |
|   | ไฟล์แ      | เก้ไข มุมมอ   | ง โฟลเดอร์ เ  | ครื่องมือ วินโดว์ | วิธีใช้  |                               |                  |                  |                    |   |       |
|   | 🛱 <b>`</b> | 🏷 🕓 í 🗸       | 冬 📚 🚳         | 🗞 ا 🔇 🍪           | ЮĎ       | 🖉 🙀 i 🏄 🖾                     | 🅘 🖉 🍣 [          | 🎬 í <b>?</b>     |                    |   |       |
|   | 麗 ໃນແ      | จังหนี้ (ทดสอ | au)           |                   |          |                               |                  |                  | ≚ ⊼ ×              |   |       |
|   |            |               |               |                   |          |                               | ยอ               | ดคุมแบทช์        |                    |   |       |
| 1 |            |               |               |                   |          |                               | មរ               | <u>เตรามจริง</u> |                    |   |       |
|   | 2          |               |               |                   |          |                               |                  |                  |                    |   |       |
|   |            | งเกท          | ซัพพลายเออร์  | เลขที่ซัพพลายเอ   | สาขา     | วันที่ในใบแจ้งหนึ้            | เลขที่ใบแจ้งหนึ่ | สกุลเงินในใบแจ้  | จำนวนเงินในใบแจ้งห |   |       |
|   | 1          | เทตรฐาน       |               |                   |          |                               |                  | тнв              | <u> </u>           |   |       |
|   | ļĻ         |               |               |                   | ļ        |                               |                  | ļ                |                    |   |       |
|   | ĻĻ         |               |               |                   | เปิดโฟล  | แตกรี "เว็บไปไปไปไปไปไปไปไปไป |                  |                  | x                  |   |       |
|   |            |               |               |                   |          |                               |                  |                  |                    |   |       |
|   |            |               |               |                   | ค้นหา    | ใบแจ้งหนี้%                   |                  |                  |                    |   |       |
|   |            |               |               |                   |          |                               |                  |                  | 10000              |   |       |
|   |            |               |               |                   | ใบแส     | ังหนึ้                        |                  |                  | 3D_TUK             |   |       |
|   | (_ จำ      | นวนเงินที่ร   | ชำระแล้ว —    |                   |          |                               |                  |                  |                    |   |       |
|   | Т          | НВ            |               | 0.00              | 51       |                               |                  |                  |                    |   |       |
|   |            |               |               | กา                | 10<br>10 |                               |                  |                  |                    |   |       |
|   |            |               |               |                   |          |                               |                  |                  |                    |   |       |
|   |            | ะก่อเป็นการ   | 1             | การสนับเ          |          |                               |                  |                  |                    |   |       |
|   |            |               |               |                   |          |                               |                  |                  |                    |   |       |
|   |            | 225           | สกระเงินตานย่ | ้านแค             |          |                               |                  |                  |                    |   |       |
|   |            |               |               |                   |          |                               |                  |                  |                    |   |       |
|   | ·          |               |               |                   | -        |                               |                  |                  | D                  |   |       |
|   |            |               |               |                   |          |                               |                  |                  |                    |   |       |
|   |            |               |               |                   |          |                               | (ค้นหา) (        | ตกลงยาเลิก       | )                  |   |       |
|   |            |               |               |                   |          |                               |                  |                  |                    | - |       |
|   |            |               |               |                   |          |                               |                  |                  |                    |   |       |
|   | ตัวเลือ    | กในรายการ:    | .1            |                   |          |                               |                  |                  |                    |   |       |
|   | (ISAAD)    | ŝa: 1/1       |               |                   | 51       | ยการแสดง                      | <0SC>            |                  |                    |   | )     |

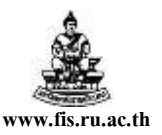

### การบันทึกข้อมูลในหน้าจอใบแจ้งหนึ้

| 🛞 Oracle Applications - PRODUCTION                                                                                                    |
|----------------------------------------------------------------------------------------------------|
| ไฟล์ แก้ไข มุมมอง โฟลเดอร์ เครื่องมือ วินโตว์ วิธีใช้                                                                                                    |
| (≓\$\$\$ \$\$ \$\$ \$\$ \$\$ \$\$ \$\$ \$\$ \$\$ \$\$ \$\$ \$\$ \$\$                                                                                                    |
| 🚟 ใบแจ้งหนี้ (หลสอบ) 💷 📃                                                                                                    |
| 1 2 3 4 5 บอตรุมแบทร์<br>บอตรวมจริง 6                                                                                                    |
| ประเภท เช็พพลายเออร์ เลขที่เช้ สาขา วันที่ในใบแจ้ วันที่ใน GL เลขที่ไปแจ้งหนี้ จำนวนเงิน คำอธิบาย 🗸 กลุ่ม [ ] จำ 🏹                                                                                                    |
| <mark>มาตรฐ นางธิดา วร<sup>.</sup> 3396 กจ. 01.07-2008 01.07-2008 51Аวช8/001 2,500.00</mark> ค่าตอบแทนเจ้าหน้า                                                                                                    |
|                                                                                                    |
| 🧱 ในแจ้งหนึ่ เวลาราวการการการการการการการการการการการการการก                                                                                                    |
| ประเภทลูกเหนี้เงินยืม<br>รหัสหน่วยงาน(ที่เบิกเงิน)<br>โครงการพิเศษประจำจังหวัด<br>ขัพพลายเออร์(กรณีโอนสิทธิ์)<br>ธนาคาร(ระบุเฉพาะกรณีจ่ายตรง)<br>เลขที่บัญชัธนาคาร(กรณีจ่ายตรง ** ป้อนเฉพาะตัวเลข)<br>เลขที่บัญชัธนาคาร(กรณีจ่ายตรง ** ป้อนเฉพาะตัวเลข)<br>()<br>()<br>()<br>()<br>()<br>()<br>()<br>()<br>()<br>()<br>()<br>()<br>() |
| การชำระเงินตามกำหนด ดูรายการ รายอารกระจาย                                                                                                    |

### ขั้นตอนการบันทึกใบแจ้งหนี้มีดังนี้

\*\*\* จากรูปภาพให้ป้อนข้อมูลตามหมายเลขที่แสดงในรูปและดูคำอธิบายประกอบไปทีละขั้นตอน

1. ซัพพลายเออร์: คือบุคคลที่เราจะทำการจ่ายเงินให้

จากตัวอย่าง ซัพพลายเออร์คือนางธิดา วรรณสุข

<u>หมายเหตุ</u> เมื่อป้อนซัพพลายเออร์แล้ว เลขที่ และสาขาของซัพพลายเออร์ จะDefault ให้โดยอัตโนมัติ

วันที่ในใบแจ้งหนี้ : คือวันที่ในการทำใบแจ้งหนี้

จากตัวอย่างวันที่ในการทำใบแจ้งหนี้คือวันที่ 01-07-2008

<u>หมายเหตุ</u> รูปแบบการป้อนวันที่ในระบบ 3 มิติจะป้อนข้อมูลแบบ ค.ศ.เช่น01-07-2008

<u>Tip</u> วันที่ป้อนติดกันเลยก็ได้โดยไม่ต้องมีขีดกลาง- เช่น 010708 หรือจะเลือกวันที่จากระบบก็ได้

3. วันที่ในGL: ต้องเป็นวันเดียวกับวันที่ในใบแจ้งหนี้เท่านั้น

จากตัวอย่างวันที่ในGL ต้องเป็นวันเดียวกับวันที่ในใบแจ้งหนี้คือ 01-07-2008

เลขที่ใบแจ้งหนี้ : คือเลขที่ของเอกสารใบแจ้งหนี้

จากตัวอย่างเรื่องนี้ใบแจ้งหนี้คือ 510001

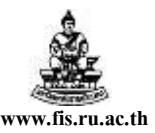

จำนวนเงินในใบแจ้งหนี้: คือจำนวนเงินสุทธิที่จะขอเบิกหรือจำนวนเงินสุทธิที่จะจ่ายให้กับซัพพลาย
 เออร์

จากตัวอย่างจำนวนเงินที่ขอเบิกคือ 2,500 บาท

6. คำอธิบาย : เพื่อบอกว่าเรื่องที่ทำใบแจ้งหนี้ เป็นการเบิกเกี่ยวกับเรื่องอะไร

จากตัวอย่างใส่กำอธิบายเพื่อบอกให้ทราบว่าเรื่องนี้เป็นการเบิก "ก่าตอบแทนเจ้าหน้าที่ ปฏิบัติงานวันหยุดราชการเดือนมิ.ย.51"

<u>หมายเหตุ</u> เวลาทำใบแจ้งหนี้ในแต่ละเรื่องควรป้อนคำอธิบายทุกครั้ง เพื่อที่เราจะได้ทราบว่าในแต่ละเรื่องที่ เราทำใบแจ้งหนี้นั้นเป็นการทำเบิกเงินเกี่ยวกับเรื่องอะไร

7. []: เฟล็กฟิลด์ (FlexField) หรือ เครื่องหมายวงเล็บเหลี่ยม []

ให้คลิกที่ช่องว่างใต้เครื่องหมาย [] เพื่อระบุรายละเอียดดังข้อ8-10

8. รหัสหน่วยงาน : คือหน่วยงานที่ขอเบิกเงิน เลือกหน่วยงานโดยคลิกที่ปุ่ม ២ และเลือกหน่วยงาน จากตัวอย่างหน่วยงานที่ขอเบิกเงินคือ A02000001 โครงการนิติศาสตรมหาบัณฑิต วิทยาเขต

บางนา

- 9. ธนาคาร : คือธนาคารของซัพพลายเออร์(กรณีจ่ายตรง) เลือกธนาคาร โดยคลิกที่ปุ่ม 🛄 จากตัวอย่างธนาคารของซัพพลายเออร์คือ 011 ธนาคารทหารไทย
- เลขบัญชีธนาคาร : คือเลขที่บัญชีธนาคารของซัพพลายเออร์(กรณีจ่ายตรง) ระบุโดยการกรอกตัวเลข ติดกันไม่มีขีดไม่มีเกาะวรรค

จากตัวอย่างเลขบัญชีธนาคารของซัพพลายเออร์คือ 1562061596

11. คลิกปุ่มตกลง

<u>หมายเหต</u> ประเภทลูกหนี้เงินยืม : เฉพาะเจ้าหน้าที่กองกลังที่ทำเรื่องเงินยืมทครองราชการ โครงการพิเศษประจำจังหวัด : เฉพาะผู้ใช้งานโครงการบริหารการเรียนการสอน ซัพพลายเออร์(กรณีโอนสิทธิ์) : เฉพาะเรื่องเบิกเงินที่โอนสิทธิ์ให้ซัพพลายเออร์รายอื่นเป็นผู้

มีสิทธิ์รับเงินแทน โดยถ้าเป็นกรณีโอนสิทธิ์จะไม่จ่ายตรง และให้ระบุซัพพลายเออร์ผู้รับสิทธิ์ในช่องซัพ พลายเออร์(กรณีโอนสิทธิ์) ไม่ต้องระบุธนาการและเลขที่บัญชีธนาการ โครงการพัฒนาระบบงบประมาณ พัสดุ การเงินและบัญชีกองทุน โดยเกณฑ์พึงรับ-พึงจ่าย ลักษณะ 3 มิติ ส่ 'ฮี ' ัชั่ง จี ฮี

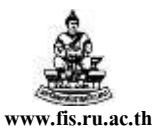

ชื่อเอกสาร : คู่มือAP สำหรับผู้ใช้งานโครงการศึกษาภาคพิเศษ

| ล แก้ไข:                                                                                                    | มุมมอง โฟลเดะ                                                                                                    | วร์ เครื่องมือ                                                                                                    | วินโดว์ วิธีใช้                                                                                                    |                                                                                                    |                                                                                                    |                                                                                                    |                                                                                                    |                                                    |                                                                                                    |   |  |
|----------------------------------------------------------------------------------------------------|----------------------------------------------------------------------------------------------------|----------------------------------------------------------------------------------------------------|----------------------------------------------------------------------------------------------------|----------------------------------------------------------------------------------------------------|----------------------------------------------------------------------------------------------------|----------------------------------------------------------------------------------------------------|----------------------------------------------------------------------------------------------------|----------------------------------------------------|----------------------------------------------------------------------------------------------------|---|--|
| \$ 60                                                                                                    | s i 🎸 🎘                                                                                                    | ۵ 🍐 🖗                                                                                                    | 1200                                                                                                    | ) 🖉 🙀 i 🥖                                                                                                    | i 🗊 🕘 (                                                                                                    | Ø 🍫 í 👸                                                                                                    | 1 ?                                                                                                    |                                                    |                                                                                                    |   |  |
| ใบแจ้งหนึ่                                                                                                    | (иоаац) ЭЭЭЭ                                                                                                    |                                                                                                    |                                                                                                    |                                                                                                    |                                                                                                    |                                                                                                    |                                                                                                    |                                                    | র স ×                                                                                                    |   |  |
|                                                                                                    |                                                                                                    |                                                                                                    |                                                                                                    |                                                                                                    |                                                                                                    | ยอดคุม                                                                                                    | มเบทซ์                                                                                                    |                                                    |                                                                                                    |   |  |
| 🚄 ໃນແຮ່                                                                                                    | หากที่                                                                                                    |                                                                                                    |                                                                                                    |                                                                                                    |                                                                                                    | ยอดร                                                                                                    | วมจริง                                                                                                    |                                                    |                                                                                                    |   |  |
| ประเภท                                                                                                    | า ซัพพลายเออ <sup>.</sup>                                                                                                    | ร์ เลขที่ซ้ สาขา                                                                                                    | วันที่ในใบแจ้ง                                                                                                    | วันที่ใน GL เลข                                                                                                    | ที่ใบแจ้งหน้้                                                                                                    | จำนวนเงินในให                                                                                                    | ค่าอธิบาย                                                                                                    | กลุ่ม(]]                                           |                                                                                                    |   |  |
| มาตรร                                                                                                    | นางธิดา วร                                                                                                    | 3396 กจ                                                                                                    | 01-07-2008                                                                                                    | 01-07-2008 514                                                                                                    | <b>ว</b> ฐ8/001                                                                                                    | 2,500.00                                                                                                    | ค่าตอบแทนเจ้าเ                                                                                                    | หน้ .A                                             |                                                                                                    |   |  |
|                                                                                                    |                                                                                                    |                                                                                                    |                                                                                                    |                                                                                                    |                                                                                                    |                                                                                                    |                                                                                                    |                                                    | j <u>č</u>                                                                                                    |   |  |
|                                                                                                    |                                                                                                    |                                                                                                    |                                                                                                    |                                                                                                    |                                                                                                    |                                                                                                    |                                                                                                    |                                                    |                                                                                                    |   |  |
|                                                                                                    |                                                                                                    |                                                                                                    |                                                                                                    |                                                                                                    | [                                                                                                    |                                                                                                    |                                                                                                    |                                                    |                                                                                                    |   |  |
|                                                                                                    |                                                                                                    |                                                                                                    |                                                                                                    |                                                                                                    |                                                                                                    |                                                                                                    |                                                                                                    |                                                    |                                                                                                    |   |  |
|                                                                                                    | <u></u>                                                                                                    |                                                                                                    |                                                                                                    |                                                                                                    | [                                                                                                    |                                                                                                    |                                                                                                    |                                                    |                                                                                                    |   |  |
|                                                                                                    |                                                                                                    |                                                                                                    |                                                                                                    |                                                                                                    |                                                                                                    |                                                                                                    |                                                                                                    |                                                    |                                                                                                    |   |  |
| จำนวนเ                                                                                                    | งินที่ชำระแล้ว                                                                                                    |                                                                                                    | การระงับ                                                                                                    | 0                                                                                                    | ยอดรว                                                                                                    | มในรายการก                                                                                                    | ระจาย                                                                                                    |                                                    | 0.00                                                                                                    |   |  |
| THB                                                                                                    |                                                                                                    | 0.00                                                                                                    | สถานะ                                                                                                    | ไม่เคยอนุมัติ                                                                                                    |                                                                                                    | ที่ล                                                                                                    | งบัญชี ไม่                                                                                                    |                                                    |                                                                                                    |   |  |
|                                                                                                    |                                                                                                    |                                                                                                    | การอนุมัติ                                                                                                    | ไม่จำเป็น                                                                                                    |                                                                                                    | ค่าเ                                                                                                    | อธิบาย <b>ค่าตอบแ</b>                                                                                                    | แทนเจ้าหน้าที                                      | រៀរភ្នំប                                                                                                    |   |  |
|                                                                                                    |                                                                                                    |                                                                                                    |                                                                                                    |                                                                                                    |                                                                                                    |                                                                                                    |                                                                                                    |                                                    | 10                                                                                                    |   |  |
| การอ่าเนื                                                                                                    | ในการ 1                                                                                                    | การร <b>ะ</b> งั                                                                                                    | บ                                                                                                    | การข่าระเงิน                                                                                                    | )   드                                                                                                    | ຈັນຄູ່                                                                                                    | ใบรับสินค                                                                                                    | ค้า                                                | 12                                                                                                    |   |  |
|                                                                                                    |                                                                                                    |                                                                                                    |                                                                                                    |                                                                                                    |                                                                                                    |                                                                                                    |                                                                                                    |                                                    | $\neg \gamma$                                                                                                    |   |  |
|                                                                                                    | การชาระเงนุ                                                                                                    | ามกาหนด                                                                                                    |                                                                                                    | ดูรายกา                                                                                                    | 15                                                                                                    |                                                                                                    | รายอารกระ                                                                                                    | ะจาย -                                             |                                                                                                    |   |  |
|                                                                                                    |                                                                                                    |                                                                                                    |                                                                                                    |                                                                                                    |                                                                                                    |                                                                                                    |                                                                                                    |                                                    |                                                                                                    |   |  |
| คคอร์ด: 1/1                                                                                                    | 1                                                                                                    |                                                                                                    | 1                                                                                                    |                                                                                                    | <08                                                                                                    | 3C>                                                                                                    |                                                                                                    |                                                    |                                                                                                    |   |  |
| AADSA: 1/1<br>Oracle A                                                                                                    | 1                                                                                                    | PRODUCTIO                                                                                                    | <br>N                                                                                                    | 1                                                                                                    | <08                                                                                                    | 3C>                                                                                                    |                                                                                                    |                                                    |                                                                                                    |   |  |
| คคอร์ด:1/1<br>Oracle A<br>ลัแก้ไข                                                                                                    | 1  <br>Ipplications -<br>มุมมอง โฟลเดเ                                                                                                    | <br>PRODUCTIO                                                                                                    | N<br>การการการการการการการการการการการการการก                                                                                                    | 1                                                                                                    | <0{                                                                                                    | 3C>                                                                                                    |                                                                                                    |                                                    |                                                                                                    |   |  |
| คลอร์ด:1/1<br>Oracle A<br>ลัแก้ไข<br>จี <b>้</b> ชิ จี                                                                                                    | 1  <br>Ipplications -<br>มุมมอง โฟลเตะ<br>โ 🎸 🏤                                                                                                    | <br>PRODUCTIO<br>วร์ เครื่องมือ<br>🏽 🎒 🖗                                                                                                    | N<br>วินโดว์ วิธีใช้<br>โ 🌫 😰 🕻                                                                                                    |                                                                                                    | 30>  <br>8 🗐 🗐                                                                                                    | 3C>                                                                                                    | . [ ?                                                                                                    |                                                    |                                                                                                    |   |  |
| คคอร์ด: 1/1<br>Oracle A<br>ล์ แก้ไข<br>เรียนจังหนี้                                                                                                    | 1<br>มุมมอง โฟลเดเ<br>> [ 🏈 🏤<br>(ทดสอบ)                                                                                                    | <br>PRODUCTIO<br>ปรัเครื่องมือ<br>🍓 🍪 🏈                                                                                                    | <br>N<br>วินโคว์ วิธีใช้<br>  🔀 🗭 🛱                                                                                                    |                                                                                                    | 30>  <br>0 ( )                                                                                                    | 3C><br>Ø 🕸 ( 🎇                                                                                                    | . ?                                                                                                    |                                                    | ≤ ת ×                                                                                                    |   |  |
| คคอร์ด: 1/1<br>Oracle A<br>ล์ แก้ไข<br>รายก<br>รายก                                                                                                    | 1  <br>มุมมอง โฟลเดส<br>(หลสอบ)<br>การกระจาย (หละ                                                                                                    | <br>PRODUCTIO<br>35 เครื่องมือ<br>38 29 (พื<br>าอบ) - 51Аวชุช                                                                                                    | <br>วินโตว์ วิธีใช้<br>  🎉 🗇 🛱<br>/001, นางธิดา ว                                                                                                    | ) (2) (2) (2)<br>5501.491 (2)(2)(2)(2)                                                                                                    | 30>  <br>6 6 6 6 7                                                                                                    | 3C>                                                                                                    | [ <b>?</b>                                                                                                    | -                                                  | < 지 ×<br>901 <u>또</u> 지 ×                                                                                          | 3 |  |
| คลอร์ด: 1/1<br>Oracle A<br>ล์ แก้ไข :<br>ส์ ไข จึง<br>เวิบแจ้งหนี้                                                                                                    | 1                                                                                                    | <br>PRODUCTIO<br>มร์ เครื่องมือ<br>30 20 100<br>สอบ) - 51Aวชช                                                                                                    | <br>วินโดวี วิธีใช้<br>  >>> (2001, นางธิดา ว<br>                                                                                                    | <br>) 129 127   d<br>5501.491 1307377                                                                                                    | 30>  <br>()<br>()<br>()<br>()<br>()<br>()<br>()<br>()<br>()<br>()                                                                                                    | 3C><br>2 🔅 [ 💥<br>2005711]11                                                                                                    | ?<br>                                                                                                    | -                                                  | <u>- 기 ×</u><br>2,500.00                                                                                           | 3 |  |
| คลอรัด: 1/1<br>Oracle A<br>ล์ แก้ไข<br>เริ่มแจ้งหนี้<br>เรียนจังหนี้                                                                                                    | 1  <br>applications -<br>มุมมอง โฟลเด<br>) [ 🏈 🏤<br>(หตสอบ)<br>การกระจาย (หตะ                                                                                                    | <br>PRODUCTIO<br>มร์ เครื่องมือ<br>จริ 🍣 🏈<br>สอบ) - 51Aวชุช                                                                                                    | <br>วินโควี วิธีใช้<br>  >6 (2) ตี<br>/001, นางธิดา ว<br> 3                                                                                                    | <br>  20 20 2 2 2<br>950120 2000                                                                                                    | 00  <br>00  <br>00   00   00   00   00   00                                                                                                    | 3C><br>∅ № Г №<br>соотобоссоо<br>изаясти<br>изаясти | ?                                                                                                    | -                                                  | < 기 ×<br>300.00<br>2,500.00                                                                                        | 3 |  |
| คคอรัด: 1/1<br>Oracle A<br>ล์ แก้ไข :<br>ส์ ๖ ๔<br>รายก<br>ส์<br>มี<br>มี<br>มี<br>มี<br>มี<br>มี<br>มี<br>มี<br>มี<br>มี<br>มี<br>มี<br>มี                                                                                                    | 1                                                                                                    | PRODUCTIC           15         เครื่องมือ           38         39           101) - 51Ауда         -                                                                                                    | <br>วินโดว์ วิธีใช้<br>  >6 [] []<br>/001, นางธิดา ว                                                                                                    | )<br>9 10 12 1 d<br>550.170 1003000                                                                                                    | 00>  <br>و في التي التي التي التي التي التي التي الت                                                                                                    | 3C>                                                                                                    | ?<br>ท่องจัดสองสอง<br>าโบแจ้งหนี้                                                                                          |                                                    | < 기 ×<br>2,500.00<br>2,500.00<br>2,500.00                                                                          | 3 |  |
| <ul> <li>คคอร์ด: 1/1</li> <li>Oracle A</li> <li>ล์ แก้ไข :</li> <li>ล์ ๖ ๔</li> <li>ใบแจ้งหนึ่</li> <li>รายา</li> <li>ละราย</li> </ul>                                                                                                    | 1 มุมมอง โฟลเลง<br>มุมมอง โฟลเลง<br>(งาดสอบ)<br>การกระจาย (งาด<br>ที่ ประเภท                                                                                                    | PRODUCTIC<br>เริ เครื่องมือ<br>จับ) - 51Аวสย<br>จำนวนเงิน                                                                                                    | N<br>Sulfa? 321d<br>& () ()<br>(001, unster ?<br>13<br>stanne ()                                                                                                    | ) 14 14 1<br>รรณสม 200300<br>คราบ (ศักละ วันศัก                                                                                                    | <0:<br>ເອີ 💭 🌑 🖉<br>ມອ<br>ນ GL ນັກທູ•                                                                                                    | 3C><br>🖉 🤹   💥<br>มอดรามใน<br>รายกา                                                                                                    | ?<br>าบแจ้งหนี้<br>ารกระจาย                                                                                                |                                                    | ≤ ⊼ ×<br>2,500.00<br>2,500.00                                                                                      | 3 |  |
| <ul> <li>คลอร์ด: 1/1</li> <li>Oracle A</li> <li>แก้ไข:</li> <li>มก้ไข:</li> <li>มก้ไข:</li> <li>มก้ไข:</li> <li>มก้าน:</li> <li>มก้าน:</li> <li>มก้าน:</li> <li>มก้าน:</li> </ul>                                                                                                    | 1 มมมอง โฟลเลง<br>วมมมอง โฟลเลง<br>(งาดสอบ)<br>การกระจาย (งาดง<br>รายการ                                                                                                    | PRODUCTIC<br>15 เครื่องมือ<br>30 🖉 🎯<br>1610) - 51Аวอย์ด<br>1610) - 51Аวอย์ด<br>1610) - 51                                                                                                    | N<br>Sulfai 1514<br>(001, unstan 1<br>13<br>Shann# 5                                                                                                    | <ul> <li>รรณสุข 2500000</li> <li>ตราบ (หักลง 5นที่ใ</li> <li>อา107</li> </ul>                                                                                                    | <0;<br>                                                                                                    | 3C><br>🖉 🤹   💥<br>บอดรามใน<br>ธรรมในรายกา<br>ซี                                                                                                    | ?<br>ว่านแจ้งหน้<br>เรากระจาย                                                                                              |                                                    | 2,500.00<br>2,500.00                                                                                               | 3 |  |
| <ul> <li>คลอร์ด: 1/1</li> <li>Oracle A</li> <li>แก้ไข: :</li> <li>3</li> <li>3</li> <li>3</li> <li>3</li> <li>3</li> <li>1</li> <li>1</li> </ul>                                                                                                    | 1 มุมมอง โฟลเลง<br>ว มุมมอง โฟลเลง<br>จ โ 🏈 🏤<br>(หลสอบ)<br>การกระจาย (หลง<br>รายการ                                                                                                    | PRODUCTIC<br>15 เครื่องมือ<br>30 30 30 30 30<br>1900 - 51Аาณ6<br>1900 - 51Аาณ6<br>1900 - 51<br>1900 - 51<br>2,500.0                                                                                                    | N<br>Sulfai 2518<br>& 1<br>1<br>1<br>3<br>3<br>3<br>3<br>3<br>3<br>1<br>1<br>1<br>1<br>1<br>1<br>1<br>1<br>1<br>1<br>1                                                                                                    | รรณสุข 2000<br>รรณสุข 2000<br>ตรรา หักลเ วันที่ไ                                                                                                    | 400<br>200<br>200<br>200<br>200<br>200<br>200<br>200<br>200<br>200                                                                                                    | 3C><br>🖉 🕵   😤<br>บอดรามใน<br>ธรวมในรายกา                                                                                                    | ในแจ้งหนี้<br>เริ่กระจาย                                                                                                   |                                                    | 2,500.00<br>2,500.00                                                                                               | 3 |  |
| <ul> <li>คลอร์ด: 1/1</li> <li>Oracle A</li> <li>ส์ แก้ไข :</li> <li>ส์ ไม่ไข :</li> <li>ส์ ไข :</li> <li>จับแส่งหนี้</li> <li>เมินส่งหนี้</li> <li>เมินส่งหนี้</li> <li>เมินส่งหนี้</li> </ul>                                                                                                    | 1                                                                                                    | PRODUCTIC<br>15 เครื่องมือ<br>30 30 516/2000<br>1600) - 516/200<br>1600) - 516/200<br>1600) - 516/200<br>1600<br>16                                                                                               | N<br>Sulfai 2518<br>(001, unsãen 2<br>13<br>Sistantă ă                                                                                                    | รรณสุข 2000000<br>ตรา/ หักล( รับตั้ไ<br>                                                                                                    | <00<br>3 ♥ ● ●<br>4 ♥ ● ●<br>4 ♥ ● ●<br>4 ♥ ● ●<br>4 ♥ ● ●<br>4 ♥ ● ●<br>4 ♥ ● ●<br>4 ♥ ● ●<br>4 ♥ ● ●<br>4 ♥ ● ●<br>4 ♥ ● ●<br>4 ♥ ● ●<br>4 ♥ ● ●<br>4 ♥ ● ●<br>4 ♥ ● ●<br>4 ♥ ● ●<br>4 ♥ ● ●<br>4 ♥ ● ●<br>4 ♥ ● ●<br>4 ♥ ● ●<br>4 ♥ ● ●<br>4 ♥ ● ●<br>4 ♥ ● ●<br>4 ♥ ● ●<br>4 ♥ ●<br>4 ♥ ●<br>4 ♥<br>4 ♥<br>4 ♥<br>4 ♥<br>4 ♥<br>4 ♥<br>4 ♥<br>4 ♥                                                                                                    | 3C><br>🖉 🕵   🕰<br>ขอดรามใน<br>ธรรมในรายกา                                                                                                    | ใบแจ้งหนี้<br>เรกระจาย                                                                                                    |                                                    | ≤ ⊼ ×<br>2,500.00<br>2,500.00                                                                                      | 3 |  |
| <ul> <li>คลอร์ด: 1/1</li> <li>Oracle A</li> <li>ด้านที่ไข:</li> <li>จ้านเสียงหนี</li> <li>จ้านแส้งหนี</li> <li>เลขา</li> <li>เลขา</li> <li>เ</li></ul>                                                                                                    | 1                                                                                                    | PRODUCTIC<br>15 เครื่องมือ<br>30 30 51Aาชช<br>ร่านวนเงิน<br>2,500.0                                                                                                    | N<br>21167 2514<br>(001, unsien o<br>13)<br>(001, unsien o<br>13)<br>(001, unsien o<br>13)<br>(001, unsien o<br>13)<br>(001, unsien o<br>13)<br>(001, unsien o<br>14)<br>(001, unsien o<br>14) | รรณสุข 2000000<br>ตรา/ ชักลเ รันที่1<br>01.07<br>01.07                                                                                                    | u GL ŭigr                                                                                                    | 3C><br>🖉 🚱   🕰<br>ยอดรวมใน<br>ตรวมในรายกา<br>ซึ                                                                                                    | ?<br>าบแจ้งหน้<br>ารกระจาย                                                                                                 |                                                    | ≤ ⊼ ×<br>2,500.00<br>2,500.00                                                                                      | 3 |  |
| <ul> <li>คลอร์ด: 1/1</li> <li>Oracle A</li> <li>ด้านที่ไข</li> <li>จับแสงหนี</li> <li>จับแสงหนี</li> <li>เลข</li> <li>เลข</li> <li>เลข</li> <li>เลข</li> <li>เลข</li> <li>เลข</li> <li>เลข</li> <li>เลข</li> <li>เลข</li> <li>เลข</li> <li>เลข</li> <li>เลข</li> <li>เลข</li> <li>เลข</li> <li>เลข</li> <li>เลข</li> <li>เลข</li> <li>เลข</li> <li>เลข</li> <li>เลข</li> <li>เลข</li> <li>เลข</li> </ul>                                                                                                    | 1                                                                                                    | PRODUCTIC<br>15 เครื่องมือ<br>30 30 51Aวอย์<br>ร่านวนเงิน<br>2,500.0                                                                                                    | N<br>Sullas 25'ed<br>(001, unsien 2<br>(001, unsien 2<br>(001,                                                                                                    | 5501470 - 2007                                                                                                    | <03<br>ناع<br>ناع<br>ناع<br>ناع<br>ناع<br>ناع<br>ناع<br>ناع<br>ناع<br>ناع                                                                                                    | 3C><br>🖉 🤹   🖧<br>ยอดรามใน<br>ชายาการขั้                                                                                                    | 1 ?<br>รองราวิเวอร์รองรองร<br>ใบแจ้งหนี้<br>เรกระจาย                                                                       |                                                    |                                                                                                    | 3 |  |
| <ul> <li>คลอร์ด: 1/1</li> <li>Oracle A</li> <li>ด้านที่ไข</li> <li>จับแสงหนี</li> <li>จับแสงหนี</li> <li>จับแสงหนี</li> <li>ดับแลง</li> <li>ดับแลง</li></ul>                                                                                                    | 1<br>มมมอง โฟลเล<br>(เกลสอม)<br>การกระจาย (หละ<br>รายการ                                                                                                    | PRODUCTIC<br>15 เครื่องมือ<br>16 (1) - 51 Arada<br>17 (1) - 51 Arada<br>17 (1                                                                                                    | N<br>Sullas 25'ed<br>(001, unsien 2<br>13)<br>skarnet 5<br>5<br>5<br>5<br>5<br>5<br>5<br>5<br>5<br>5<br>5<br>5<br>5<br>5<br>5<br>5<br>5<br>5<br>5                                                                                                    | รรณสุข (2007)<br>(1) (1) (1) (1) (1) (1) (1) (1) (1) (1)                                                                                                    | <02<br>لائی<br>لائی<br>لائی<br>لائی<br>لائی<br>لائی<br>لائی<br>لائی                                                                                                    | 3C><br>🖉 🤹   🖧<br>ยอดรามใน<br>ตรามในรายกา<br>ซ                                                                                                    | ระวรรรรรรรรรรรรรรรรรรรรรรรรรรรรรรรรรรร                                                                                     |                                                    |                                                                                                    | 3 |  |
| <ul> <li>คลอร์ด: 1/1</li> <li>Oracle A</li> <li>ด้านที่ใช :</li> <li>จับแล้งหนี้</li> <li>จับแล้งหนี้</li> <li>ดับเลือน</li> <li>ดับเลือน</li></ul>                                                                                                    | 1                                                                                                    | PRODUCTIC<br>15 เครื่องมือ<br>16 (1) - 51 Aradia<br>17 (1) - 51 Aradia<br>17 (1) - 51 Aradia                                                                                                    | N<br>3ulas 3519<br>0001, unstan 2<br>13<br>Starmed 5<br>Starmed 5                                                                                                    | 5501.40 × 510 <sup>4</sup> 1                                                                                                    | <02<br>4 Ф<br>ца<br>ца<br>ца<br>ца<br>ца<br>ца<br>ца<br>ца<br>ца<br>ца<br>ца<br>ца<br>ца                                                                                                    | 3C>                                                                                                    | 1 ? วามแจ้งหนี้ ารกระจาย และสที่ PO                                                                                        |                                                    |                                                                                                    | 3 |  |
| <ul> <li>คลอร์ด: 1/1</li> <li>Oracle A</li> <li>ด้านที่ใน :</li> <li>จับแสงหนี</li> <li>จับแสงหนี</li> <li>จับแสงหนี</li> <li>ดับแลงหนี</li> <li>ดับแลงหนี</li> <li>ดับแลงหนี</li> </ul>                                                                                                    | 1                                                                                                    | PRODUCTIC<br>15 เครื่องมือ<br>3 3 3 3 3 3 3 3 3 3 3 3 3 3 3 3 3 3 3                                                                                                     | N<br>Tuties 7519<br>1 8 0 1<br>1 8 0 1<br>1 9 1<br>1 9 1 9                                | รรณสุข         ระณหัง           รรณสุข         ระณหัง           อาวา         ปักลง/รับหัง           อาวา         ปักลง/รับหัง           อาวา         ปักลง/รับหัง           อาวา         ปักลง/รับหัง           อาวา         ปักลง/รับหัง           อาวา         ปักลง/รับหัง           อาวา         ปักลง/รับหัง           อาวา         ปักลง/รับหัง           อาวา         ปักลง/รับหัง           อาวา         ปักลง/รับหัง                                                                                                    | <ul> <li>&lt;08</li> <li></li> <li></li> <li< td=""><td>3C&gt;<br/>2005 - 2005 - 200</td><td>เวราร์ เราระราย<br/>เวราระราย<br/>เลซท์ PO<br/>เลซท์ PO</td><td></td><td></td><td>3</td><td></td></li<></ul> | 3C><br>2005 - 2005 - 200                                                                                                    | เวราร์ เราระราย<br>เวราระราย<br>เลซท์ PO<br>เลซท์ PO                                                                       |                                                    |                                                                                                    | 3 |  |
| <ul> <li>คลอร์ด: 1/1</li> <li>Oracle A</li> <li>ด้านเรียง :</li> <li>จับแร่งหนี้</li> <li>(เมนร่งหนี้)</li> <li>(เมนร่งหนี้)</li> <li>(เมนร่งหนี้)</li> <li>(เมนร่งหนี้)</li> <li>(เมนร่งหนี้)</li> <li>(เมนร่งหนี้)</li> </ul>                                                                                                    | 1<br>มมมอง โฟลเลง<br>(เกลสอบ)<br>การกระจาย (กละ<br>รายการ<br>รายการ<br>เกละ<br>เกละ<br>เกละ<br>เกละ<br>เกละ<br>เกละ<br>เกละ<br>เกละ                                                                                                    | PRODUCTIC<br>15 เครื่องมือ<br>16 เอา<br>17 เครื่องมือ<br>17 เครื่องมือ<br>17 เกาะ<br>17 เกาะ<br>1                                                                                                    | N<br>Tuliei 1514<br>(001, unsten 1<br>Starne 1<br>Starne 1<br>Star                                                                                                    | ตรา( หักล( 5แต่ไ<br>รรณสุข 2000)<br>10107<br>10107<br>10007<br>1007<br>10000<br>100000000 | <ul> <li>&lt; 0.0</li> <li></li> <li></li>     &lt;</ul>                                                                                                    | 3C><br>() ริง [ 23<br>() เมื่อครามใน<br>เมอครามใน<br>เมอคราม                                                                                                    | เ ?<br>รวรรวิรรรรรร<br>เป็นแจ้งหนี้<br>เรกระจาย<br>เลซที่ P0<br>เลซที่ P0                                                  |                                                    | 2,500.00<br>2,500.00<br>2,500.00<br>P<br>P<br>P<br>P                                                               | 3 |  |
| <ul> <li>คลอร์ล: 1/1</li> <li>Oracle A</li> <li>มีกับ</li> <li>มีกับ</li> <li>มีกับ</li> <li>มีกับ</li> <li>มีกับ</li> <li>มีกับ</li> <li>มีกับ</li> <li>มีกับ</li> <li>มีกับ</li> <li>มีกับ</li> </ul>                                                                                                    | 1<br>มมมอง โฟลเลล<br>(เกลสอบ)<br>การกระจาย (กล<br>รายการ<br>รายการ<br>เกานะ โษเคย<br>ปัน.                                                                                                    | PRODUCTIO<br>15 เครื่องมือ<br>จ้อน 20 จัด<br>ร่านวนเงิน v<br>2,500.0<br>2,500.0<br>2 | N<br>Tuliei 1514<br>(001, unsten 1<br>13<br>13<br>13<br>13<br>14<br>15<br>15<br>15<br>15<br>15<br>15<br>15<br>15<br>15<br>15                                                                                                    | รรณสุข<br>รรณสุข<br>ส่งบัญชั ไม่<br>เวลา.เงินรายได้<br>อุธัมราเ                                                                                                    | 4 000<br>3 🐑 🗶 1<br>100<br>100<br>100<br>100<br>100<br>100<br>100<br>1                                                                                                    | 3C><br>2005<br>2007<br>2007<br>200<br>200                                                                                                    | เ ? เป็นแจ้งหนี้ เมแจ้งหนี้ เลซที่ P0 แลซที่ P0 สรงการนิติศาสะ                                                             | สามหามัณฑ์<br>มาณาษ์                               | 2,500.00<br>2,500.00<br>2,500.00<br>P<br>P<br>P<br>P                                                               | 3 |  |
|                                                                                                    | 1<br>1000 โฟลเล<br>1000 โฟลเล<br>10 | PRODUCTIO<br>5 เครื่องมือ<br>3 3 3 4 9 99<br>100) - 51Аวสช<br>100) - 51Аวสช<br>100) - 51Азав<br>100) - 51Азав<br>100) - 51Аз                                                                                                    | N           ในโลร์ วิธีใช้           ในโลร์ วิธีใช้           (001, นางริสา 2           (001, นางริสา 2           (1) (1) (1) (1) (1) (1) (1) (1) (1) (1)                                                                                                    | รรณสุข >>>>>>>>>>>>>>>>>>>>>>>>>>>>>>>>>>>>                                                                                                    | 4 - 000<br>3 - 2008<br>1 - 2008<br>- 2008<br>-                                                                                                    | 30><br>200<br>200<br>200<br>200<br>200<br>200<br>200<br>2                                                                                                    | . [ ?<br>ระสารรัฐสารระสาร<br>เป็นแจ้งหนี้ [<br>เรกระจาย<br>[<br>และเชที่ P0 [<br>ครงการนิดีศาสย<br>อ่าน<br>เรายการรัมะอำระ | <ul> <li>สามหามัณฑ์</li> <li>คามหามัณฑ์</li> </ul> | 2,500.00<br>2,500.00<br>P<br>P<br>P<br>P                                                                           | 3 |  |
| RRD5a: 1/1      Oracle A     a u/1/20     i     uu/1/20     i     uu/1/20     uu/1/20     uu/1/2 | 1                                                                                                    | PRODUCTIO<br>5 เครื่องมือ<br>3 3 3 4 9 9<br>1400 - 51 Araga<br>1400 - 51 Araga<br>1                                                                                                    | N<br>ในโลร์ วิธีใช้<br>(001, นางธิดา 7<br>13<br>จหัสภาษ์ 15<br>จหัส<br>เม                                                                                                    | ตราป หักละ รับส์ไ<br>รรณสุข 2000<br>ตราป หักละ รับส์ไ<br>01.07<br>0<br>1.0<br>1.0<br>1.0<br>1.0<br>1.0<br>1.0<br>1.0<br>1.0<br>1.0<br>1                                                                                                    | <02<br>المعادية المعادية المعادي<br>المعادية المعادية المعادي<br>المعادية المعادية المعادية المعادية المعادية المعادية المعادية المعادية المعادية المعادية المعادية المعادية المعادية المعادية المعادية المعادي<br>المعادية المعادية المعاديم معادية معادية معادية معادية معادية معادية معاديم معاديم معاديم معادية م                                                                                                    | 3C>                                                                                                    | รายการรับอ่าระ                                                                                                    |                                                    | ≤ 万 X<br>2,500.00<br>2,500.00<br>F<br>F<br>F<br>F<br>F<br>F<br>F<br>F<br>F<br>F<br>F<br>F<br>F<br>F<br>F<br>F<br>F | 3 |  |
| ARROŠA: 1/1      Oracle A     in uňlou     isuuskanni      isuuskanni    | 1                                                                                                    | PRODUCTIO<br>5 เครื่องมือ<br>3 3 3 4 3 3 4 4 4 4 4 4 4 4 4 4 4 4 4 4                                                                                                    | N<br>ในโลว์ วิธีใช้<br>///// เมางธัดา 7<br>////////////////////////////////////                                                                                                    | ตรา/ หักล( รับที่1<br>รรณสุข 200000<br>ตรา/ หักล รับที่1<br>0 01.07<br>1 01.07<br>1 0<br>1 0<br>1 0<br>1 0<br>1 0<br>1 0<br>1 0<br>1 0<br>1 0<br>1 0                                                                                                    | u GL jüge<br>2008<br>2008<br>2008<br>2008<br>2008<br>2008<br>2008<br>200                                                                                                    | 3C><br>2005<br>2006รามใน<br>ครามในรายกา<br>3<br>4<br>4<br>5<br>5<br>5<br>5<br>5<br>5<br>5<br>5<br>5<br>5<br>5<br>5<br>5                                                                                                    | รายการรับอ่าระ                                                                                                    |                                                    | ≤ 万 X<br>2,500.00<br>2,500.00                                                                                      | 3 |  |
| ARADŠA: 1/1      Oracle A     únite::::::::::::::::::::::::::::::::::::                                                                                                    | 1                                                                                                    | PRODUCTIC<br>5 เสร็จเมือ<br>จับนานเงิน<br>ร่านานเงิน<br>2,500.0<br>2,000.0<br>2,000.0<br>ค่าอธิบาน<br>ส่วน<br>ดูในป                                                                                                    | N<br>121163 3214<br>(001, 111569 7<br>13<br>933anuti 15<br>933anuti 15<br>933anuti                                                                                                    | ตรณ์ (มักลง รับเที่)<br>รรณสุข (200300)<br>ตรณ์ (มักลง รับเที่)<br>(1407)<br>(1407)                                                                                                    | u GL jŭgr<br>2008<br>2008<br>2008<br>2008<br>2008<br>2008<br>2008<br>200                                                                                                    | 3C><br>200<br>200<br>200<br>200<br>200<br>200<br>200<br>20                                                                                                    | รายการรับช่าระ                                                                                                    | ราวเหาบัณฑ์                                        | ≤ л ×<br>2,500.00<br>2,500.00                                                                                      |   |  |
| BRBDŠA: 1/1         Oracle A         á uň?bu :         juuškynň         iuuškynň         iuuškýn                                                                                                    | 1                                                                                                    | PRODUCTIO<br>5 เสร็จเมือ<br>3 3 3 3 3 3 3 3 3 3 3 3 3 3 3 3 3 3 3                                                                                                     | N<br>121163 5214<br>(001, 111569 7<br>13<br>937am# 5<br>9<br>13<br>977<br>13<br>977<br>13<br>10<br>10<br>10<br>10<br>10<br>10<br>10<br>10<br>10<br>10                                                                                                    | ตรณ์ (มักลง รับเที่)<br>รรณสุข (200300)<br>ตรณ์ (มักลง รับเที่)<br>(1407)<br>ต่องบัญช์ (ไม่<br>เรลา.เงินรายได้"<br>ออับรา                                                                                                    | u GL jŭgr<br>2008<br>2008<br>2008<br>2008<br>2008<br>2008<br>2008<br>200                                                                                                    | 3C>                                                                                                    | รายการรับช่าระ                                                                                                    | สามหาบัณฑ์<br>สามหาบัณฑ์<br>มาณกาษ์                | ≤ 万 ×<br>2,500.00<br>2,500.00                                                                                      |   |  |
| ano5a: 1/1<br>Oracle A<br>ă u/120 :<br>Duustoni<br>Duustoni<br>Duustoni<br>IIII<br>IIII<br>IIII<br>IIII<br>IIII<br>IIII<br>IIII<br>I                                                                                                    | 1<br>มนุมมอง โฟลเลง<br>(เกลสอม)<br>การกระจาย (เกลส<br>รายการ<br>รายการ<br>เกลส<br>เกลสอม)<br>การกระจาย (เกลส<br>เกลสอม)<br>การกระจาย (เกลส<br>เกลสอม)<br>การกระจาย (เกลสอน)<br>การกระจาย (เกลสอน)                                                                                                    | PRODUCTIC<br>5 เสร็จเมือ<br>จำนวนเงิน<br>จำนวนเงิน<br>2,500.0<br>2,500.00 | N<br>121167 2514<br>(001, 111567 7<br>13<br>933ann# 3<br>9<br>13<br>9<br>13<br>9<br>13<br>9<br>13<br>9<br>13<br>9<br>13<br>9<br>13<br>9<br>13<br>9<br>13<br>9<br>13<br>9<br>13<br>9<br>13<br>9<br>14<br>15<br>14<br>15<br>14<br>15<br>14<br>15<br>14<br>15<br>14<br>15<br>14<br>15<br>14<br>15<br>14<br>15<br>14<br>15<br>14<br>15<br>14<br>15<br>14<br>15<br>14<br>15<br>14<br>15<br>14<br>15<br>14<br>15<br>14<br>15<br>14<br>15<br>14<br>15<br>14<br>15<br>14<br>15<br>14<br>15<br>14<br>15<br>15<br>15<br>15<br>15<br>15<br>15<br>15<br>15<br>15                                                                                                    | ตราป หักลง รับเท้า<br>ตราป หักลง รับเท้า<br>ตราป หรือ รับเท้า<br>ตราป หรือ รับเท้า<br>หักลง รับเท้า<br>หักลง รับเท้า<br>หักลง รับเท้า<br>หักลง รับเท้า<br>หักลง รับเท้า<br>หักลง รับเท้า<br>หักราบ ได้ รับเท้า<br>ตราป หักลง รับเท้า<br>หักราบ ได้ รับเก้า<br>หักจาก รับเท้า<br>หรือ รับเท้า<br>หักจาก รับเท้า<br>หักจาก รับเท้า<br>หักจาก รับเท้า<br>หักจาก รับเท้า<br>หักจาก รับเท้า<br>หักจาก รับเก้า<br>หักจาก รับเท้า<br>หาด รับเก้า<br>หักจาก รับเท้า<br>หักจาก รับเท้า<br>หักจาก รับเท้า<br>หาด รับเก้า<br>หาด รับเท้า<br>หาด รับเท้า<br>หาด รับเก้า<br>หาด รับเก้า<br>หาด รับเท้า<br>หาด รับเก้า<br>หาด รับเก้า<br>รับเก้า<br>รับเก้า<br>รับเก้า<br>รับเก้า<br>รับเก้า<br>รับเก้า<br>รับเก้า<br>รับเก้า<br>รับเก้า<br>รับเก้า<br>รับเก้า<br>รับเก้า<br>รับเก้า<br>รับเก้า<br>รับเกา                                                                                                    | <08<br>200<br>200<br>200<br>2008<br>2008<br>20                                                                                                    | 3C><br>มอดรามใน<br>ตรามในรายกา<br>ส<br>ครามในรายกา<br>ส<br>                                                                                                    | เวราย<br>ใบแจ้งหนี้<br>เราระจาย<br>เลซที่ PO<br>เลซที่ PO<br>เลซที่ PO<br>ตาม<br>เรายการรับจำระ                            |                                                    | 2,500.00<br>2,500.00<br>, i i<br>i i<br>i i<br>i i<br>i i<br>i i<br>i i<br>i i<br>i i<br>i                         |   |  |

- 12. คลิกปุ่มรายการกระจาย : เข้าสู่หน้าจอรายการกระจายระบุจำนวนเงินและรายละเอียดของงบประมาณ
- 13. จำนวนเงิน : ป้อนจำนวนเงินที่เบิกคือ 2,500 บาท
- 14. บัญชี : ช่องบัญชีจะระบุรายละเอียดของงบประมาณที่จะใช้ ให้คลิกที่ 📄

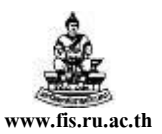

### 15. ระบุรายละเอียดของงบประมาณที่จะใช้

| 📮 🍾 🐼   🤌 🚓 🦥 🍰 🌾   🔀 👘   🤅 👘<br>ใบแจ้งหนี้ (ทคสอบ)<br>(พระงานการกระจาย (ทคสอบ) - 51Aวช8/001, นางรู้ดา วรรณส                                                                                                    | 12 🛃 i 🎜 🖾 🕘 🧷 🕵 i                                                                                                    | 않「?<br><br>                                                                                                    |
|----------------------------------------------------------------------------------------------------|----------------------------------------------------------------------------------------------------|----------------------------------------------------------------------------------------------------|
| <ul> <li>เลขที่ ประเภท จำนวนเงิน รหัสภาษี อัตราก</li> <li>1 รายการ 2,500.00</li> </ul>                                                                                                    | ยอดรวม<br>ยอดรวมในรา<br>หักล(วันที่ใน GL ยัญชี<br>01-07-2008                                                                                                    | มในใบแจ้งหนี้ 2,500.00<br>ายการกระจาย 2,500.00<br>                                                                                                    |
| สิงบัญชี         50101010601           แหล่งเงินทุน         2106         เงินราบไ           เมื่อมไรยมาณ         2551         1         2551           เมื่อมไรยมาณ         2551         1         2551           เมื่อมประมาณ         010102         งาน           สถานะ         แผนงาน         010002         ผู้สำ           กิจกรรม         020008         รุ่นเ           โครงการ         000000         กองทุน           หมวดงบบไรยมาณ         2020100         ค           หลักสูตร         1000000000         ไม่           สามริกานะ         มายามามายาง         4 | <ul> <li>คำล่วงเวลา</li> <li>ได้-โครงการพิเศษ</li> <li>โครงการพิเศษ</li> <li>โครงการพิเศษ</li> <li>เจ็ดการการเรียนการสอนด้านสังคมศาสตร์</li> <li>ส่งการศึกษาด้านสังคมศาสตร์</li> <li>ไม่ระบุ</li> <li>ไม่ระบุ</li> <li>พ่าตอบแทน</li> <li>ไม่ระบุ</li> <li>ระบุ</li> </ul>                                                                                                    | ишпианылып<br>iao5 15<br>16<br><u>зйанал ăл Help</u>                                                                                                    |
| มลือกในรายการ: 12                                                                                                    |                                                                                                    |                                                                                                    |
| คลอร์ด:1/1   รายกา<br><b>- Start () (2) (2) (2)</b> (2) (2) (2) (2) (2) (2) (2) (2) (2) (2)                                                                                                    | ารแสดง   <0SC><br>มพ 🖾 1สู่มือ 🖼 เอกสา                                                                                                    | . 🔮 Docu 🌈 uxiáð 🌈 Orad 👹 Oracle TH 🥠 2:49 PM                                                                                                    |
| คลอร์ละ 1/1   รายก<br><b>5 start 6 6 ส * 6</b> :: Set 6 โดม<br>• ผังบัญชี                                                                                                    | ารแสดง ( <08C><br>เพ ซีโซมีอ ซีโอกสา<br>50101010601                                                                                                    | . 🖻 Docu 🖉 นะเสย 🌈 Orad 📓 Orade TH 🍫 2:49.PM<br>ค่าเถ่วงเวลา                                                                                                    |
| คคยร์ล:1/1     โรบยา<br><b>/ start )                                  </b>                                                                                                    | <u>າຈະແສຈາ</u> ເອີງເອີດ ເອີງເອດສາ<br>50101010601<br>2106                                                                                                    | . 🖻 ๒๐๐๛ 🖉 นรสง 🎓 ๑๐๙๐๛ 🕼 ๑๙๐๙๐๛ тн 🍫 249 ฅศ<br>ค่าถ่วงเวลา<br>เงินรายได้-โครงการพิเศษ                                                                                                    |
| คณร์ล:1/1     โรบบา<br><b>/ start )                                  </b>                                                                                                    | เหนะ ขึ่งระสสง ≮080><br>เหนะ ขึ่งสุมัณะ ขึ่งเอกสา<br>50101010601<br>2106<br>2551                                                                                                    | . 🖻 boou 🖉 นะสะ 🍋 orad 🔀 orade ท 🍫 2:49 คศ<br>ค่าถ่วงเวลา<br>เงินรายได้-โครงการพิเศษ<br>ปี 2551                                                                                                    |
| <ul> <li>คลองรัล: 1/1</li> <li>1 รtart</li> <li>6 6 8 ° 6 งาร cet</li> <li>6 พังบัญชี</li> <li>แหล่งเงินทุน</li> <li>ปีงบประมาณ</li> <li>หน่วยงาน</li> </ul>                                                                                                    | <u>ເປັນເສດ</u> ເວີຊິເລີ<br>ເຫ ຢີງເຜີຍ ຢີງເອກສາ<br>50101010601<br>2106<br>2551<br>A02000001                                                                                                    | <ul> <li></li></ul>                                                                                                    |
| <ul> <li>คลอะรัล: 1/1</li> <li>รtart</li> <li>ผังบัญชี</li> <li>แหล่งเงินทุน</li> <li>ปีงบประมาณ</li> <li>หน่วยงาน</li> <li>แผนงาน</li> </ul>                                                                                                    | оцияна совс><br>5010101010601<br>2106<br>2551<br>А02000001<br>010102                                                                                                    | <ul> <li></li></ul>                                                                                                    |
| <ul> <li>คณร์ละ 1/1</li> <li>รtart</li> <li>ผังบัญชี</li> <li>แหล่งเงินทุน</li> <li>ปีงบประมาณ</li> <li>หน่วยงาน</li> <li>แผนงาน</li> <li>ผลผลิต</li> </ul>                                                                                                    | оцияз соде<br>501010100601<br>2106<br>2551<br>А02000001<br>010102<br>010002                                                                                                    | <ul> <li></li></ul>                                                                                                    |
| <ul> <li>คณะสะ 1/1</li> <li>รtart</li> <li>ผังบัญชี</li> <li>แหล่งเงินทุน</li> <li>ปีงบประมาณ</li> <li>หน่วยงาน</li> <li>แผนงาน</li> <li>ผลผลิต</li> <li>กิจกรรม</li> </ul>                                                                                                    | Image: 1         <08C>           Image: 1         <08C>           S0101010601            2106            2551         A02000001           010102            010002            020008                                                                                                    | <ul> <li></li></ul>                                                                                                    |
| <ul> <li>คลอะรัล: 1/1</li> <li>รtart</li> <li>ผังบัญชี</li> <li>แหล่งเงินทุน</li> <li>ปีงบประมาณ</li> <li>หน่วยงาน</li> <li>แผนงาน</li> <li>ผลผลิต</li> <li>กิจกรรม</li> <li>โครงการ</li> </ul>                                                                                                    | COSC+           COSC+           COSC+<                                                                                                    | <ul> <li></li></ul>                                                                                                    |
| <ul> <li>คลอะรัล: 1/1</li> <li>รtart</li> <li>ผังบัญชี</li> <li>แหล่งเงินทุน</li> <li>ปีงบประมาณ</li> <li>หน่วยงาน</li> <li>แผนงาน</li> <li>ผลผลิต</li> <li>กิจกรรม</li> <li>โครงการ</li> <li>กองทุน</li> </ul>                                                                                                    | CORC>           SOURDAL         CORC>           SOURDAL         CORC>           SOURDAL         CORC>           SOURDAL         Correction           SOURDAL         Correction           SOURDAL         Correction           SOURDAL         Correction           SOURDAL         Correction           SOURDAL         Correction           SOURDAL         Correction           Sourdal         Correction           Sourdal         Correction | <ul> <li> <b>2 1 1 1 1 1 1 1 1 1 1</b></li></ul>                                                                                                    |
| <ul> <li>คลอะรัล: 1/1</li> <li>รtart</li> <li>ผังบัญชี</li> <li>แหล่งเงินทุน</li> <li>ปีงบประมาณ</li> <li>หน่วยงาน</li> <li>แผนงาน</li> <li>ผลผลิต</li> <li>กิจกรรม</li> <li>โครงการ</li> <li>กองทุน</li> <li>หมวดงบประมาณ</li> </ul>                                                                                                    | CORC>           CORC>           SOII01010601           2106           2551           A02000001           010102           010002           020008           000000           0201           2020100                                                                                                    | <ul> <li>ของนะ 2 นงมีนะ 2 งงงนะ อังงงนะ 11 \$\subset 2 งงงงง</li> <li>ค่าถ่วงเวลา</li> <li>เงินรายได้-โครงการพิเศษ</li> <li>ปี 2551</li> <li>โครงการนิติศาสตรมหาบัณฑิต วิทยาเขตบาง</li> <li>งานจัดการเรียนการสอนด้านสังคมศาสตร์</li> <li>ผู้สำเร็จการศึกษาด้านสังคมศาสตร์</li> <li>รุ่นที่8</li> <li>ไม่ระบุ</li> <li>กองทุนเพื่อการศึกษา</li> <li>ค่าตอบแทน</li> </ul>                       |
| <ul> <li>คลอะรัล: 1/1</li> <li>รtart</li> <li>ผังบัญชี</li> <li>แหล่งเงินทุน</li> <li>ปีงบประมาณ</li> <li>หน่วยงาน</li> <li>แผนงาน</li> <li>ผลผลิต</li> <li>กิจกรรม</li> <li>โครงการ</li> <li>กองทุน</li> <li>หมวดงบประมาณ</li> <li>หลักสูตร</li> </ul>                                                                                                    | COSC>           1100000000000000000000000000000000000                                                                                                    | <ul> <li>โยงงาน (2004) (2004) (2004) (2004) (10 (2004) (10 (2004))</li> <li>ค่าถ่วงเวลา</li> <li>เงินรายได้-โครงการพิเศษ</li> <li>ปี 2551</li> <li>โครงการนิติศาสตรมหาบัณฑิต วิทยาเขตบา</li> <li>งานจัดการเรียนการสอนด้านสังคมศาสตร์</li> <li>ผู้สำเร็จการศึกษาด้านสังคมศาสตร์</li> <li>รุ่นที่8</li> <li>ไม่ระบุ</li> <li>กองทุนเพื่อการศึกษา</li> <li>ค่าตอบแทน</li> <li>ไม่ระบุ</li> </ul> |

โครงการพัฒนาระบบงบประมาณ พัสคุ การเงินและบัญชีกองทุน โดยเกณฑ์พึงรับ-พึงจ่าย ลักษณะ 3 มิติ

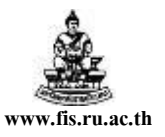

ชื่อเอกสาร : คู่มือAP สำหรับผู้ใช้งาน โครงการศึกษาภาคพิเศษ

| 📫 🏷<br>ใบแจ้งห | 🕲   4<br>นี้ (ทดสอ              | ເຊິ່ງ 🏇<br>ນ)               | 8 🍐 🖗                              | 1 🔀 🗊             | <b>1</b> 0 🖻        | 1               | 🔏 🗐                                      | 9 0 9                         | s   🎇               | [?                               |                | Ę                     | א ב                                  | 17 | <b>)</b> |  |
|----------------|---------------------------------|-----------------------------|------------------------------------|-------------------|---------------------|-----------------|------------------------------------------|-------------------------------|---------------------|----------------------------------|----------------|-----------------------|--------------------------------------|----|----------|--|
| 2<br>2         | ยการกระ                         | ะจาย (หด                    | สอบ) - 51Aวข8/เ                    | 001, นางธิด       | า วรรณสุ            | ข (ส            | *******                                  | 20000000<br>ย<br>ยอดรวม       | อดรวมใน<br>มในรายกา |                                  |                | 2,:<br>2,:<br>2,:     | <u>d ≚ ⊼ ×</u> 7<br>500.00<br>500.00 |    |          |  |
| ھ<br>1<br>1    | ]<br>เขที่ ป <sup>.</sup><br>ระ | ระเภท<br><mark>ายการ</mark> | จำนวนเงิน<br><mark>2,500.00</mark> | รหัสภาษั          | ăตรา <i>г</i>       | йла<br>—        | ( วันที่ใน GL<br><mark>01-07-2008</mark> | บัญชี<br><mark>5010101</mark> | 0601.210            | <mark>6.2551.A</mark> 0          | 2000           | รามภาษั               |                                      |    |          |  |
| ][<br>][<br>[[ |                                 |                             |                                    |                   |                     |                 |                                          |                               |                     |                                  |                |                       |                                      |    |          |  |
|                | สถานช                           | ไม่เคย                      | เอนุมัติ<br>คำอธิบายบั             | เญชี <b>ค่าล่</b> | ที่ลงบัญ<br>วงเวลาง | ูเซี  <br>เงินร | ไม่<br>รายได้-โครงก                      | ารพิเศษง่                     | ]<br>1 2551.T       | <sub>เลขที่</sub> P<br>ครงการนิด | 0 🦳<br>โศาสตรม | หาบัณฑ <mark>ต</mark> | วิทยาเ                               |    |          |  |
|                |                                 | ปัน                         | ส่วน<br>ดูใบสั่ง                   |                   | (                   |                 | อลับรายการ 1                             |                               | ) (                 | ุรายการรับ                       | อำนวณ<br>ข่าระ | เกาษ์                 |                                      |    |          |  |
|                |                                 |                             |                                    |                   |                     |                 |                                          |                               |                     |                                  |                |                       |                                      |    |          |  |
|                |                                 |                             |                                    |                   |                     |                 |                                          |                               |                     |                                  |                |                       |                                      |    |          |  |

|                  |                         |              | 0000                        | 0000000000     | 000000000           | 00000000000      | 000000000000              |                          | -0-0-0- | : <u>×</u> | ۶X       |  |
|------------------|-------------------------|--------------|-----------------------------|----------------|---------------------|------------------|---------------------------|--------------------------|---------|------------|----------|--|
|                  |                         |              |                             |                |                     |                  | ยอดคุม.                   | แบทช่                    |         |            | _        |  |
| ] ใบแล้          | มนนี้                   |              |                             |                |                     |                  | 2005                      |                          |         | [          |          |  |
| ประเภท           | ซัพพลายเออร์            | เลขที่ช้     | สาขา                        | วันที่ในใบแจ้ง | วันที่ใน GL         | เลขที่ใบแจ้งหนี้ | จำนวนเงินในใ              | คำอธิบาย                 | กลุ่มเ  | []         | จ่       |  |
| มาตรฐ            | นางธิดา วรฯ             | 3396         | กจ                          | 01-07-2008     | 01-07-2008          | 51Aวช8/001       | 2,500.00                  | ค่าตอบแทนเจ้าหน้         |         | .A         | [A       |  |
|                  |                         |              |                             |                |                     |                  |                           |                          |         |            |          |  |
|                  |                         |              |                             |                |                     |                  |                           |                          |         |            |          |  |
| <u> </u>         |                         |              |                             |                |                     |                  |                           |                          |         | Ц          | Ļ        |  |
| <u> </u>         |                         |              |                             |                |                     |                  |                           |                          |         | Н          |          |  |
|                  |                         |              |                             |                |                     |                  |                           |                          |         |            |          |  |
|                  |                         |              |                             |                |                     |                  |                           |                          |         |            |          |  |
| จำนวนเจ้<br>โรบอ | ในที่ช่าระแส้ว          |              | 0.00                        | การระงับ       | 0                   | ยอดร             | รวมในรายการก <sup>.</sup> | ระจาย                    | 2       | 2,500      | 0.00     |  |
| IND              |                         |              | 0.00                        | สถานะ          | ไม่เคยอนุมั         | íÅ               | ที่ล                      | រប័ល្មឌី <b>ដៃវ៉</b>     |         |            |          |  |
|                  |                         |              |                             | การอนุมัติ     | ไม่จำเป็น           |                  | ค่าม                      | เธิบาย <b>ค่าตอบแทนเ</b> | จ้าหน่  | ไปที่เ     | ភ្ជ៌ប័   |  |
|                  |                         |              |                             |                |                     |                  |                           |                          |         |            | _        |  |
|                  |                         |              |                             |                |                     |                  | 8                         | 9                        |         |            | <b>-</b> |  |
| การอำเนิง        | มการ 1                  | ก            | ารระจัง                     | u 🗌            | การข่าระเงิน        |                  | ⊽⊔ព្                      | เบรบสนคา                 |         |            | - J      |  |
| การอ่าเนิเ       | มการ 1                  | ก            | ารระงับ                     |                | การข่าระเงิน        |                  | ຈມຍູ                      |                          |         |            |          |  |
| การอำเนิง        | มการ 1<br>การอ่าระเงินฮ | กา<br>ามกำหเ | ารระงัง<br>เด               |                | การข่าระเงิน<br>ดูร | (                |                           | รายอารกระจาย             |         |            |          |  |
| การอำเนิง        | มการ 1                  | กา<br>ามกำหเ | ารระงั <sub>่</sub> :<br>เด |                | การฐำระเงิน<br>ดูร  | [                |                           | รายอารกระจาย             |         |            |          |  |
| การอำเนิเ        | มการ 1 🗌 🗌              | ก<br>ามกำหเ  | ารระงั:<br>เด               |                | การฐำระเงิน<br>ดูร  | [                |                           | รายอารกระจาย             |         |            |          |  |

โครงการพัฒนาระบบงบประมาณ พัสคุ การเงินและบัญชีกองทุน

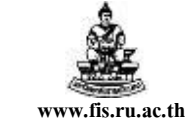

โดยเกณฑ์พึ่งรับ-พึ่งจ่าย ลักษณะ 3 มิติ ชื่อเอกสาร : คู่มือAP สำหรับผู้ใช้งานโครงการศึกษาภาคพิเศษ

| ใบแจ้งหนี้ (ทดสอบ) - (-(-(-)-                                                                                                    | สรวจสอบเงินทุน<br>ควบคุมโดยงบประมาณ                                |                                                     | 🥔 🗐 🌒 (<br>          | ∅ \$≱ [ ﷺ [ <b>?</b><br>∞∞∞∞∞∞∞∞∞                       |                                                      | জেজা শ্বাস                   | × |  |
|----------------------------------------------------------------------------------------------------|--------------------------------------------------------------------|-----------------------------------------------------|----------------------|---------------------------------------------------------|------------------------------------------------------|------------------------------|---|--|
|                                                                                                    | ดูบระมาณการภาษหล ณ หจาย<br>โปรดดูรายะเอียด EFT<br>ดูรายการทางบัญชี |                                                     |                      | ยอดคุมแบทซ์<br>ยอดรวมจริง                               |                                                      |                              | ] |  |
| ไบแจ้งหนี<br>ประเภท ตัพพลายเออร์ เ                                                                                                    | ดูและอบเดตสรุบภาษ<br>ดูรายการตั้งสำรองงบ                           | իս GL                                               | เลขที่ใบแล้งหานี้    | จำนวนเงินในให้ คำอธิบ                                   | 1281                                                 | กลุ่มเ[] จำ                  |   |  |
| มาตรฐ <mark>นางธิดา วร</mark> ะ                                                                                                    | จับผู้กับใบแจ้งหนี้<br>อันสอันในรับฮินล้ว                          | 07-2008                                             | 51Aวข8/001           | 2,500.00 คาคอ                                           | บแทนเจ้าหน้ <sup>ะ</sup>                             | .A(                          | 9 |  |
|                                                                                                    | จับศูกับ ใบสั่งซื้อ                                                |                                                     |                      |                                                         |                                                      |                              |   |  |
|                                                                                                    | ดูประวัติการอนุมัติใบแจ้งหนึ่                                      |                                                     |                      |                                                         |                                                      |                              |   |  |
|                                                                                                    | ดูรายละเอียดสกุลเงิน                                               |                                                     |                      |                                                         |                                                      |                              |   |  |
|                                                                                                    |                                                                    |                                                     |                      |                                                         |                                                      |                              |   |  |
|                                                                                                    |                                                                    |                                                     |                      |                                                         |                                                      |                              |   |  |
| <ul> <li>จำนวนเงินที่ซำระแล้ว -</li> </ul>                                                                                                    |                                                                    |                                                     |                      |                                                         |                                                      | 2 500 00                     |   |  |
| <ul> <li>จำนวนเงินที่ข่าระแล้ว –</li> <li>THB</li> </ul>                                                                                                    | 0.00 การระงับ [<br>สถานะ ]ไ<br>การอนุมัติ ]ไ                       | 0<br>ไม่เคยอนุมั<br>ไม่จำเป็น                       | 16                   | ามในรายการกระจาย<br>ที่ลงบัญชี<br>คำอธิบาย              | <br>ไป:<br>คำตอบแทนเ                                 | 2,500.00                     |   |  |
| <ul> <li>&lt;</li> <li>&lt;</li> <li></li> <li></li> <li< td=""><td>0.00 การระจับ<br/>สถานะ โ<br/>การอนุมัติ โ<br/>การระจับ กา</td><td>0<br/>ไม่เคยอนูมั<br/>ไม่จำเป็น<br/>เรช่าระเงิน</td><td></td><td>ามในรายการกระจาย<br/>ที่ลงบัญชี<br/>คำอธิบาย<br/>จับคู่ (</td><td>[ไม่<br/>[ไม่<br/>[ศำตอบแทนเ<br/>ใบรับสินศ้า</td><td>2,500.00</td><td></td><td></td></li<></ul>                                                                                                    | 0.00 การระจับ<br>สถานะ โ<br>การอนุมัติ โ<br>การระจับ กา            | 0<br>ไม่เคยอนูมั<br>ไม่จำเป็น<br>เรช่าระเงิน        |                      | ามในรายการกระจาย<br>ที่ลงบัญชี<br>คำอธิบาย<br>จับคู่ (  | [ไม่<br>[ไม่<br>[ศำตอบแทนเ<br>ใบรับสินศ้า            | 2,500.00                     |   |  |
| จำนวนเงินที่ข้าระแล้ว -<br>โทย<br>(1996)<br>(1996)<br>(1996)<br>(1997)<br>(1997 | 0.00 การระจับ<br>สถานะ โ<br>การอนุมัติ โ<br>การระจับ กา<br>มก้าหนด | 0<br>ไม่เคยอนุมั<br>ไม่จำเป็น<br>เรช่าระเงิน<br>ดูร |                      | รมในรายการกระจาย<br>ที่ลงบัญชี<br>ศ้าอธิบาย<br>จับคู่   | [ไม่<br>[ศ้าตอบแทนเ<br>ใบรับสินส้า<br>าวยอารกระจาย   | 2,500.00<br>เจ้าหน้าที่ปฏา   |   |  |
| <ul> <li>&lt;</li> <li></li> <li>จำนวนเงินที่ข่าระแล้ว −     <li>(THB)     <li>การอ่าเนินการ 1     <li>การอ่าระเงินอาม     </li> </li></li></li></ul>                                                                                                    | 0.00 การจะงับ (<br>สถานะ โ<br>การจนุมัติ โ<br>การระงับ กา          | 0<br>ไม่เคยอนุมั<br>ไม่จำเป็น<br>เรช่าระเงิน<br>ดูร | Царя с<br>Г <b>й</b> | ามในรายการกระจาบ<br>ที่ลงบัญช์<br>ค่าอธิบาย<br>จับคู่ : | [ไม่<br>[สำตอบแทนเข<br>[บรับสินสำ<br>รายอารกระจาย    | 2,500.00<br>สำหายักที่ปฏิบ   |   |  |
| <ul> <li>จำนวนเงินพี่ข่าระแล้ว -<br/>THB     </li> <li>การอ่าเนินการ 1</li> <li>การอ่าระเงินอน</li> </ul>                                                                                                    | 0.00 การจะจับ<br>สกานะ โ<br>การอนุมัติ โ<br>การระจับ กา            | 0<br>ไม่เคยอนุมั<br>ไม่จำเป็น<br>เรช่าระเงิน<br>ดูร |                      | ามในรายการกระจาบ<br>ที่ลงบัญชั<br>ค่าอธิบาย<br>จับคู่ : | [ไม่<br> สำตอบแทนเห<br> ไบรับสินส้า<br> รายอารกระจาย | 2,500.00<br>เร้าหน้าที่ปฏิบั |   |  |

- 18. บนแถบเมนู คลกทเครองมอ 7 คลกตรวงสอบเงนทุน เพอตรวงสอบวามเงนงบบระมาณเพยงพอหรือไม่
- 19. ถ้ามีเงินงบประมาณพอจะปรากฏMessage Box ดังนี้

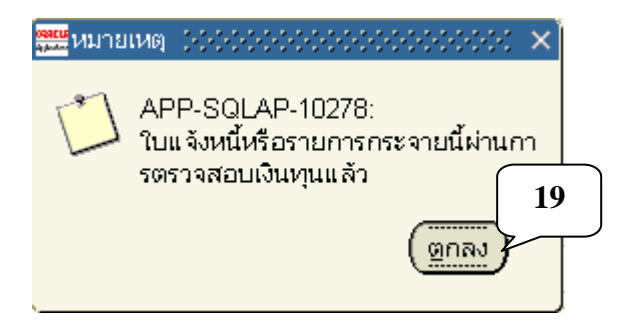

<u>หมายเหตุ</u> ถ้าตรวจสอบเงินทุนไม่สำเร็จให้กลับไปตรวจสอบที่รายการกระจายในรายละเอียดของข้อมูลทางบัญชี ว่ากรอกข้อมูลทั้ง 12 Segment ถูกต้องหรือไม่ ถ้าข้อมูลทางบัญชีกรอกถูกต้อง ลำดับสุดท้ายก็ให้ไปตรวจสอบ งบประมาณคงเหลือดูว่า มีงบประมาณเหลือเท่าใด

สำหรับผู้ใช้งานใหม่หลังจากตรวจสอบเงินทุนผ่านแล้วให้พิมพ์หนังสืออนุมัติเบิกเงิน -ตั้ง เจ้าหนี้\_XX เพื่อตรวจสอบว่าข้อมูลที่เราบันทึกในใบแจ้งหนี้นั้นถูกต้องหรือไม่ ก่อนที่จะตรวจสอบความถูกต้อง หรือจัดทำบัญชีให้กับใบแจ้งหนี้เรื่องนั้น

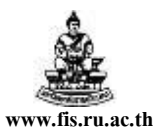

| 🕸 💊 🛊           | เปิดนาวิเกเตอร์                           | <b>()</b>                     | *06        | 19 🙀 i 🎿 🧊                              | 🌒 🖉 👫 i 👸            | à [ <b>?</b>             |                |
|-----------------|-------------------------------------------|-------------------------------|------------|-----------------------------------------|----------------------|--------------------------|----------------|
| ใบแจ้งหนึ่      | ขยาย                                      |                               | *********  | 000000000000000000000000000000000000000 |                      |                          | 000000 🗹 🖉     |
| <b>a</b> 1      | ค้นหา<br>ค้นหาทั้งหมด<br>Query By Example | •                             |            |                                         | ยอดค <u>ุ</u><br>ยอด | มแบทซ์<br>รวมจริง        |                |
| 🥭 เบแ<br>ประเภ  | เรคคอร์ด                                  | <ul> <li>ที่ซัพพลา</li> </ul> | ยเอง สาขา  | วันที่ในใบแจ้งหนึ้                      | วันที่ใน GL          | เลขที่ใบแจ้งหน้          | จำนวนเงินในใง  |
| มาตร            | การแปลง<br>เออสารแบบ                      | 16                            | un         | 01-10-2007                              | 01-10-2007           | 510001                   | 2,             |
|                 | สรุป/รายละเอียด                           | 21                            |            |                                         |                      |                          |                |
|                 | ด้าขอ                                     |                               |            |                                         |                      |                          |                |
|                 |                                           |                               |            |                                         |                      |                          |                |
|                 | 10000                                     |                               |            |                                         | л <u> </u>           |                          | D              |
| − จำนวน<br>โรบอ | เงินที่ชำระแล้ว —                         | 0.00                          | การระงับ [ | 0                                       | ยอดรวมในรายการเ      | กระจาย                   | 2,400.0        |
| ТНВ             |                                           | 0.00                          | สถานะ [    | ไม่เคยอนุมัติ                           | ń                    | ลงบัญชี <b>ไม่</b>       |                |
|                 |                                           |                               | การอนุมัติ | ไม่จำเป็น                               | ค่                   | าอธิบาย <b>ค่าล่วงเว</b> | ลา เดือนก.ย.5( |
|                 |                                           |                               |            |                                         |                      |                          |                |

## วิธีการพิมพ์หนังสืออนุมัติเบิกเงิน / ตั้งเจ้าหนึ่

20. แถบเมนูคลิก มุมมอง

21. คลิกคำขอ

| 7 V V I     |                                                      |   |
|-------------|------------------------------------------------------|---|
| คำขอ        |                                                      | 1 |
| ទើម         | 🗮 สันหาสาขอ (2000/000/000/000/000/000/000/000/000/00 |   |
|             | คำขอที่เสร็จสมบูรณ์                                  |   |
| ID การส่งค่ | คำขอที่อำเนินการอยู่                                 |   |
|             | คำขอทั้งหมด                                          |   |
|             | ( เฉพาะบางคำขอ                                       |   |
|             | ID การส่งคำขอ                                        |   |
|             | ชื่อ                                                 |   |
|             | วันที่ส่ง                                            |   |
|             | วันที่แล้วเสร็จ                                      |   |
|             | สถานะ                                                |   |
|             | เฟส 🦳 🗸                                              |   |
|             | ผู้ขอ                                                |   |
|             |                                                      |   |
|             | ของชุดคำขอในการสิบค้น                                |   |
|             | เรียงลาดบตาม                                         |   |
| 2           | ส่งคำขอใหม่ 2 อ้าง อันหา                             |   |
|             |                                                      |   |

22. คลิกปุ่มส่งคำขอใหม่

โครงการพัฒนาระบบงบประมาณ พัสดุ การเงินและบัญชีกองทุน

โดยเกณฑ์พึงรับ-พึงจ่าย ลักษณะ 3 มิติ

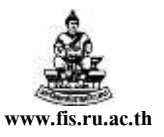

ชื่อเอกสาร : คู่มือAP สำหรับผู้ใช้งานโครงการศึกษาภาคพิเศษ

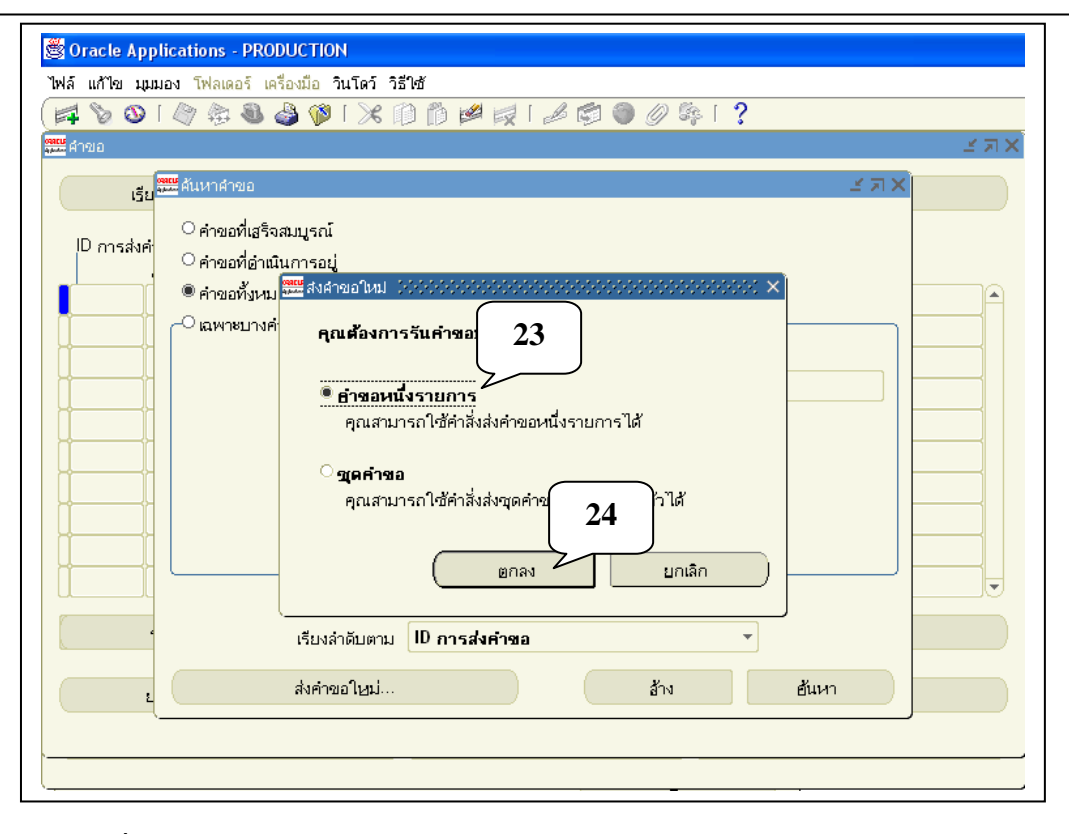

23. เลือกคำขอหนึ่งรายการ

#### 24. คลิกปุ่ม ตกลง

| Soracle Applications - PRODUCTION                                                        |                                        |
|------------------------------------------------------------------------------------------|----------------------------------------|
| ไฟล์ แก้ไข มุมมอง โฟลเดอร์ เครื่องมือ วินโดว์ วิธีใช้                                    |                                        |
| (≓ ๖ ๏ । ๓ ฿ ฿ ฿ ๏ । ೫ ฅ ฅ ฅ ฅ ฅ ฅ ๏ ๏ ฅ ;                                               |                                        |
|                                                                                          | ×                                      |
|                                                                                          |                                        |
| _ รันคำขอนี้                                                                             | 25                                     |
|                                                                                          | อัดลอก                                 |
| ก้อ                                                                                      | <i>L</i>                               |
| W15* 518/11 0000000000000000000000000000000000                                           | 10000000000000000000000000000000000000 |
|                                                                                          |                                        |
| <u>А́цил</u> %                                                                           |                                        |
|                                                                                          |                                        |
| ชอ<br>หนังสือรับร้รายได้งานไระนาณ XX 76                                                  | XXOrac                                 |
| หนังสืออนุมัติเบิกเงิน/ตั้งเจ้าหนี้(Admin)_TT                                            | XXOrac                                 |
| หนังสืออนุมัติบิกเงิน/ตั้งเจ้าหนี้(ทดสอบTMB)                                             | XXOrac                                 |
| ี เมื่อเสร็จสมบุ• หนังสออบุมติแก่งนัดงงจาหน_XX<br>หนังสือเสบอพื่อตอองบวบใบเชื่อ(Admin) ∏ | XXOrac                                 |
| หนังสือเสนอเพื่อขอลงนามในเชื่ค(ทดสอบTMB)_TT                                              | XXOrac                                 |
| หนังสือเสนอเพื่อขอลงนามในเซ็ค_≫ั                                                         | XXOrac                                 |
| U แบบขออนุมิติยิมเงิน/ลงนามในสัญญายิมเงิน_XX                                             | XXOrac D                               |
| 1 เมษยะเท่าของลางอิน                                                                     | XXOrac J                               |
| ใบแจ้งยอดลูกหนี้เงินยืม(ฝานแบบฟอร์ม)_╳                                                   | XXOrac                                 |
| วธีเชี ใบแจ้งขอดลูกหนึ่งในยืม_XX                                                         | XXOrac<br>XXOrac                       |
|                                                                                          |                                        |
|                                                                                          |                                        |
| (ศันหา) (ตกลง) ยกเลิก)                                                                   |                                        |
|                                                                                          |                                        |

25. กลิกที่ปุ่ม เพื่อก้นหา หนังสืออนุมัติเบิกเงิน-ตั้งเจ้าหนึ้\_XX
26. เลือก "หนังสืออนุมัติเบิกเงิน-ตั้งเจ้าหนึ้\_XX"
27. กลิกปุ่มตกลง

โครงการพัฒนาระบบงบประมาณ พัสดุ การเงินและบัญชีกองทุน โดยเกณฑ์พึงรับ-พึงจ่าย ลักษณะ 3 มิติ ชื่อเอกสาร : กู่มือAP สำหรับผู้ใช้งาน โครงการศึกษาภาคพิเศษ

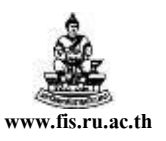

🕙 Oracle Applications - PRODUCTION ไฟล์ แก้ไข มุมมอง โฟลเดอร์ เครื่องมือ วินโดว์ วิธีใช้ 🖬 📎 O I 🖉 😓 🍓 🖗 I 🗶 🗊 🗗 📁 🛃 I 🖉 🕘 🖉 🕸 I ? ระสาย สูงสายอ รันคำขอน้ี... อัดลอก... ชื่อ <mark>หนังสืออนุมัติเบิกเงิน/ตั้งเจ้าหนี้\_</mark>XX พารามิเตอร์ ภาษา Thai อาษา. ในเวลาต่อไปนี้... รันงาน 28 🚟 พารามิเตอร์ เลขที่ใบแจ้งหนี้ <mark>51Aวช8/001</mark> เมื่อเสร็จสมบูรณ์... ค่าตอบแทนเจ้าหน 29 แจ้ง ล้าง ) (Help) ตกลง พิมพ์ไปที่ วิธีใช้ ส่ง ยกเลิก

### 28. ป้อนเลขที่ใบแจ้งหนี้ที่ได้ทำไป คือ 51Aวข8/001

### 29. คลิกปุ่มตกลง

|   | <b>8</b> 0         | racle Applications - PR                                             | ODUCTION                                                               |                                   |   |
|---|--------------------|---------------------------------------------------------------------|------------------------------------------------------------------------|-----------------------------------|---|
|   | ไฟล์               | แก้ไข มุมมอง โฟลเดอร์                                               | เครื่องมือ วินโดว์ วิธีใช้                                             |                                   |   |
| ( | 1                  | 801 🖗 🕸                                                             | 🌢 🖗 i 🗶 🖗 🏚 i 🖉 🌒 🖉 🛸 i ?                                              |                                   |   |
| Ì | RAICU<br>ALLAN AND | 1010                                                                |                                                                        | × 🛛 ×                             | Ì |
|   | -                  | 🎬 สงศาขอ 🥬 จึงจึงจึงจึงจึง                                          |                                                                        | 000000000000000 ×                 |   |
|   | Q.                 | ⊂ รันคำขอน้ึ                                                        |                                                                        |                                   |   |
|   |                    |                                                                     |                                                                        | ด้ดวาก                            |   |
|   |                    |                                                                     |                                                                        |                                   |   |
|   |                    | ชื่อ                                                                | หนังสืออนุมัติเบิกเงิน/ตั้งเจ้าหนึ้_XX                                 |                                   |   |
|   |                    | พารามิเตอร์                                                         | 51Aאפר8/001                                                            |                                   |   |
|   | Н                  | ภาษา                                                                | Thai                                                                   |                                   |   |
|   | Н                  |                                                                     |                                                                        |                                   |   |
|   | Н                  | – ในเวลาต่อไปนี้ —                                                  |                                                                        |                                   |   |
|   | Ч                  | รันงาน                                                              | เร็วสุดเท่าที่จะเป็นไปได้                                              | อำหนดการ                          |   |
|   | Ч                  |                                                                     |                                                                        |                                   |   |
|   | Ц                  |                                                                     |                                                                        |                                   |   |
|   | Ц                  | •                                                                   |                                                                        |                                   |   |
|   | Ц                  |                                                                     | 🗹 บันทึกไฟล์เอาต์พุตทั้งหมด                                            |                                   |   |
|   | U                  | แจ้ง                                                                |                                                                        | ตัวเลือก                          |   |
|   |                    | พิมพ์ไปที่                                                          | noprint 30                                                             |                                   |   |
|   | 6                  | L                                                                   |                                                                        |                                   |   |
|   |                    | วิธีใช้ )                                                           | alu                                                                    | ยกเลิก )                          |   |
|   |                    |                                                                     |                                                                        |                                   |   |
|   | L                  |                                                                     |                                                                        |                                   |   |
| 3 |                    |                                                                     |                                                                        |                                   | 1 |
| 3 |                    | รันงาน<br><b>เมื่อเสร็จสมบุรณ์</b><br>แจ้ง<br>พิมพ์ไปที่<br>วิธีใช้ | เร็วสุดเท่าที่จะเป็นไปได้<br>♥ บันทึกไฟล์เอาต์พูตทั้งหมด<br>noprint 30 | ี่ อำหนดการ<br>ชัวเลือก<br>ยกเลิก |   |

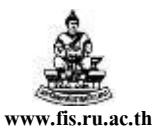

| a 🏷 🛛     |                                 | * 🛍 🛍 🥩 蒙    | 🖌 🛃 🏐 🖉     | \$ [ <b>?</b>                       |    |
|-----------|---------------------------------|--------------|-------------|-------------------------------------|----|
| 🚆 ศาขอ 🖂  |                                 |              |             | 000000000000000000000000000000      | 7  |
| ( i       | รียกซ้อมูลล่าสุด                | อ้นหาคำขอ    |             | ส่งคำขอใหม่                         |    |
| ID onside | าด่างเว                         | นวัก         |             |                                     |    |
|           |                                 | เฟส          | สถานช       | พารามิเตอร์                         |    |
| 877416    | หนังสืออนุมัติเบิกเงิน/ตั้งเจ้า | รอดำเนินก    | nns @Normal | 127984, 50265, 1643                 |    |
| 877379    | หนังสืออนุมัติเบิกเงิน/ตั้งเจ้า | สมบูรณ์      | ปกติ        | 128429, 50269, 1643                 |    |
| 877059    | พิมพ์เซ็คจ่ายธนาคารทหาร         | สมบูรณ์      | ปกติ        | 67049, TMB                          |    |
| 877058    | หนังสือเสนอเพื่อขอลงนามใ        | สมบูรณ์      | ปกติ        | 67049, 50327, , 1643                |    |
| 877054    | พิมพ์เซ็คจ่ายธนาคารทหาร         | สมบูรณ์      | ปกติ        | 67048, TMB<br>67048, 50325, , 1643  |    |
| 877053    | หนังสือเสนอเพื่อขอลงนามใ        | สมบูรณ์      | ปกติ        |                                     |    |
| 877016    | พิมพ์เซ็คจ่ายธนาคารทหาร         | สมบุรณ์      | ปกติ        | TMB, 2007/09/24 00:00:00, %TMB%,    |    |
| 877013    | พิมพ์เซ็คจ่ายธนาคารทหาร         | สมบุรณ์      | ปกติ        | TMB, 2007/09/24 00:00:00, %TMB%,    | 1  |
| 877011    | หนังสือเสนอเพื่อขอลงนามใ        | สมบูรณ์      | ปกติ        | 2007/09/24 00:00:00, , %TMB%, , ค่า | í. |
| 876911    | 07_ใบสำรองงบประมาณใเ            | สมบูรณ์      | ปกติ        | 750064                              | j. |
| (         | ระงับคำขอ                       | ดูรายละเอียด |             | តូរេះាត៍ស្មត                        |    |
|           |                                 |              |             |                                     |    |
|           | มอเลือคำขอ                      | วินิจฉัย     |             | ดล็อกไฟล์                           |    |

31. คลิกปุ่ม "เรียกข้อมูลล่าสุด" ซ้ำๆจนกว่าเฟส รอคำเนินการ และสถานะ๑Normal จะเปลี่ยนสถานะ

| A        |                                |                   |                     |       |                                  |
|----------|--------------------------------|-------------------|---------------------|-------|----------------------------------|
| н ман    |                                | nanananananananan | ananananananananana |       |                                  |
| L        | รียกข้อมูลล่าสุด               | อ้นหา             | เค่าขอ              |       | ส่งคำขอใหม่                      |
| ID       |                                |                   |                     |       |                                  |
| าม การลง | งศาขอ<br>ดื่อ                  | หลก               | nda                 | สถาบห | พาราบิเตอร์                      |
| 877416   |                                | , <u> </u>        | สมบูรณ์             | ปกติ  | 127984, 50265, 1643              |
| 877379   | หนังสืออนุมัติเบิกเงิน/ตั้งเจ้ | ì                 | สมบูรณ์             | ปกติ  | 128429, 50269, 1643              |
| 877059   | พิมพ์เช็คจ่ายธนาคารทหา         |                   | สมบูรณ์             | ปกติ  | 67049, TMB                       |
| 877058   | หนังสือเสนอเพื่อขอลงนาม        | i                 | สมบูรณ์             | ปกติ  | 67049, 50327, , 1643             |
| 877054   | พิมพ์เช็คจ่ายธนาการทหา         |                   | สมบูรณ์             | ปกติ  | 67048, TMB                       |
| 877053   | หนังสือเสนอเพื่อขอลงนาม        | i                 | สมบูรณ์             | ปกติ  | 67048, 50325, , 1643             |
| 877016   | พิมพ์เช็คจ่ายธนาคารทหา         | -                 | สมบูรณ์             | ปกติ  | TMB, 2007/09/24 00:00:00, %TMB%, |
| 877013   | พิมพ์เช็คจ่ายธนาคารทหา         |                   | สมบูรณ์             | ปกติ  | TMB, 2007/09/24 00:00:00, %TMB%, |
| 877011   | หนังสือเสนอเพื่อขอลงนาม        | i                 | สมบูรณ์             | ปกติ  | 2007/09/24 00:00:00,             |
| 876911   | 07_ใบสำรองงบประมาณใ            |                   | สมบูรณ์             | ปกติ  | 750064 32                        |
|          |                                |                   | al                  |       | -                                |
|          | ระงบุคาขอ                      | ดูรายละ           | Maga                |       | ดูเอาตพุต                        |

32. เมื่อเฟส สมบูรณ์ สถานะเป็นปกติ (กลายเป็นสีดำ) ให้คลิกปุ่ม ดูเอาต์พุต

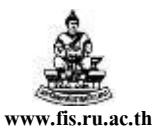

ชื่อเอกสาร : คู่มือAP สำหรับผู้ใช้งาน โครงการศึกษาภาคพิเศษ

| ) 🕘 👻 🙋 http://ru                                                                                                    | fis.ru.ac.th:8000/OA_CGI/I                                                                                             | FNDWRR.exe?temp_id=14                                                                         | 4520735158                            | dogin: 🔽                             | <b>*}</b>                 | ×                              | Yahoo! Search                                                                         |      |       |
|----------------------------------------------------------------------------------------------------|----------------------------------------------------------------------------------------------------|-----------------------------------------------------------------------------------------------|---------------------------------------|--------------------------------------|---------------------------|--------------------------------|---------------------------------------------------------------------------------------|------|-------|
| 🕸 🌈 http://rufis.r                                                                                                    | u.ac.th:8000/OA_CGI/FND                                                                                                | WRR.exe?te                                                                                    |                                       |                                      | Bac                       | :k<br>waro                     | d                                                                                     | • ۞  | Tools |
| ทดสอบ<br>สถานะ: ไม่เคยอนุมัติ<br>จัดทำบัญชี: ไม่                                                                               | พิมพ์ร่าง หนังสีออนนัติเว                                                                                              | บิกเงิน / ตั้งเจ้าหนี้                                                                        |                                       |                                      | Sav<br>Set<br>Cop         | ve Ba<br>: as B<br>py Ba       | ackground As<br>Background<br>ackground                                               |      |       |
| มุดรายวัน สมุดรายวันทั่                                                                                                    | มไป ประ                                                                                                    | ะเภทลุกหน้                                                                                    |                                       | 2                                    | Sel<br>Pas                | ect A<br>ste                   | <b>All</b>                                                                            |      | ٦     |
| ายแก นางธดาวรรณ<br>เกสาร/เช็ค 51Аวข8/00<br>มาคาร ทหารไทย                                                                       | สข(3396) ห<br>1 เล                                                                                                    | หนวยงาน เครง:<br>วิทยาเขตบางนา<br>โครงการพิเศษจังหวัด<br>ขที่บัญชีธนาคาร 15620                | การนตศาสต<br>161596                   | รมหาบณ∙                              | Cre<br>Ado<br>Vie         | eate<br>d to I<br>w So         | Shortcut<br>Favorites<br>urce                                                         | 53   | J     |
| าอธิบาย ค่าตอบแทนเ                                                                                                    | จ้าหน้าที่ปฏิบัติงานวันหยุดร                                                                                           | ราชการเดือนมิ.ย.51<br>วันที่ 1 กรกร                                                           | <sub>อาคม</sub> 2551                  |                                      | End                       | odin                           | Ig                                                                                    | •    |       |
| ลขที่บัญชี<br>./C CODE                                                                                                    | ชื่อบัญชี<br>ACCOUNT NAME                                                                                              | ເດນີດ ເ<br>DEBIT                                                                              | เครดิต                                | CREDIT                               | Prir<br>Prir<br>Ref       | nt<br>nt Pri<br>fresh          | eview                                                                                 |      |       |
| 0101010601 คำล่วงเ'<br>106.2551.A02000001.<br>นรายได้-โครงการพิเศษ. วี<br>เนจัดการการเรียนการสอน<br>ม่ระบุ. กองทุนเพื่อการศึกษ | มลา<br>010102.010002.020008<br>ปี 2551. โครงการนิติศาสตร์<br>ด้านสังคมศาสตร์. ผู้สำเร็จก<br>ก. ค่าดอบแทน. ไม่ระบุ. ไม่ | 2,500.(<br>8.000000.0201.202010<br>รมหาบัณฑิต วิทยาเขตบา<br>ารศึกษาด้านสังคมศาสตร์.<br>ม่ระบุ | 00<br>00.000000<br>งนา.<br>รุ่นที่ 8. | 0000.00                              | App<br>Cor<br>ดาว<br>ส่งส | pend<br>nverl<br>มน์โห<br>ออกไ | l to existing PDF<br>t to Adobe PDF<br>ลดทั้งหมดโดยใช้ Flash<br>ไปยัง Microsoft Excel | nGet |       |
| 0101000001 เจ้าหนี้ค่<br>106.0000.A02000001.<br>นรายได้-โครงการทิเศษ. '<br>. ไม่ระบุ. กองทุนเพื่อการศึ                         | าสินค้าและบริการ<br>000000.000000.020008<br>ไม่ระบุ. โครงการนิติศาสตรม<br>กษา. ไม่ระบุ. ไม่ระบุ. ไม่ระ                 | 8.000000.0201.000000<br>เหาบัณฑิต วิทยาเขตบางน<br>ะบุ                                         | 2,<br>00.000000<br>เา. ไม่ระบุ. '     | 500.00<br>0000.000<br>ใม่ระบุ. รุ่นา | Pro<br>000<br>ที่         | pert                           | ies                                                                                   |      |       |
| รวม                                                                                                    |                                                                                                    | 2,500.00                                                                                      | 2,500.0                               | 00                                   |                           |                                |                                                                                       |      |       |

### 33. TILITU JIKHUTI VIEW SOUICE

| จัดท่าบัญชี:                                                                                                    | ไม่                                                                                                    | พิมพ์ร่าง หนึ่งสืออนูมัติเบิกเงิน / ตั้งเจ้าหล่                                                                                                    | ž                                                                |                             |
|----------------------------------------------------------------------------------------------------|----------------------------------------------------------------------------------------------------|----------------------------------------------------------------------------------------------------|------------------------------------------------------------------|-----------------------------|
| สมุดรายวัน<br>จ่ายแก่                                                                                                    | สมุดรายวันทั่วไป<br>นางชีดา วรรณสุข (3396)                                                                                                    | ประเภทลูกหนี<br>หน่วยงาน                                                                                                    | โครงการ <b>น</b> ิดี                                             | ตาสตรมหาบันพิต<br>          |
| เอกสาร/เช็ค<br>ธนาคาร<br>ค่าอธีบาย                                                                                                    | 51 A ง ข8/001<br>พหารไทย<br>ค่าตอบนทนเจ้าหน้าที่ปฏิบัติงา                                                                                                    | โครงการพิเศษจังหวัง<br>เลชที่บัญชิธนาคาร<br>แว้นหยุดราชการเดือนมี.ย.51                                                                                                    | งหมาย<br>156206159<br>วันที่                                     | งขา<br>)6<br>1 กรกฎาคม 2551 |
| เลขที่บัญชี<br>A/C CODE                                                                                                    | <br>ອ້ອ<br>ACC                                                                                                    | ວັງສີ<br>DUNT NAME                                                                                                    | เดบิต<br>DEBIT                                                   | เครดิต<br>CREDIT            |
|                                                                                                    | ·····                                                                                                    |                                                                                                    |                                                                  |                             |
| 50101010601<br>2106.2551.AC<br>เงินรายได้-โคร<br>งานจัดการการเ<br>ให้ระบุ. กองพูม<br>20101000001<br>2106.0000.AC<br>เงินรายได้-โคร<br>8. ให้ระบุ. กอ | ด่าล่วงเวลา<br>2000001.010102.010002.0<br>งการพิเศษ. ปี 2551. โครงก<br>รียนการสอนด้านสังคมตาสตร์.<br>แพื่อการศึกษา. ค่าตอบนพน. ไ<br>เจ้าหนี้ค่าสินด้านละบริการ<br>2000001.000000.000000.0<br>งการพิเศษ. ไม่ระบู. โครงกา<br>เงทูนเพื่อการศึกษา. ไม่ระบู. ไ | 2000 8.000000.0201.2020 100.000000000<br>ารมิดิศาสตรมหาบันชิด วิทยาเขตบางนา.<br>ผู้สำเร็จการศึกษาด้านสังคมศาสตร์. รุ่นที่ 8.<br>ม่ระบุ. ไม่ระบุ<br>2000 8.000000.0201.0000000.000000000<br>รมิดิศาสตรมหาบันชิด วิทยาเขตบางนา. ไม่ระบ<br>ม่ระบุ. ไม่ระบุ | <u>2,500.00</u><br>00.000000<br>00.000000<br>ม. ไม่ระบุ. รุ่นที่ | 2,500.00                    |

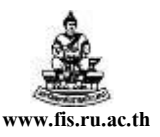

จะเห็นว่าสถานะเป็น<u>ไม่เคยอนุมัติ</u> จัดทำบัญชีเป็น <u>ไม่</u>, ส่วนหัวเป็น <u>พิมพ์ร่าง หนังสืออนุมัติเบิกเงิน/ตั้ง</u> <u>เจ้าหนี้</u>, ส่วนด้านถ่างไม่มีช่องให้เซ็นชื่อ แสดงว่าใบแจ้งหนี้ยังไม่สมบูรณ์ ให้ทำการตรวจสอบรายละเอียดที่ ปรากฏในใบแจ้งหนี้(ข้อมูลที่ขีดเส้นใต้)อันได้แก่ ชื่อซัพพลายเออร์,เลขที่เอกสาร,วันที่,ข้อมูลทางบัญชีทั้ง 12 Segment, จำนวนเงิน ว่าถูกต้องหรือไม่ ถ้าข้อมูลดังกล่าวไม่ถูกต้องให้กลับไปแก้ไขให้ถูกต้องก่อน และถ้า ข้อมูลในใบแจ้งหนี้ถูกต้องก็ดำเนินการตรวจสอบความถูกต้องและจัดทำบัญชีได้

| Oracle Ap       | plications - I           | PRODUCT      | ΓΙΟΝ    |                      |                  |                  |                        |                     |
|-----------------|--------------------------|--------------|---------|----------------------|------------------|------------------|------------------------|---------------------|
| ฟล์ แก้ไขมุ     | มมอง โฟลเดอ <sup>.</sup> | ร์ เครื่องมื | อ วินโด | ว์ วิธีใช้           |                  |                  |                        |                     |
| 📫 🏷 🕓           | 🏷 🎘 V                    | ) 🕹 🕲        | 1 🖏     | * 🗊 🗂 💋              | 🛃 i 🎿 🗊          | 🌒 🖉 🕵 [          | °° [ ?                 |                     |
| 🗄 ใบแจ้งหนี้ (ห | าดสอบ) ไปไปไป            |              |         |                      |                  |                  |                        | 00000000 - 비지       |
|                 |                          |              |         |                      |                  | ยอ               | ดคุมแบทซ์              |                     |
|                 |                          |              |         |                      |                  | មរ               | อดรวมจริง              |                     |
| 🛃 ใบแจ้ง        | หน้้                     |              |         |                      |                  |                  |                        |                     |
| ประเภท          | ซัพพลายเออร์             | เลขที่ซัพเ   | สาขา    | วันที่ในใบแจ้งหนึ่   | วันที่ใน GL      | เลขที่ใบแจ้งหนึ้ | จำนวนเงินในใบแจ้ง      | คำอธิบาย            |
| มาตรฐ           | นางธิดา วรฯ              | 3396         | กจ      | 01-07-2008           | 01-07-2008       | 51Aวช8/001       | 2,500.00               | ค่าตอบแทนเจ้าเ      |
|                 |                          |              |         |                      |                  |                  |                        |                     |
|                 |                          |              |         |                      |                  |                  |                        | ;                   |
|                 |                          |              |         |                      |                  |                  |                        | Ĺ                   |
|                 |                          |              |         |                      |                  |                  |                        |                     |
|                 |                          |              |         |                      |                  |                  |                        | Ŀ                   |
| •               |                          |              |         |                      |                  |                  |                        | D                   |
| – ลำนวนเงิ      | นที่ <b>ส</b> ำระแล้ว    |              |         |                      |                  |                  |                        |                     |
| ТНВ             |                          | 0.           | 00      | การระงับ 0           |                  | ยอดรวมในรายก     | ารกระจาย               | 2,500.00            |
|                 |                          |              |         | สถานะ <b>ไม่เค</b> ย | <b>เอนุมัต</b> ิ |                  | ที่ลงบัญชี <b>ไม่</b>  |                     |
|                 | 34                       |              | '       | การอนุมัติ ไม่จำเ    | ป็น              |                  | คำอธิบาย <b>ค่าตอบ</b> | แทนเจ้าหน้าที่ปฏิบั |
|                 | $\sim$                   |              |         |                      | (                |                  |                        |                     |
| (การอำเนิน      | เการ 1                   | การฯ         | ระงับ   | การข่าง              | ระเงิน           | (จับคู่          | ) ไบรับสิน             | ศ้า 🔻               |
|                 |                          |              |         |                      |                  |                  |                        |                     |
|                 | การช่าระเงินต            | ามกำหนด      |         |                      | ตรายการ          |                  | รายการกร               | หลาย                |

34. กลับไปทีหน้าจอใบแจ้งหนี คลิกปุ่มการคำเนินการ...1

จะเห็นว่าสถานะ เป็น ไม่เคยอนุมัติ

ที่ลงบัญชี เป็น ไม่

โครงการพัฒนาระบบงบประมาณ พัสคุ การเงินและบัญชีกองทุน โดยเกณฑ์พึงรับ-พึงจ่าย ลักษณะ 3 มิดิ

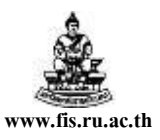

ชื่อเอกสาร : คู่มือAP สำหรับผู้ใช้งาน โครงการศึกษาภาคพิเศษ

| เล แกเข มุมมอ<br>🛃 🏷 🐼 [     | ы тина<br>🍋 🍭 | แตอร เครองมอ วนเดว วธไร<br>👌 ጫ 🖓 🔞 [ 🔀 👘 | •<br>n 📽 🖬 i 🎜 📾 🖉 🎄 i 🎇                       | 2                 |
|------------------------------|---------------|------------------------------------------|------------------------------------------------|-------------------|
| ใบแจ้งหนี้ (ทดสะ             | อบ)           | 35 ใบแจ้งหน้                             |                                                | Z ≥<br>200000000  |
| 🗁 ใบแจ้งหนึ                  |               | ๒รวจสอบความถูกต้อง                       |                                                |                   |
| ประเภท                       | ซัพพ          | 🗆 ตรวจสอบใบแจ้งหนี้ที่เกี่ย              | วข้อง                                          | หนึ จำนวนเงินในให |
| มาตรฐาน                      | មរាន          | 🗆 ยกเลิกใบแจ้งหนึ                        |                                                | 2,                |
|                              |               | 🗆 ใช้/ไม่ใช้การชำระเงินล่า               | งหน้า                                          |                   |
|                              |               | 🗆 อ่ายเต็มจำนวน                          |                                                |                   |
|                              |               | 🗆 จัดทำบัญชี                             |                                                |                   |
| ุ์<br>- จำนวนเงินที่•<br>THB | ขำระเ         | □ปล่อยการระงับ<br>□ ษิมพ์เหนังสือแจ้ง    | ชื่อการระงับ<br>ชื่อการปล่อย<br>เหตุผลที่ปล่อย | 2,400.0           |
|                              |               |                                          | เครองพมพ<br>ซื่อผู้ส่ง                         | งเวลา เดือนก.ย.50 |
| การอำเนินการ                 | s 1           | _                                        | 36                                             | ในค้ำ ▼           |
| การ                          | เก่าระเ       | (                                        | ตกอง ยอเลิก                                    | ารชอาย            |

- 35. เช็ก ✓ ที่ตรวจสอบความถูกต้อง
- 36. คลิกปุ่มตกลง

| 🖉 Oracle Ap  | plications - I         | PRODUCT                               |       | 5 640 V               |             |                                   |                       |                       |
|--------------|------------------------|---------------------------------------|-------|-----------------------|-------------|-----------------------------------|-----------------------|-----------------------|
| ไฟล แก้ไขม   | มมอง ไฟลเดอ<br>เ 🗥 🗠 เ | ร เครองมะ<br>🖘 🔉 🦉                    | อวนใด | หว่าธ์ไซ<br>มคศลักศัก |             | a /0 🐔 [                          | <b>0</b> 1 200.       |                       |
|              | - I 🗳 🏭 🕯              | S S S S S S S S S S S S S S S S S S S | P   2 | * 🗊 🗊 🐸               | 🙀 I 🖉 🗐     |                                   | nn i 🕻                |                       |
| 🚊 เบแจงหน () | าดสอบ)                 |                                       |       |                       | ·····       | *****************                 |                       | saaaaaa ≞ ≯⊡          |
|              |                        |                                       |       |                       |             | บบ                                |                       |                       |
| 🖪 ໃນແຜ້ນ     | n n f                  |                                       |       |                       |             | មរ                                | เครามจรง              |                       |
| ประเภท       | ซัพพลายเออร์           | เลขที่ซัพเ                            | สาขา  | วันที่ในใบแจ้งหนึ่    | วันที่ใน GL | เลขที่ใบแจ้งหนึ้                  | จำนวนเงินในใบแจ้ง     | คำอธิบาย              |
| มาตรฐ        | นางธิดา วระ            | 3396                                  | กจ    | 01-07-2008            | 01-07-2008  | 51Aวช8/001                        | 2,500.00              | ์<br>ค่าตอบแทนเจ้าเ≏้ |
|              |                        | $\square$                             |       |                       |             |                                   |                       |                       |
|              |                        |                                       |       |                       |             | í                                 |                       |                       |
|              |                        |                                       |       |                       |             |                                   |                       |                       |
|              |                        |                                       |       |                       |             |                                   |                       |                       |
|              |                        |                                       |       |                       |             |                                   |                       |                       |
|              |                        |                                       |       | , <b>,</b>            |             | , <u> </u>                        |                       | D                     |
|              |                        |                                       |       |                       |             |                                   |                       |                       |
| - จำนวนเงิ   | นที่ชำระแล้ว           |                                       |       | การระงับ 0            |             | <u>ยอดร</u> ามในรายก <sup>ะ</sup> | ารกระจาย              | 2,500.00              |
| THR          |                        | -<br>-                                | 00    | สถานะ <b>อนุมัต</b> ์ | i           |                                   | ที่ลงบัญชี <b>ไม่</b> |                       |
|              | 37                     |                                       | i     | การอนุมัติ ไม่จำเ     | เป็น        |                                   | คำอธิบาย ค่าตอบ       | แทนเจ้าหน้าที่ปฏิบั   |
|              |                        |                                       |       |                       | C           |                                   |                       |                       |
| การอำเนิน    | เการ 1                 | การ•                                  | ระจับ | การข่าง               | ระเงิน      | ( จับคู่                          | ใบรับสิน              | ศ้า 🔻                 |
|              |                        |                                       |       |                       |             |                                   |                       |                       |

37. คลิกปุ่มการดำเนินการ...1 (อีกครั้ง)

| Oracle Applications - PRODUCTION<br>3 แก้ไข มุมมอง โฟลเดอร์ เครื่องมือ วินโดว์ วิธีไซ้ 4 ๑ ๑ ๔ ๑ ๔ ๑ ๔ ๑ ๔ ๑ ๔ ๑ ๔ ๑ ๔ ๓ ๓ ๓ ๓ ๓                                                                                                    | л X              |
|----------------------------------------------------------------------------------------------------|------------------|
| แก้ไข มุมมอง โฟลเดอร์ เครื่องมือ วินโดร์ วิธีได้<br>````````````````````````````````````                                                                                                    | <mark>א א</mark> |
| ๖       ๖       ๖       ๖       ๖       ๖       ๖       ๖       ๖       ๖       ๖       ๖       ๖       ๖       ๖       ๖       ๖       ๖       ๖       ๖       ๖       ๖       ๖       ๖       ๖       ๖       ๖       ๖       ๖       ๖       ๖       ๖       ๖       ๖       ๖       ๖       ๖       ๖       ๖       ๖       ๖       ๖       ๖       ๖       ๖       ๖       ๖       ๖       ๖       ๖       ๖       ๖       ๖       ๖       ๖       ๖       ๖       ๖       ๖       ๖       ๖       ๖       ๖       ๖       ๖       ๖       ๖       ๖       ๖       ๖       ๖       ๖       ๖       ๖       ๖       ๖       ๖       ๖       ๖       ๖       ๖       >       >       >       >       >       >       >       >       >       >       >       >       >       >       >       >       >       >       >       >       >       >       >       >       >       >       >       >       >       >       >       >       >       >       >       >       >       >                                                                                                          | ज्ञ ×            |
| แส้งหนี้ (หลสอบ)<br>" " การสาเนินการกับใบแจ้งหนี้ รักร์รักร์รักร์รักร์รักร์รักร์รักร์รักร                                                                                                    | л×               |
| <ul> <li>ใบแจ้งหน้</li> <li>อรวจสอบความถูกต้อง</li> <li>ประเภท</li> <li>อรวจสอบใบแจ้งหนี้ที่เกี่ยวข้อง</li> <li>มาตรฐาน</li> <li>คณะ</li> <li>คณะ</li> <li>จับกันนี้</li> <li>จับกันนี้</li></ul>                                                                                                    |                  |
| <ul> <li>ใบแจ้งหน้</li> <li>อรวจสอบความถูกต้อง</li> <li>มาตรฐาน</li> <li>คณะ</li> <li>มาตรฐาน</li> <li>คณะ</li> <li>มาตรฐาน</li> <li>คณะ</li> <li>มาตรฐาน</li> <li>คณะ</li> <li>มาตรฐาน</li> <li>สื่อการระจับ</li> <li>มีอาการระจับ</li> <li>มาตุผลที่ปล่อย</li> <li>มาตุผลที่ปล่อย</li> <li>มาตุมลที่ปล่อย</li> <li>มาตุมลที่ปล่อย</li> </ul>                                                                                                    |                  |
| ประเภท ข้พพุผ<br>มาตรฐาน คณะ<br>มาตรฐาน คณะ<br>38 อ่าระเงินส่วงหน้า<br>ชื่อการระงับ<br>ปล่อยการระงับ<br>เมตุผลที่ปล่อย<br>หญมพ์หนังสือแจ้ง<br>19                                                                                                    |                  |
| มาตรฐาน คณะ<br>38 มาระเงินส่วงหน้า<br>ชี่อการระจับ<br>1 ปล่อยการระจับ<br>1 ปล่อยการระจาย<br>1 ปล่อยการระจาย<br>1 ปล่อยการระจาย<br>1 ปล่อยการระจาย<br>1 ปล่อยการระจาย<br>1 ปล่อยการระจาย<br>1 ปล่อยการ<br>1 ปล่อยการระจาย<br>1 ปล่อยการ | հ                |
| ชื่อการระงับ<br>◄ปล่อยการระงับ ชื่อการปล่อย<br>านานเงินที่ขำระเ<br>THBพิมพ์หนังสือแจ้ง<br>เครื่องพิมพ์<br>เครื่องพิมพ์<br>เครื่องพิมพ์<br>เกราะ เกิดเกราะ เกิดเจ้ง                                                                                                    |                  |
| านวนเงินที่ข่าระเ<br>THBพิมพ์หนังสือแจ้ง<br>เครื่องพิมพ์<br>เครื่องพิมพ์<br>เครื่องพิมพ์<br>เกราะ เกราะ                                                                                                    |                  |
| THB           ชมมพ์หนังสือแจ้ง         2,40           แครื่องพิมพ์                                                                                                    |                  |
| เครื่องพิมพ์                                                                                                    | .00              |
| ส.พ. (มาวาวเดือนอ.ย                                                                                                    |                  |
| ชื่อผู้ส่ง ซ้อยู่ส่ง                                                                                                    | 50               |
| กรอ่านันการ 1 39 <sup>ส่ง</sup> ในส้า                                                                                                    |                  |
| ตกลง 2 ยอเลิก                                                                                                    | •                |

## 38. เช็ค 🗸 ที่จัดทำบัญชี

### 39. คลิกปุ่มตกลง

| <b>0</b> 0 r | acle Ap     | plications - | PRODUCT      | TION    |                       |             |                                         |            |                   |                     |  |  |
|--------------|-------------|--------------|--------------|---------|-----------------------|-------------|-----------------------------------------|------------|-------------------|---------------------|--|--|
| ไฟล์ เ       | แก้ไข มุ    | มมอง โฟลเดอ  | ร์ เครื่องมื | อ วินโด | ว์ วิธีใช้            |             |                                         |            |                   |                     |  |  |
| 1            | 6 📎         | - I 🖉 🕸 I    | ) 🍪 🕼        | 🤇 I 💐   | * 🗊 🛍 💋               | 🙀 i 🎿 🗊     | 🌒 🖉 🛸 [                                 | 🎇 I ?      |                   |                     |  |  |
| 🏪 ໃນເ        | เจ้งหนี้ (เ | лаар) (АААА  |              | 00000   | 000000000000000       | **********  |                                         | 00000000   | 0.000000          | 0000000 (비지)        |  |  |
|              | ยอดคุมแบทซ์ |              |              |         |                       |             |                                         |            |                   |                     |  |  |
|              |             |              |              |         |                       |             | ម                                       | อดรวมจริง  |                   |                     |  |  |
| 2            | 🖉 ใบแจ้งหน้ |              |              |         |                       |             |                                         |            |                   |                     |  |  |
| 1            | ประเภท      | ซัพพลายเออร์ | เลขที่ซัพเ   | สาขา    | วันที่ในใบแจ้งหนึ้    | วันที่ใน GL | เลขที่ใบแจ้งหนึ้                        | จำนวนเงินใ | เนใบแจ้ง          | คำอธิบาย            |  |  |
|              | มาตรฐ       | นางธิดา วรฯ  | 3396         | กจ      | 01-07-2008            | 01-07-2008  | 51Aวช8/001                              | 2          | ,500.00           | ค่าตอบแทนเจ้าเ      |  |  |
| T            |             |              |              |         |                       |             |                                         |            |                   |                     |  |  |
| T            |             |              |              |         |                       |             |                                         |            |                   |                     |  |  |
| Πì           |             |              |              |         |                       |             | í — — — — — — — — — — — — — — — — — — — |            |                   | :                   |  |  |
| h            |             |              | $\square$    |         |                       |             | í ————————————————————————————————————  |            |                   |                     |  |  |
| Hì           |             |              | $\square$    |         |                       |             | í ————————————————————————————————————  |            |                   |                     |  |  |
|              | <br>∢       |              |              |         |                       |             |                                         | L          |                   |                     |  |  |
| <u>–</u> 11  | าบาบเงื     | บที่จำระแล้ว |              |         |                       |             |                                         |            |                   |                     |  |  |
| Г            | тнв         |              | 0            | 00      | การระงับ 0            |             | ยอดรวมในรายก                            | ารกระจาย   |                   | 2,500.00            |  |  |
|              |             |              |              |         | สถานะ <b>อนุมัต</b> ์ | i           |                                         | ที่ลงบัญชี | ใช่               |                     |  |  |
|              |             |              |              | i       | การอนุมด ไม่จำ        | เป็น        |                                         | ค่าอธิบาย  | ค่าตอบ            | แทนเจ้าหน้าที่ปฏิบั |  |  |
|              |             |              |              |         |                       | ſ           |                                         |            |                   |                     |  |  |
| (ก           | ารอำเนิน    | เการ 1       | การ          | ระจับ   | การข่าง               | ระเงิน      | (ຈັນຄູ່                                 | [          | ใบรับ <i>สิ</i> น | ศ้า 🔻               |  |  |
|              |             |              |              |         |                       |             |                                         |            |                   |                     |  |  |

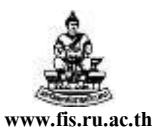

ใบแจ้งหนี้ที่ตรวจสอบความถูกต้องและจัดทำบัญชีแล้ว จะมีสถานะเป็น <u>อนุมัติ</u> ที่ลงบัญชีเป็น <u>ใช่</u> จากนั้นก็ส่งคำขอใหม่อีกครั้ง เพื่อพิมพ์หนังสืออนุมัติเบิกเงินตั้ง/เจ้าหนี้ที่สมบูรณ์ ตามวิธีข้อ 20- 33

| 5-                                                                                                    |                                                                                                    |                                                                                                    |                                                                                                    |                                                                                        |                            |
|----------------------------------------------------------------------------------------------------|----------------------------------------------------------------------------------------------------|----------------------------------------------------------------------------------------------------|----------------------------------------------------------------------------------------------------|----------------------------------------------------------------------------------------|----------------------------|
|                                                                                                    | <b>P</b>                                                                                                    | < 🚺 1                                                                                                    |                                                                                                    |                                                                                        |                            |
| เลษที่เอกสารส่                                                                                                    | งออกของหน่วยงาน พดสอบ                                                                                                    |                                                                                                    |                                                                                                    |                                                                                        | ษที่เอกสารของ กค.          |
| ต่<br>ลงวันที่                                                                                                    | /                                                                                                    | ນหาวิทยาล้อราม<br>Ramkhamhaeng Uni<br>หนังสืออนุมัติเบิกเงิน /<br>ເຫນາຂວາທີ່ ທີ                                                                                                    | เค้าแหง<br>versity<br>สังเจ้าหนึ่<br>เบา7047154                                                            |                                                                                        |                            |
| สมุครายวัน                                                                                                    | สมุครายวันทั่วไป<br>อหาะพิสิศาสตร์ (5046)                                                                                                    | เสยบระจาดงตูเลยหาษุ<br>ป                                                                                                    | 107042154<br>โระ เภพลูกหนึ่                                                                                | ดะ - ซิลิสา สตร์                                                                       |                            |
| เอกสาร/เชือ<br>ธพวดวร                                                                                                    | 510001                                                                                                    | 1                                                                                                    | ตรงการพิเศษจังหวัด<br>องที่จับประวอวร                                                                      | 0101002000                                                                             | 1778                       |
| ค่าอธับาย                                                                                                    | ค่าด่วงเวลา เดือนก.ย.                                                                                                    | 50                                                                                                    |                                                                                                    | nid.                                                                                   | 1 88181 2550               |
|                                                                                                    |                                                                                                    |                                                                                                    |                                                                                                    |                                                                                        |                            |
| ເຄນທີ່ນີ່ໜູນນີ້<br>A/C CODE                                                                                                    |                                                                                                    | ชื่อมัญชี<br>ACCOUNT NAME                                                                                                    | 1                                                                                                    | เตบิด<br>DEBIT                                                                         | LASĂR<br>CREDIT            |
| 50101010601<br>2101.2551.10<br>เงินรายใต้-มร.<br>ผู้สำเร็จการศึกษ<br>ให้คราม ให้ครา                                                                                         | คาลวงเวลา<br>01000001.010102.01000<br>ปี 2551. คณะนิดิศาสตร์.<br>มาด้านสังคมศาสตร์. บริหาร                                                                                                    | 2.010306.000000.0101.20<br>งานจัดการการเรียนการสอนด์<br>จัดการทั่วไป. ไม่ระมุ. กองพุน                                                                                                    | IZD100.0000000000<br>กันสังคมศาสตร์.<br>เพิ่วไป. ค่าดอบแหน.                                                | .000000                                                                                |                            |
| 50101010601<br>2101.2551.10<br>เป็นรายใต้-มร.<br>ผู้สาเร็จการศักร<br>ให้ระมุ. ให้ระบ<br>20101000001<br>0000.0000.00                                                         | คาลวงเวลา<br>51000001.010102.01000<br>ข่า 2551.คมะสติศกรดร์.<br>ราค้านสังคมศาสตร์. บริหาร<br>ป<br>เจ้าหนี้ค่าสินค้าและบริก<br>50000000.000000.00000<br>ม. ใม่ระมู. ใม่ระมู. ใม่ระ                                                                                              | 2.010306.000000.0101.20<br>งานจัดการการเรียนการสอนดั<br>จัดการทั่วไป. ไม่ระมุ. กองพุม<br>าร<br>0.000000.000000.000.000.00<br>มุ. ไม่ระมุ. ไม่ระมุ. ไม่ระมุ.                                                                                                    | 120100.0000000000<br>กับสังคมศาสตร์.<br>เพิ่าไป. ค่าตอมแหน.<br>100000.0000000000<br>ไม่ระมุ. ไม่ระมุ. ไ    | .000000<br>.000000                                                                     | 2,400.0                    |
| 50101050601<br>2101.2551.11<br>ผู้สาเร็คกรศึกร<br>ให้สาเร็คกรศึกร<br>ให้ระมู. ให้ระบ<br>201010000001<br>0000.0000.01<br>ให้ระมู. ให้ระบ                                     | คาอางเวลา<br>1000001.01.01.02.01.000<br>มิ2551. คมะนิดิศาสตร์.<br>มาด้านสังคมศาสตร์. บริหาร<br>ม<br>เจ้าหนีดำสินด้านละบริก<br>0000000.000000.00000<br>ม. ใม่ระม. ใม่ระม. ใม่ระ<br>รวม                                                                                          | 2.010306.00000.0101.20<br>งานจัดการการเรียนการสอบตั<br>จัดการทำไป. ใม่ระมุ. กองชุน<br>าร<br>0.000000.00000.0000.0000.00<br>มุ. ใม่ระมุ. ใม่ระมุ. ใม่ระมุ.                                                                                                    | 120100.0000000000<br>ເກີເຮັບຄຸມສາສະສ໌.<br>ເນື້ອໃປ. ຕໍ່າຄອມແນນ.<br>100000.000000000<br>ໃນ່ຈະນຸ. ໃນ່ຈະນຸ. ໃ  | 2,400.00<br>.000000<br>.000000<br>.issay<br>2,400.00                                   | 2,400.0<br>2,400.0         |
| 50101010601<br>2101.2551.11<br>เงินรายโด้-มร.<br>ผู้สารใจการศึกร<br>ไม่ระมุ. ใม่ระ<br>20101000001<br>0000.0000.01<br>ใม่ระมุ. ใม่ระ<br>มอร์ปรออว่าง<br>มองหางรามห           | ตาสารเวลา<br>1000001.01012.01000<br>gl 2551. ตะเปลี่ตาสตรับรีหา<br>เจ้าหลีด้าสินด้านและบริก<br>เจ้าหลีด้าสินด้านและบริก<br>เจ้าหลีด้าสนด้านและประ<br>เจ้าหรือกอย่าย<br>ราม<br>ราม<br>ราม<br>การเฉิดเงินตามแบบอนุมลีต ปี<br>วารรดุดต้องหลี                                      | 2.010306.000000.0101.20<br>งามสีตารการเรียนการสอนต์<br>สีดการทั่วไป. ใม่ระบุ. คองชุม<br>าร<br>0.000000.000000.00000.0000.0<br>ม. ใม่ระบุ. ใม่ระบุ.<br>กร.3บ/พื่อเจ้าหลี ใต้ปฏิมีตามร<br>เมล์ยังกำหนดสี่นะต้องจำย.3น<br>ผู้สรวจ                                                                   | 120100.000000000<br>ເງາະພິວອນທາດສະ.<br>ເທີ່າໄປ. ທຳຄອນແທນ.<br>100000.0000000000<br>ໃນ່ຮ່ະນຸ. ໃນ່ຮະນຸ. ໃ<br> | .000000<br>.000000<br>ມ່າ:ສະນ<br>2,400.00                                              | 2, 400. D<br>2, 400. D     |
| 50101016601<br>12101.2551.11<br>ผู้สามริการศึกษร.<br>มีสามรู้สามริการศึกษร<br>20101000000<br>0000.0000.01<br>0000.0000.01<br>1มัระมุ. 1มัระม<br>มอร์บรองว่าา<br>มอร์บรองว่า | ตาสารเวลา<br>1000001.010102.01000<br>gl 2551. ตมะบิดีตาสตรับริหาร<br>งาราชาสติดหมาดตรับริหาร<br>ง เจ้าหรีตักสินด้านและบริก<br>ง เจ้าหรีตักสินด้านและปรก<br>ง เจ้าหรืองของ เมื่อง<br>ร่วม<br>การรถโลงเงินตามแบบอนุามิสิ่ง ปี<br>การรถคล้องแล้ว และมีหรือกูกที่<br>อินซ์คล้องหรื | 2.010306.000000.0101.20<br>งามสีตารการเรียบการสอย่อ<br>สีดการทำไป ใม่ระบ. คองชุม<br>าร<br>0.000000.000000.0000.0000.0<br>ม. ใม่ระบ. ใม่ระบ.<br>11.30/สือเจ้าหลี ใต้ปฏิมัติดามร<br>เมต์รวจ<br>                                                                                                    | 220100.000000000<br>ารสถังมหารสง.ี.<br>เข้าไป. คำคอมแกน.<br>00000.000000000<br>ใม่ระบุ. ไม่ระบุ. ไ<br>     | .000000<br>.000000<br>ມ່າຂະນຸ<br>2,400.00<br>ບົ້ນສາມລະນຸນິສິ                           | 2, 400.0<br>2, 400.0       |
| 50101016601<br>2101.2551.11<br>ใปชายาได้-บร.<br>ผู้หัวเริงการพิตร<br>14ทรม, 14ทรม<br>20101000001<br>0000.0000.100001<br>14ทรม, 14ทรม<br>มะสามรองทางราย<br>                  | ตาสารเวลา<br>1000001.01012_01002<br>ปี2551. ตะเริลิศาสต์: ปรีหาร<br>เจ้าหรีด้าสิงค้าและบริก<br>เจ้าหรีด้าสิงค้าและบริก<br>เจ้าหรีด้าสิงค้าและบริก<br>รวม<br>รารเปิดเงินดามแบบอยู่มีดีเปิ<br>รวม<br>การเปิดเงินดามแบบอยู่มีดีเปิ<br>รวม<br>                                     | 2.010306.000000.0101.20<br>งารสิดารการ(รัตยการสอร์ต<br>สิงการกำร์เรียนการสอร์ต<br>สิงการกำร์ไป, โประรบ, กองค์<br>าร<br>เอง 000000.000000.00000.0<br>ม. โประบ. โประบ. โประบ.<br>เกเป็น/ส้งเร็าหน้าสิ่งสิ่งส่ง<br>เหมาะ<br>เสียาๆ/ผู้ได้รับมอมหมาย<br>เสียาๆ/ผู้ได้รับมอมหมาย<br>ผู้เสานของผู้มีสิ | 2210.0.000000000<br>ເານສົບຄາມຕາເສຍ.<br>ເຫັ້ງໄປ. ຄໍາສະຊມແຫນ.<br>ເວດຍຽດ.000000000<br>ໂນ່າະນູ. ໃນ່າະນູ. ໃ<br> | .0000000<br>.0000000<br>มัระมุ<br>2,400.00<br>ผู้เสนออนุมัติ<br>"พวยการ/หัวหน้าโต-<br> | 2, 400. 0<br>2, 400. 0<br> |

40. คลิกที่สัญลักษณ์ Printer เพื่อพิมพ์หนังสืออนุมัติเบิกเงิน/ตั้งเจ้าหนึ้

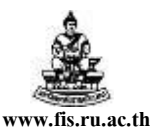

# การทำใบแจ้งหนี้หรือบันทึกการตั้งหนี้เบิกจ่ายค่าใช้จ่ายปกติ

### (กรณีมีภาษีมูลค่าเพิ่ม)

<u>ตัวอย่าง</u> โครงการนิติศาตรมหาบัณฑิต วิทยาเขตบางนา ต้องการทำใบแจ้งหนี้เพื่อเบิกค่าเครื่อง คอมพิวเตอร์ 1 เครื่องเป็นเงินทั้งสิ้น 30,000 บาท (เป็นราคารวมภาษีมูลค่าเพิ่ม) โดยจ่ายเงินให้กับ บจก.คอมพิว เซอร์วิส โดยจ่ายตรงให้แก่ซัพพลายเออร์บัญชีธนาคารกรุงศรีอยุธยา เลขที่ 1110013515

### การบันทึกข้อมูลในใบแจ้งหนึ้

**Tip** เมื่อเข้าสู่หน้าจอใบแจ้งหนี้ครั้งแรกควรเปิคโฟลเคอร์ใบแจ้งหนี้โดยคลิกสัญลักษณ์ เพื่อจะได้สะดวกเวลาป้อนข้อมูลรายละเอียดต่างๆ ซึ่งถ้าเปิคโฟลเดอร์ใบแจ้งหนี้คอลัมน์ที่จะต้องป้อนข้อมูลจะ เรียงติดกัน เพื่อที่ไม่ต้องเลื่อน Scroll Bar ก้นหากอลัมน์ที่ต้องการ และเพื่อแสดงกอลัมน์กลุ่มการหักภาษี ณ ที่ จ่าย

| 1915<br>1915 | Dracle Appli                | cations - PRO   | DUCTION          | เสกส            |                    |                  |                         |                       |   |    |
|--------------|-----------------------------|-----------------|------------------|-----------------|--------------------|------------------|-------------------------|-----------------------|---|----|
| ina<br>Ha    | unia mur                    | /> (машаз ц     | - เพาะมา - เพาะ  | 19 m 19         |                    | ) <i>(1)</i> 🍇 ( | <u> ?</u>               |                       |   |    |
| SHELL 1      | เปแจ้งหนี้ (ทดส             | au)             |                  |                 |                    |                  |                         | К<br>И<br>Х<br>И<br>Х |   |    |
|              |                             |                 |                  |                 |                    | ยอเ              | ลคุมแบทช์               |                       |   |    |
|              |                             |                 |                  |                 |                    | មខ               | เดรวมจริง               |                       |   |    |
|              |                             |                 |                  |                 |                    |                  |                         |                       |   |    |
|              | ป่างเกท                     | ซัพพลายเออร์    | เลขที่ซัพพลายเอเ | สาขา            | วันที่ในใบแจ้งหนึ่ | เลขที่ใบแจ้งหนึ่ | สกุลเงินในใบแจ้<br>รายอ | จำนวนเงินในใบแจ้งห    |   |    |
|              | มาตรฐาน                     |                 |                  |                 |                    |                  | тнв                     | ·                     |   |    |
|              |                             |                 |                  |                 |                    |                  |                         | ·                     |   |    |
|              |                             |                 |                  | เปิดโฟลเดะ      | a\$ 0.000000000000 |                  | ********                |                       | 4 |    |
|              |                             |                 |                  |                 | . Ka               |                  |                         |                       |   |    |
|              |                             |                 |                  | ด้นหา[ไบ        | แจ้งหนึ%           |                  |                         |                       |   |    |
|              | •                           |                 |                  | ชื่อ<br>วินมรับ | Ă                  |                  |                         | เจ้าของ<br>3D_TUK     |   |    |
|              | จำนวนเงินที่<br>THB         | ข่าระแส้ว —     | 0.00 การ         | 5*<br>(E<br>2)  |                    |                  |                         | _                     |   |    |
|              | การอำเนินกา <sup>.</sup>    | s 1             | การระงับ         |                 |                    |                  |                         |                       |   |    |
|              | n1 <sup>4</sup>             | รช่าระเงินตามก่ | ำหนด             |                 |                    |                  |                         | D                     |   |    |
|              |                             |                 |                  |                 |                    | (สันหา) (        | ตกลง ยุกเลิก            | )                     |   |    |
| ตัวมี<br>เรอ | ลือกในรายการ<br>ดูอรัด: 1/1 | ;:1<br>         |                  | 534.0           | ารแสดง             | L<08C>           |                         |                       |   | ). |
| (TH          | NG 101 171                  | 1 1             |                  | 1 3 180         | COMPANY 1          | 1.0000           |                         |                       |   |    |

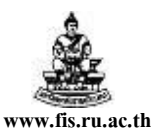

### ขั้นตอนการบันทึกใบแจ้งหนี้ มีดังนี้

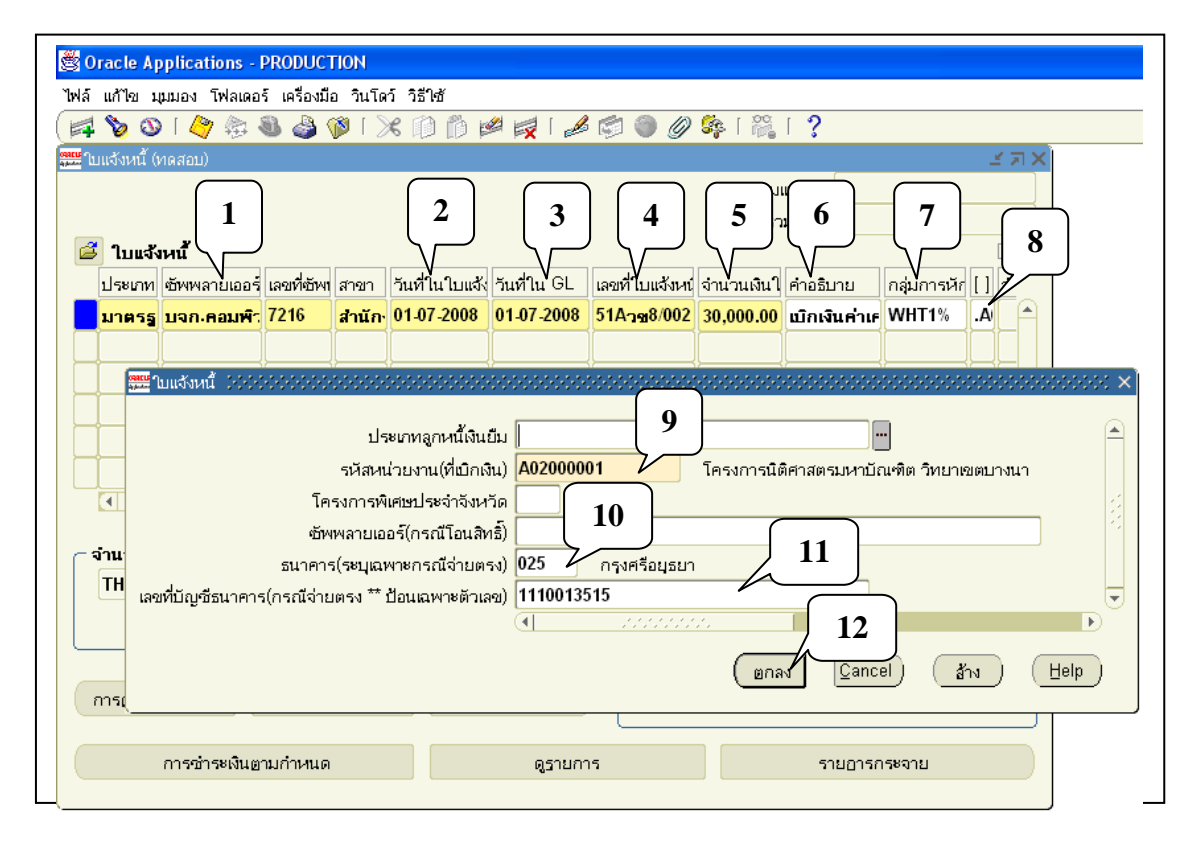

\*\*\* จากรูปภาพให้ป้อนข้อมูลตามหมายเลขที่แสดงในรูปทีละขั้นตอนดังนี้

- 1. ชัพพลายเออร์ : จากตัวอย่างซัพพลายเออร์คือ บจก.คอมพิวเตอร คอมพิวเตอร์ เซอร์วิส
- วันที่ในใบแจ้งหนี้: จากตัวอย่างวันที่ในการทำใบแจ้งหนี้คือวันที่ 01-07-2008
- 3. วันที่ในGL: ต้องเป็นวันเดียวกับวันที่ในใบแจ้งหนี้ จากตัวอย่างคือวันที่ 01-07-2008
- เลขที่ใบแจ้งหนี้ : จากตัวอย่างเลขที่ใบแจ้งหนี้คือ 51Aวข8/002
- **5. จำนวนเงินในใบแจ้งหนี้ :** จากตัวอย่างจำนวนเงินที่ขอเบิกคือ 30,000 บาท (รวมภาษีมูลค่าเพิ่ม 7% แล้ว)
- 6. คำอธิบาย : จากตัวอย่างคำอธิบายเรื่องนี้คือ "เบิกเงินค่าเครื่องคอมพิวเตอร์ 1 เครื่อง"

7. กลุ่มการหักภาษี ณ ที่จ่าย : ถ้ามีการระบุ WHT1% คือบอกให้ทราบว่าถ้าจ่ายเงินให้กับซัพพลายเออร์ราย นั้นๆ จะมีการคิดภาษีหัก ณ ที่จ่าย 1% ด้วยในตอนจ่ายชำระเงิน แต่ถ้าซัพพลายเออร์รายใดได้รับยกเว้นไม่ต้อง หักภาษี ณ ที่จ่าย 1% ก็ไม่ต้องระบุ ให้ทำการลบออก แต่โดยส่วนใหญ่ถ้าเป็นบริษัทห้างร้าน ก็จะมีการคิดภาษี หัก ณ ที่จ่าย 1% ส่งกรมสรรพากรอยู่แล้ว

- 8. []:ให้กลิกที่ช่องว่างใต้เกรื่องหมาย [] เพื่อระบุรายละเอียดดังนี้
- 9. รหัสหน่วยงาน : คือหน่วยงานที่ทำเรื่องขอเบิกเงินในเรื่องนั้นๆ

จากตัวอย่างหน่วยงานคือ A02000001 โครงการนิติศาสตรมหาบัณฑิต วิทยาเขตบางนา 10. ธนาคาร : จากตัวอย่างธนาการของซัพพลายเออร์ คือ 025 ธนาการกรุงศรีอยุธยา

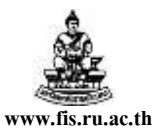

### 11. เลขบัญชีธนาคาร: จากตัวอย่างเลขบัญชีธนาคารของซัพพลายเออร์ คือ 1110013515

### 12. คลิกปุ่มตกลง

| 🗳 Or | acle Ap                                                                                                    | oplications - I           | PRODUCT      | rion     |               |                    |                         |           |                      |              |            |          |  |
|------|----------------------------------------------------------------------------------------------------|---------------------------|--------------|----------|---------------|--------------------|-------------------------|-----------|----------------------|--------------|------------|----------|--|
| ไฟล์ | แก้ไข ม                                                                                                    | เมมอง โฟลเดอ <sup>เ</sup> | ร์ เครื่องมื | อ วินโด  | ว์ วิธีใช้    |                    |                         |           |                      |              |            |          |  |
|      | 6 🗸                                                                                                    | )  🍳 🔯 i                  | ) 🍪 🕲        | 🤇 1 🍕    | K 🗊 🎁 🖻       | Ø 🙀 í 📣            | S 🔊 🖉                   | 🏟 i 🎇     | 1?                   |              |            |          |  |
| ະຍາ  | เจ้งหนี้ (เ                                                                                                    | иааац) (КККК              |              |          |               |                    |                         |           |                      | 00000000     | 4 <u>×</u> | ं ज्ञ ×  |  |
|      | ยอดคุมแบทซ์                                                                                                    |                           |              |          |               |                    |                         |           |                      |              |            |          |  |
|      | ยอดรวมจริง                                                                                                    |                           |              |          |               |                    |                         |           |                      |              |            |          |  |
| Z    | อีโบแจ้งหนี้                                                                                                    |                           |              |          |               |                    |                         |           |                      |              |            |          |  |
| ,    | ้≝) เบแจงหน<br>ประเภท ซัพพลายเออร์ เลขที่ซัพท สาขา วันที่ในใบแจ้ง วันที่ใน GL เลขที่ใบแจ้งหน้ จำนวนเงินใ คำอธิบาย กลุ่มการหักไ ไ จำ |                           |              |          |               |                    |                         |           |                      |              |            |          |  |
|      | มาตรธ                                                                                                    | บจก.คอมพิว                | 7216         | สำนัก    | 01-07-2008    | 01-07-2008         | 51Aว <sub>3</sub> 8/002 | 30.000.00 | เบิกเงินค่าเค        | WHT1%        | A.         | <u>-</u> |  |
|      |                                                                                                    |                           |              |          |               |                    |                         |           |                      |              | Πi         | -        |  |
| H    |                                                                                                    |                           |              |          |               |                    |                         |           |                      |              | H          | -        |  |
| H    |                                                                                                    |                           |              | $\vdash$ |               |                    |                         |           |                      |              | H          | -8       |  |
| H    |                                                                                                    |                           |              |          |               |                    |                         |           |                      |              | H          | -        |  |
| H    |                                                                                                    |                           |              |          |               |                    |                         |           |                      |              | H          | -        |  |
| Щ    | 41                                                                                                    |                           |              |          |               | L                  |                         |           |                      |              |            | 50       |  |
|      |                                                                                                    |                           |              |          |               |                    |                         |           |                      |              |            |          |  |
| ল গ  | านวนเจื                                                                                                    | ันที่ชำร <b>ะแ</b> ล้ว    |              |          |               |                    |                         |           |                      |              |            |          |  |
| F    | ГНВ                                                                                                    |                           | 0.           | 00       | การระงับ      |                    | ยอดรวมไ                 | นรายการกร | ะจาย                 |              |            | 0.00     |  |
|      |                                                                                                    |                           |              |          | สถานะ ไม      | เคยอนุมัติ         |                         | ที่ลง     | บัญชี <b>ไม่</b>     |              |            |          |  |
|      |                                                                                                    |                           |              | i        | าารอนุมัติ ไม | <b>่จำเป็น</b>     |                         | คำอ       | ธิบาย <b>เบิกเงิ</b> | นค่าเครื่องเ | าอมา       | ข้าเต    |  |
|      |                                                                                                    |                           |              |          |               |                    |                         |           |                      |              |            |          |  |
| (ก   | ารอำเนิน                                                                                                    | มการ 1                    | การ          | ระงับ    | การ           | <u>เช่</u> าระเงิน |                         | ຈັນຄູ່    | ใบรับสื              | ็นศ้า        | 13         |          |  |
| _    |                                                                                                    |                           |              |          |               |                    |                         |           |                      |              | _          | ل        |  |
| (    |                                                                                                    | การชำระเงินตา             | ามกำหนด      |          |               | ดูรายกา            | 15                      |           | รายอารก              | เระจาย       | -          |          |  |
| _    |                                                                                                    |                           |              |          |               |                    |                         |           |                      |              | _          |          |  |

13. คลิกปุ่มรายการกระจาย

โครงการพัฒนาระบบงบประมาณ พัสดุ การเงินและบัญชีกองทุน

โดยเกณฑ์พึงรับ-พึงจ่าย ลักษณะ 3 มิติ

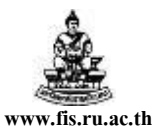

ชื่อเอกสาร : คู่มือAP สำหรับผู้ใช้งานโครงการศึกษาภาคพิเศษ

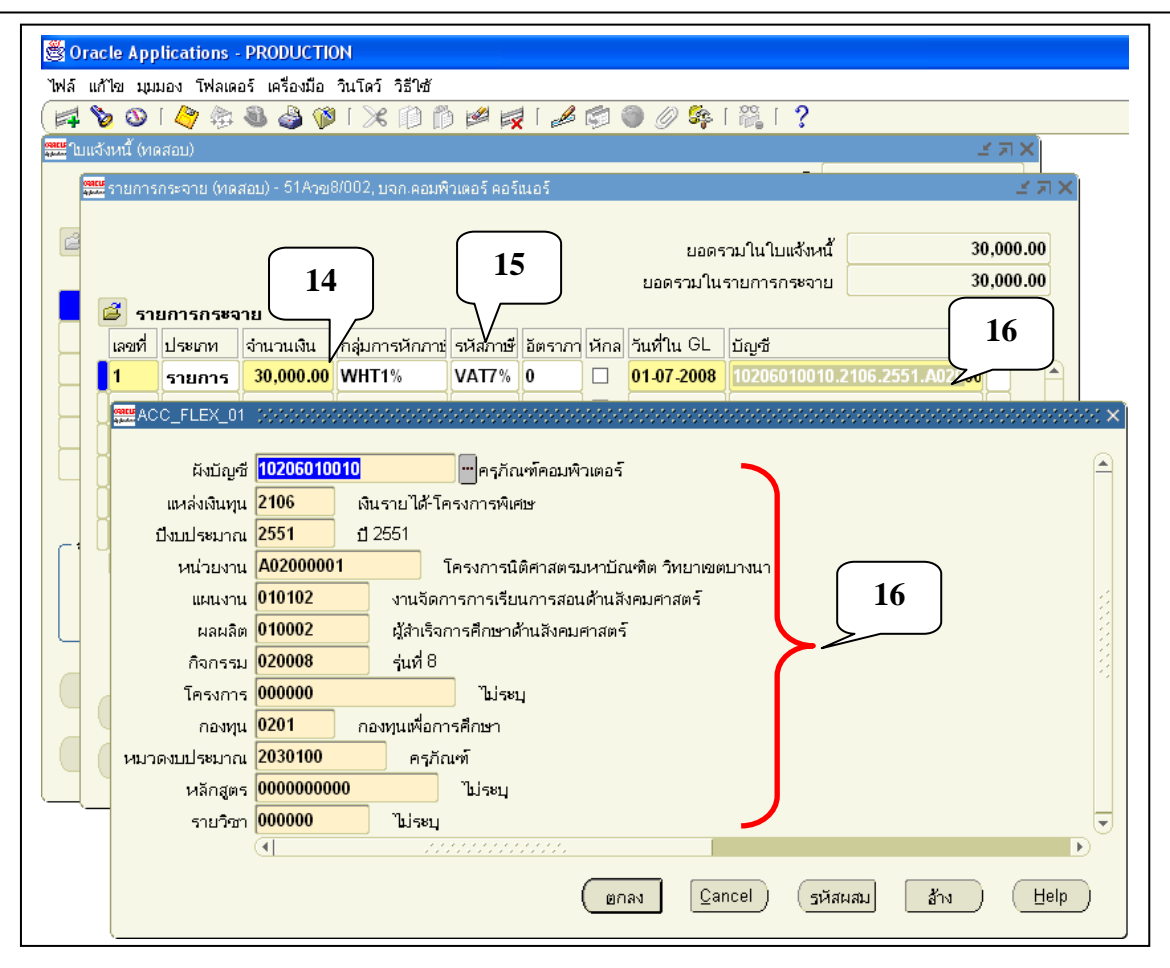

- 14. ป้อนจำนวนเงินรวมภาษี คือ 30000 ในช่องจำนวนเงิน
- 15. ป้อนVAT7%
- 16. ช่องบัญชีระบุข้อมูลทางบัญชี 12 Segment

| รายการ | กระจาย (ทด:                                                                           | สอบ) - 51Aวข( | 3/003, บจก.คอมพิ | วเตอร์ คอร์ | ันอร์ 🖂 |       |             |                |                 | NK 14 7  | <b>⊼</b> > |  |
|--------|---------------------------------------------------------------------------------------|---------------|------------------|-------------|---------|-------|-------------|----------------|-----------------|----------|------------|--|
|        |                                                                                       |               |                  |             |         |       | ยอดร        | วมในใบแจ้งหนี้ | 3               | 0,000.00 | D          |  |
|        |                                                                                       |               |                  |             |         |       | ยอดรวมในช   | รายการกระจาย   | 3               | 0,000.00 | D          |  |
| 道 ราย  | 📓 รายการกระจาย                                                                        |               |                  |             |         |       |             |                |                 |          |            |  |
| เลขที่ | ประเภท                                                                                | จำนวนเงิน     | กลุ่มการหักภาย   | รหัสภาษ์    | อัตราภา | หักล  | วันที่ใน GL | บัญชี          |                 | [] รวม   |            |  |
| 1      | รายการ                                                                                | 30,000.00     | WHT1%            | VAT7%       | 0       |       | 01-07-2008  | 10206010010.2  | 106.2551.A02000 |          | A          |  |
|        |                                                                                       |               |                  |             |         |       |             |                |                 |          |            |  |
|        |                                                                                       |               |                  |             |         |       |             |                |                 |          | 3          |  |
|        |                                                                                       |               |                  |             |         |       |             |                |                 |          | 2          |  |
|        |                                                                                       |               |                  |             |         |       |             |                |                 |          |            |  |
|        |                                                                                       |               |                  |             |         |       |             |                |                 |          | U          |  |
|        | 202                                                                                   |               |                  |             |         |       |             |                |                 |          |            |  |
| สถาเ   | เซ ไม่เคย                                                                             | อนุมัติ       | ที่              | ลงบัญชี     | Ъ       |       |             | เลขที่ P       | 0               |          |            |  |
|        | ค่าอธิบายบัญชี ครูภัณฑ์คอมพิวเตอร์ เงินรายได้ โครงการพิเศษ ปี 2551.โครงการนิติศาสต 17 |               |                  |             |         |       |             |                |                 |          |            |  |
|        | ปัน                                                                                   | ส่วน          |                  |             | อลับราย | การ 1 |             |                | อ่านวณภาษ์      |          | ſ          |  |
|        |                                                                                       | ดูใป          | ส่งซื้อ          |             |         |       |             | ดูรายการรับร   | ข่าระ           |          | )          |  |

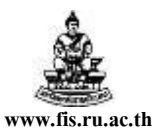

### 17. คลิกปุ่มคำนวณภาษี

| S Oracle Applications - PRODUCTION |                                                                                                    |            |                |                 |           |           |                   |             |                                |          |  |  |
|------------------------------------|----------------------------------------------------------------------------------------------------|------------|----------------|-----------------|-----------|-----------|-------------------|-------------|--------------------------------|----------|--|--|
| ฟล์ แก้                            | ้ไข มุม                                                                                                | มอง โฟลเดส | อร์ เครื่องมือ | วินโดว์ วิธีใช้ |           |           |                   |             |                                |          |  |  |
| <b>\$</b>                          | ۵ 🌜                                                                                                    | [ 🖉 📚      | 🖗 🍪 🖉          | 🔀 🗊 🗂           | ) 🎽 😽     | 📈         |                   | ) 🥖 🕵       | [ 🎬 [ <b>?</b>                 |          |  |  |
| 🚆 ໃນແຈ້                            | ไงหนี้ (ทด                                                                                             | เสอบ)      |                |                 |           |           |                   |             |                                | з я х    |  |  |
| onacu<br>A destru                  | 🚟 รายการกระจาย (ทดสอบ) - 51Аวข8/002, บจก.คอมพิวเตอร์ คอร์แอร์ เวออออออออออออออออออออออออออออออออออออ   |            |                |                 |           |           |                   |             |                                |          |  |  |
|                                    |                                                                                                    |            |                |                 |           |           |                   |             |                                |          |  |  |
| Ē                                  | ยอดรวมในใบแจ้งหนี้                                                                                     |            |                |                 |           |           |                   |             |                                |          |  |  |
|                                    | ยอดรวมในรายการกระจาย 30,000.00                                                                         |            |                |                 |           |           |                   |             |                                |          |  |  |
|                                    | 道 ราย                                                                                                  | ยการกระจ   | าย             |                 |           |           |                   |             |                                |          |  |  |
| μ.                                 | เลขที่ ประเภท จำนวนเงิน กลุ่มการหักภาช รหัสภาษี อัตราภา หักล วันที่ใน GL บัญชี [] รวม                  |            |                |                 |           |           |                   |             |                                |          |  |  |
| Н                                  | 1                                                                                                    | รายการ     | 28,037.38      | WHT1%           | VAT7%     | 0         |                   | 01-07-2008  | 10206010010.2106.2551.A02000   |          |  |  |
| ЦĻ                                 | 2                                                                                                    | ภาษ์       | 1,962.62       |                 | VAT7%     |           |                   | 01-07-2008  | 10206010010.2106.2551.A02000   |          |  |  |
| μĻ                                 |                                                                                                    |            |                |                 |           |           |                   |             |                                |          |  |  |
| ЧĻ                                 |                                                                                                    |            |                |                 |           |           |                   |             |                                |          |  |  |
|                                    |                                                                                                    |            |                |                 |           |           |                   |             |                                |          |  |  |
| c٩l                                |                                                                                                    |            |                |                 |           |           |                   |             |                                | JLI _⊒   |  |  |
|                                    |                                                                                                    |            | //////         |                 |           |           |                   |             |                                |          |  |  |
|                                    | สถาเ                                                                                                   | เะ อนุมัติ |                | ที่             | ลงบัญชี [ | ใช่       |                   |             | เลขที่ PO                      |          |  |  |
| Ч                                  |                                                                                                    |            | ค่าวรับาร      | บัณฑี ครกับเ    | ก็คอบพิวเ | ตอร์เเงิน | เราย <sup>า</sup> | ด้-โครงการเ | พิเศษ.ปี 2551.โครงการบัติศาสตร | านาบัญเร |  |  |
|                                    | คำอธิบายบัญชี <b>ครูกัณฑ์คอมพิวเตอร์ เงินรายได้ โครงการพิเศษ ปี 2551.โครงการนิติศาสตรมหาบัณ</b> •<br>- |            |                |                 |           |           |                   |             |                                |          |  |  |
| ٦ (                                |                                                                                                    | ปันเ       | ส่วน           |                 |           | อลับราย   | การ 1             |             | ( อำนวณภาษั                    |          |  |  |
|                                    | $\geq$                                                                                                 |            |                |                 |           |           | _                 |             |                                | $\equiv$ |  |  |
|                                    |                                                                                                    |            | զիլ։           | 1100            |           |           |                   |             | ดูรายการรับช่าระ               |          |  |  |
|                                    |                                                                                                    |            |                |                 |           |           |                   |             |                                |          |  |  |

| 🖉 Ora   | acle Ap      | plications - I           | PRODUCT       | ION                |                       |             |                  |            |                   |                             |  |  |
|---------|--------------|--------------------------|---------------|--------------------|-----------------------|-------------|------------------|------------|-------------------|-----------------------------|--|--|
| ไฟล์ แ  | เก้ไข มุ     | มมอง โฟลเดอ <sup>.</sup> | ร์ เครื่องมือ | ว วินโด            | ว์ วิธีใช้            |             |                  |            |                   |                             |  |  |
| (F) *   | 6 🖉          | - I 冷 🎘 I                | ) 🍪 🕼         | 🤇 1 🍕              | * 🗊 🛍 💋               | 🙀   🎿 🗊     | 🌒 🖉 🛸 í          | 🎬 [  ?     |                   |                             |  |  |
| <br>ใบแ | จ้งหนี้ (ห   | аааы) (КККК              |               | 00000              | 00000000000           |             |                  |            |                   | 00000000 ≚ ज ×              |  |  |
|         |              |                          |               |                    |                       |             | ยอ               | ดคุมแบทช์  |                   |                             |  |  |
|         | ยอดรวมจริง   |                          |               |                    |                       |             |                  |            |                   |                             |  |  |
| Z       | 📓 ใบแจ้งหนึ่ |                          |               |                    |                       |             |                  |            |                   |                             |  |  |
| 1       | ไระเกท       | ซัพพลายเออร์             | เลขที่ซัพเ    | สาขา               | วันที่ในใบแจ้งหนึ้    | วันที่ใน GL | เลขที่ใบแจ้งหนึ้ | จำนวนเงินใ | นใบแจ้ง           | คำอธิบาย                    |  |  |
|         | มาตรฐ        | บจก.คอมพ <u>ร</u> ิ      | 7216          | สำนัก <sup>.</sup> | 01-07-2008            | 01-07-2008  | 51Aวช8/002       | 30         | ,000.00           | เบิกเงินค่าเครื่อ 🌥         |  |  |
|         |              |                          |               |                    |                       |             |                  |            |                   |                             |  |  |
|         |              |                          |               |                    |                       |             |                  |            |                   |                             |  |  |
|         |              |                          |               |                    |                       |             |                  |            |                   |                             |  |  |
|         |              |                          |               |                    |                       |             |                  |            | ]                 |                             |  |  |
|         |              |                          |               |                    |                       |             |                  |            |                   |                             |  |  |
|         | •            |                          |               |                    |                       |             |                  |            |                   | Þ                           |  |  |
| ่ ⊂ จำ  | นวนเงิ       | นที่สำระแล้ว             |               |                    |                       | 1           |                  |            |                   |                             |  |  |
| l F     | гнв Г        |                          | 0.0           | 00                 | การระงับ 0            |             | ยอดรวมในรายก     | ารกระจาย   |                   | 30,000.00                   |  |  |
|         |              |                          |               |                    | สถานะ <b>อนุมัต</b> ์ | i           |                  | ที่ลงบัญชี | ใช่               |                             |  |  |
|         |              |                          |               | '                  | การอนุมต ไม่จำเ       | เป็น        |                  | ค่าอธิบาย  | เบิกเงิน          | ค่าเครื <b>้</b> องคอมพิวเร |  |  |
| _       |              |                          |               |                    |                       | (           |                  |            |                   | )                           |  |  |
| (_กา    | ารอำเนิน     | เการ 1                   | การร          | เซงับ              | การข่าง               | ระเงิน      | ( จับคู่         | ) [        | lบรับ <i>สิ</i> น | ni T                        |  |  |
|         |              | การชำระเงินต             | ามกำหนด       |                    |                       | ดูรายการ    |                  | รา         | เยอารกร           | ะจาย                        |  |  |

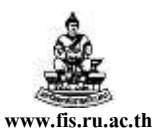

- 18. ปิดหน้าจอรายการกระจายแล้วตรวจสอบเงินทุน
- 19. เมื่อตรวจสอบเงินทุนผ่านก็ตรวจสอบความถูกต้องและจัดทำบัญชี
- ส่งคำเพื่อพิมพ์หนังสืออนุมัติเบิกเงิน/ตั้งเจ้าหนี้
   ซึ่งวิธีการพิมพ์หนังสืออนุมัติเบิกเงิน/ตั้งเจ้าหนี้ มีวิธีการเช่นเดียวกับการทำใบแจ้งหนี้แบบแรก

| เมษทแอกลารถง<br>ที่<br>ลงวันที่                                                                                                    | งออกของหนวยงาน หดตอบ<br>/มหาวิ<br>Ramkhamh<br>หนังต้ออนุมัค.                                                                                                    | ทธาล้อรามคำแหง<br>aeng University<br>บิกเงิน / ตั้งเจ้าหนึ่                                                                                                    |                                                                         | เสขที่เอกสารของ กค.   |
|----------------------------------------------------------------------------------------------------|----------------------------------------------------------------------------------------------------|----------------------------------------------------------------------------------------------------|-------------------------------------------------------------------------|-----------------------|
|                                                                                                    | เลขประจำตัวผู้                                                                                                    | เตียภาษี 4107042154                                                                                                    |                                                                         |                       |
| สมุตรายวิน<br>จ่ายแก่                                                                                                    | สมุตรายวันทีวไป<br>บจก.ตอมหิวเตอร์ ตอร์เนอร์ (7216)                                                                                                    | ประเภทซูลทนี<br>หน่วยงาน                                                                                                    | โตรงการนิติ<br>วัทยาเขตบา                                               | ศาสตรมหาบับจัด<br>งนา |
| เอกสาร/เซ็ต                                                                                                    | 51A018/00Z                                                                                                    | โครงการพิเศษจังหวัด                                                                                                    |                                                                         |                       |
| ธนาดาร                                                                                                    | กรุงศร้อยุธยา                                                                                                    | เลขที่บัญชีธนาคาร                                                                                                    | 111001351                                                               | S                     |
| ตำอธิบาย<br>* รายการนี้มีก                                                                                                    | เบิกเงินค่าเครื่องคอมหิวเตอร์ 1 เครื่อง<br>กรหัก ภาษีหัก ณ ที่ค่าย 1%                                                                                                    |                                                                                                    | วันที่                                                                  | ่ 1 กรกฎาคม 2551      |
| เลขที่บัญชี                                                                                                    | <br>ຮ່ວນັນຮ                                                                                                    | <br>I                                                                                                    | <br>ຄົນທີ                                                               |                       |
| A/C CODE                                                                                                    | ACCOUNT NAME                                                                                                    | c                                                                                                    | )EB1T                                                                   | CREDIT                |
| 10206010010<br>2106.2551.AC<br>เป็นรายได้-โคร<br>งานจัดการการเ<br>ไม่ระบุ. กองพุณ                                                                                                    | ครุภัณฑ์คอมหิวเตอร์<br>12000001.010102.010002.020008.000000<br>เงการพิเศษ. ปี 2551. โครงการนิติศาสตรมหา<br>รัยนการสอนด้านสังคมศาสตร์. ผู้สาเร็จการดักษ<br>เเพื่อการดักษา. ครุภัณฑ์. ไม่ระบุ. ไม่ระบุ                                                                                                    | .0201.2030100.000000000.<br>มิษร์ต วิทธาเขตบางนา.<br>าด้านสังคมศาสตร์. รุ่นที่ 8.                                                                                                    | 28, 037. 38<br>000000                                                   |                       |
| 10206010010<br>2106.2551.AC<br>เป็นรายได้-โคร<br>งานจัดการการเ<br>ไม่ระบุ. กองพุท<br>10206010010<br>2106.2551.AC<br>เป็นรายได้-โคร                                                                                                    | ครุภัมซ์คอมหิวเตอร์<br>12000001.010102.010002.020008.000000<br>ขการพิเศษ. ปี 2551. โครงการนิติศาสตรมหา<br>รัยนการสอนด้านสังคมศาสตร์. ผู้สำเร็จการคึกษ<br>แพื่อการศึกษา. ครุภัมซ์. ไม่ระบุ. ไม่ระบุ<br>ครุภัมซ์คอมหิวเตอร์ (ภาษี)<br>12000001.010102.010002.020008.000000<br>ขการพิเศษ. ปี 2551. โครงการนิติศาสตรมหา                                                                                                    | . 0201. 2030 100. 0000000000.<br>บับริต วิทยาเขตบางนา.<br>าด้านสังคมศาสตร์. รุ่นที่ 8.<br>. 0201. 2030 100. 00000000000.<br>บับริต วิทยาเขตบางนา.                                                                                        | 28,037.38<br>000000<br>1,962.62<br>000000                               |                       |
| 10206010010<br>2106.2551.AC<br>เป็นรายได้-โคร<br>งานจิตการการเ<br>ไม่ระบุ. กองพุท<br>10206010010<br>2106.2551.AC<br>เป็นรายได้-โคร<br>งานจิตการการเ<br>ไม่ระบุ. กองพุท                                                                    | ครุภัณฑ์คอมหิวเตอร์<br>12000001.010102.010002.020008.000000<br>ขอกรหิเศษ. ปี 2551. โครงการนิติศาสตรมหา<br>รัยนการสอนด้านสังคมศาสตร์. ผู้สำเร็จการคึกษ<br>แพื่อการศึกษา. ครุภัณฑ์. ไม่ระบุ. ไม่ระบุ<br>ครุภัณฑ์คอมหิวเตอร์ (ภาษี)<br>12000001.010102.010002.020008.0000000<br>ขอกรหิเศษ. ปี 2551. โครงการนิติศาสตรมหา<br>รัยนการสอนด้านสังคมศาสตร์. ผู้สำเร็จการศึกษ<br>แพื่อการศึกษา. ครุภัณฑ์. ไม่ระบุ. ไม่ระบุ                                                                                                    | . 0201. 2030100. 0000000000.<br>บิษริต วิทยาเขตบางนา.<br>าด่านสังคมศาสตร์. รุ่นที่ 8.<br>. 0201. 2030100. 00000000000.<br>บิษริต วิทยาเขตบางนา.<br>าด่านสังคมศาสตร์. รุ่นที่ 8.                                                          | 28,037.38<br>000000<br>1,962.62<br>000000                               |                       |
| 10206010010<br>2106.2551.40<br>เป็นรายได้-โคร<br>งานจัดการการเ<br>ไม่ระบุ. กองพุณ<br>10206010010<br>2106.2551.40<br>เป็นรายได้-โคร<br>งานจัดการการเ<br>ไม่ระบุ. กองพุณ<br>20101000001<br>2106.0000.40<br>เป็นรายได้-โคร<br>8. ไม่ระบุ. กอ | ครูภัมพ์คอมหิวเตอร์<br>12000001.010102.010002.020008.000000<br>เงการทิเศษ. ปี 2551. โครงการนิติศาสตรมหา<br>รัยนการสอนด้านสังคมศาสตร์. ผู้สำเร็จการศึกษ<br>แท้อการศึกษา. ครูภัมพ์. ไม่ระบุ. ไม่ระบุ<br>ครูภัมพ์ตอมหิวเตอร์ (ภาษี)<br>12000001.010102.010002.020008.000000<br>เงการทิเศษ. ปี 2551. โครงการนิติศาสตรมหา<br>รัยนการสอนด้านสังคมศาสตร์. ผู้สาเร็จการศึกษ<br>แท้อการศึกษา. ครูภัมพ์. ไม่ระบุ. ไม่ระบุ<br>เจ้าหนี้ค่าสินค้าและบริการ<br>12000001.00000.000000.020008.000000<br>เงการทิเศษ. ไม่ระบุ. ไม่ระบุ. ไม่ระบุ. | .0201.2030100.0000000000.<br>มินซ์ต วิทธาเขตบางนา.<br>าด้านสังคมศาสตร์. รุ่นที่ 8.<br>.0201.2030100.000000000000.<br>มินซ์ต วิทธาเขตบางนา.<br>าด้านสังคมศาสตร์. รุ่นที่ 8.<br>.0201.0000000.00000000000.<br>มซ์ต วิทธาเขตบางนา. ไม่ระบุ. | 28,037.38<br>000000<br>1,962.62<br>000000<br>000000<br>ไม่ระบุ. รุ่นที่ | 30, 000. 00           |

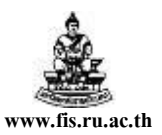

# การยกเลิกใบแจ้งหนึ่

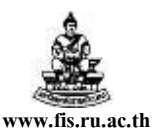

## การยกเลิกใบแจ้งหนึ่

### 🛠 วัตถุประสงค์การยกเลิกใบแจ้งหนึ่

เพื่อทำการยกเลิกใบแจ้งหนี้ในระบบ เนื่องจากใบแจ้งหนี้ใบนั้นตรวจสอบความถูกต้องและได้ จัดทำบัญชีไปแล้ว และพบว่าข้อมูลในใบแจ้งหนี้ใบนั้นไม่ถูกต้อง เนื่องจากสาเหตุต่างๆ เช่น บันทึกชื่อซัพ พลายเออร์ไม่ถูกต้อง, จำนวนเงินไม่ถูกต้อง, เลขที่เอกสารไม่ถูกต้อง, ข้อมูลรหัสทางบัญชี ไม่ถูกต้อง(กองทุน, หน่วยงาน,แผนงาน,ผลผลิต,ผังบัญชี,แหล่งเงินทุน,งบประมาณไม่ถูกต้อง)

### **ลำดับการเข้าสู่หน้าจอใบแจ้งหนี้** (เพื่อทำการยกเลิกใบแจ้งหนี้)

เมนู
 เบแจ้งหนี้ → ป้อนข้อมูล → ใบแจ้งหนี้

| 👹 Oracl         | s - PRO          | DUCTION        |              |                    |                 |                   |               |
|-----------------|------------------|----------------|--------------|--------------------|-----------------|-------------------|---------------|
| ไฟล์ แก้ไ       | ่มเดอร์ แ        | ครื่องมือ วินโ | โดว์ วิธีใช้ |                    |                 |                   |               |
| 📢 🏷 🏷           | - 🎝 🖗 🕲          | 崎 🚯 [          | 🔀 🗊 🎁 🛤      | 🖉 🙀 i 🎿 🗊          | 🅘 🖉 🍫 i 🎇       | , [ ?             |               |
| 🏬 ใบแจ้งหนี้ (เ | иаяац) (КККККК   | *******        | **********   |                    |                 | *************     | 999999 볼 제 X  |
|                 |                  |                |              |                    | ยอดคุม          | มแบทซ์            |               |
|                 |                  |                |              |                    | ยอดร            | ามจริง            | ]             |
| 🗳 ໃນແຈ້         | มนใ้             |                |              |                    |                 |                   |               |
| ประเภท          | ซัพพลายเออร์     | เลขที่ซัพพล    | ายเอะ สาขา   | วันที่ในใบแจ้งหนึ่ | วันที่ใน GL     | เลขที่ใบแจ้งหนึ่  | จำนวนเงินในใง |
| มาตรฐ           | <u>1 ···</u>     |                |              |                    |                 |                   | <u> </u>      |
|                 |                  |                |              |                    |                 |                   |               |
|                 |                  |                |              |                    |                 |                   |               |
|                 |                  |                |              |                    |                 |                   |               |
|                 |                  |                |              |                    |                 |                   |               |
|                 |                  |                |              |                    |                 |                   | <u> </u>      |
|                 |                  |                |              |                    |                 |                   | Þ             |
| ่ ⊂ จำนวนเงื    | โนที่ชำระแล้ว —  |                | _            |                    |                 |                   |               |
| THB             |                  | 0.00           | การระงับ     |                    | ยอดรวมในรายการก | ระจาย             | 0.00          |
|                 |                  |                | สถานะ ไม     | เคยอนุมัติ         | ทีล             | งบัญชี <b>ไม่</b> |               |
|                 |                  |                | การอนุมต ไม  | จำเป็น             | ค่า             | อธิบาย            |               |
|                 |                  |                |              | [                  |                 |                   | ]             |
| (การอำเนิเ      | มการ 1           | การระงับ       |              | <u>อ่าระเงิน</u> ) | ุ จีบคู่        | ใบรับสินศั        | <u>n</u>      |
|                 |                  |                |              |                    |                 |                   |               |
|                 | การชาระเงินตามก่ | าหนด           |              | ดูรายการ           |                 | รายอารกระจ        | ทย            |

### ขั้นตอนการยกเลิกใบแจ้งหนี้ มีดังนี้

ตัวอย่างเช่น ต้องการลบใบแจ้งหนี้เลขที่ T4900002 มีขั้นตอนคังนี้

1. คลิกที่สัญลักษณ์ค้นหาเพื่อค้นหาใบแจ้งหนี้เลขที่ T4900002

โครงการพัฒนาระบบงบประมาณ พัสคุ การเงินและบัญชีกองทุน

โดยเกณฑ์พึงรับ-พึงจ่าย ลักษณะ 3 มิติ

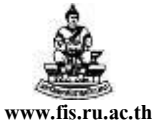

ชื่อเอกสาร : คู่มือAP สำหรับผู้ใช้งานโครงการศึกษาภาคพิเศษ

| 200                            |                          |                     |           |
|--------------------------------|--------------------------|---------------------|-----------|
| 🖄 Oracle Applications - PRO    | DUCTION                  |                     |           |
| ไฟล์ แก้ไข มุมมอง โฟลเดอร์ เค่ | รื่องมือ วินโดว์ วิธีใช้ |                     |           |
| ( 🚅 🗞 🕲 í 🖉 🎘 🕲 🤅              | 🎍 🖗 i 🔀 🗊 🎁 💋            | z i 🏄 🗊 🌒 🖉 🎼 i 🎇 i | ?         |
| 🅮 ค้นหาใบแจ้งหนึ่ 😳 😳 😳        |                          |                     |           |
|                                |                          |                     |           |
| ที่ มีการ เป็นของ              |                          | เวอเชื              |           |
| 100 m                          |                          |                     |           |
| 4 00                           |                          |                     | []        |
| เลขท РО                        | 2                        | การสงสนคาตาม PO:    |           |
| - ใบแจ้งหน้์                   |                          |                     |           |
| เลขที่ T49000                  | 02                       | เงื่อนไข:           |           |
| ประเภท                         | •                        | กลุ่มการชำระเงิน: 🔻 |           |
| จำนวนเงิน                      | - [                      | แบทช์ไบแจ้งหนั้     |           |
| วันที่                         | -                        | สกุลเงิน            |           |
| _ สถานสใบแล้มมนี้              |                          |                     |           |
| ก่าระแล้ว                      | <b>*</b>                 | สถานช               | <b></b>   |
| ที่จะพัญเดรี                   |                          |                     |           |
| ทลงปญา                         |                          |                     | II        |
| สถานะ                          |                          | мана                |           |
| ุ่⊢การตรวจสอบใบสำคัญ —         |                          |                     |           |
| านิด                           |                          | เลขที               |           |
| ชื่อ                           |                          | ประเภทงวด           |           |
| เลขที่                         |                          |                     | 3         |
| L                              |                          |                     |           |
| คำนวณยอดคงค้าง                 | ทั้งหมด                  | ล้าง ) (เริ่มใ      | หม่ อันหา |
|                                |                          |                     |           |

- 2. ป้อนเลขที่ใบแจ้งหนี้ที่ต้องการลบในช่องเลขที่
- 3. คลิกปุ่มค้นหา

| æ n       | racle Appli                   | ications - DR(   | DUCTION                           |                                                           |                                    |                                                 |                                                   |               |
|-----------|-------------------------------|------------------|-----------------------------------|-----------------------------------------------------------|------------------------------------|-------------------------------------------------|---------------------------------------------------|---------------|
| Se u      |                               | Sultantia        |                                   | ะสถาง                                                     |                                    |                                                 |                                                   |               |
| ina<br>Ma | แนน เขาเม                     | 🗛 🔈 📾            | ารองมอ านเตา :                    | 15 10<br>(A) (A) (A)                                      |                                    |                                                 | െ                                                 |               |
|           |                               | <u>v</u> 🖗 🖤     | 🥥 🌾 I 🔊                           |                                                           |                                    |                                                 | ۱ <u>۲</u>                                        |               |
|           | ปแจงหน (หละ<br>]<br>ใบแจ้งหน่ | 181) JANAAA<br>1 | 00000000000                       |                                                           |                                    | ยอดคุมแ<br>ยอดราม                               | มหซ์<br>มหซ์<br>มจริง                             |               |
|           | ประเภท                        | ซัพพลายเออร์     | เลขที่ซัพพลายเอะ                  | สาขา                                                      | วันที่ในใบแจ้งหนึ้                 | วันที่ใน GL                                     | เลขที่ใบแจ้งหนึ้                                  | จำนวนเงินในใง |
|           | มาตรฐาน                       | บจก.แบงเทร       | 502                               | สำนักงาน                                                  | 29-10-2005                         | 29-10-2005                                      | T4900002                                          | 1, 🛋 .        |
|           | (-)<br>                       |                  |                                   |                                                           |                                    |                                                 |                                                   |               |
|           | THB                           | 4<br>512         | 0.00 การ<br>ล<br>การเ<br>การระงับ | รระจับ<br>(ถานะ <b>อนุ</b><br>อนุมัติ <b>ไป</b> ;<br>การเ | 0 เ<br>มัติ<br>จำเป็น<br>ข่าระเงิน | บอดรวมในรายการกระ<br>ที่ลงบ้<br>คำอยี<br>จับคู่ | รจาย<br>มัญซี <b>ใช่</b><br>รีบาย (<br>ใบรับสินศ์ | 1,000.00      |
|           | กา                            | รชำระเงินตามก่   | ำหนด                              |                                                           | ดูรายการ                           |                                                 | รายอารกระ                                         | าย            |

4. คลิกปุ่มการดำเนินการ...1

โครงการพัฒนาระบบงบประมาณ พัสคุ การเงินและบัญชีกองทุน

โดยเกณฑ์พึงรับ-พึงจ่าย ลักษณะ 3 มิติ

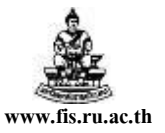

ชื่อเอกสาร : คู่มือAP สำหรับผู้ใช้งานโครงการศึกษาภาคพิเศษ

| 👺 Oracle Applications - PRODUCTION                    |         |
|-------------------------------------------------------|---------|
| ไฟล์ แก้ไข มุมมอง โฟลเดอร์ เครื่องมือ วินโดว์ วิธีใช้ |         |
| (🛋 🗞 🕲   🗳 🏶 🍓 🚳 1 🗶 🗊 🏙 📈 1 🖉 🚳 🌒 🖉 👫 1 🤶 🦉          |         |
| 🗱 ใบแจ้งหนี้ (ทดสอบ)                                  | ¥ ⊼ X   |
| ระชายแจ้งหนี้ (ทศสอบ)                                 | X       |
| การย่านั้นการ 1 <b>6</b>                              | ในศ้า 🔹 |
| การช่าระเ                                             | าระจาย  |

- 5. เช็ค √ ที่ ยกเลิกใบแจ้งหนึ้
- 6. คลิกปุ่มตกลง

| 🖉 0                     | racle Appli           | ication | is - PRODUCTION                                     |                    |
|-------------------------|-----------------------|---------|-----------------------------------------------------|--------------------|
| ไฟล์                    | แก้ไข มุมมะ           | อง โฟล  | ลเดอร์ เครื่องมือ วินโดว์ วิธีใช้                   |                    |
|                         | No 🔗 🛛                | 2       | b 🕹 🌢 🌾 i 🗶 🗊 🖆 🖊 🛒 🖉 🌑 🥔 🎋 i 🎇 i ? 👘               |                    |
| <b>998EU</b><br>3,844 2 | บแจ้งหนี้ (ทดล        | (au)    |                                                     | ≚ ⊼ ×              |
|                         |                       | 1       | 🚟 การดำเนินการกับใบแจ้งหนึ่                         |                    |
|                         | ใบแจ้งหนึ่            | ř       | ☐ ๒ราจสอบความถูกต้อง                                |                    |
|                         | ประเภท                | ซัพพะ   | □ตรวจสอบใบแจ้งหนี้ที่เกี่ยวข้อง                     | หนี้ จำนวนเงินในใง |
|                         | มาตรฐาน               | บจก.    | ยกเลิกใบแจ้งหน้                                     | 1,                 |
|                         |                       |         | ่ [] ใช้∕ไม่ใช้การชำระเงินล่วงหน้า                  |                    |
|                         |                       |         | ่ ี่ฐ่ายเต็มจำนวน                                   |                    |
|                         | [                     |         | ่ □จั๏ทำบัญชื                                       |                    |
|                         | Ì                     |         |                                                     |                    |
|                         | Ì                     |         | ซื่อการระชัพ อิติการระวัง อิติการระวัง อิติการระวัง |                    |
|                         | •                     |         | 🗆 ปล่อยการระงับ ซื้อการปล่ 🗛 เกต ร.ด. เกต 10200-    | Þ                  |
|                         |                       | .       | AFF-30LAF-10320.<br>ต้องการยกเลิกไบแจ้งหนี้ 1       |                    |
|                         | จำนวนเงินที<br>โอเเอโ | ช่าระเ  | 7 รายการหรือไม่                                     | 1,000.00           |
|                         | ТНВ                   |         |                                                     |                    |
|                         |                       |         |                                                     |                    |
|                         |                       |         | "บอน<br>ต่อแนงไม่ได้ง                               |                    |
|                         | การดำเนินกา           | s 1     | ณ เทรารุงหรือง                                      | ในส้า 👻            |
|                         |                       |         |                                                     |                    |
|                         | വ                     | รณ่าระเ | ตกอง ยอเลก                                          | ารชอาย             |
|                         |                       | 121101  |                                                     | Juestia            |

7. คลิกปุ่มตกลงเพื่อยืนยันการยกเลิกใบแจ้งหนึ้

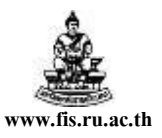

ชื่อเอกสาร : คู่มือAP สำหรับผู้ใช้งานโครงการศึกษาภาคพิเศษ

| -          |                |                 |                      |                   |                    |                                       |                     |                 |
|------------|----------------|-----------------|----------------------|-------------------|--------------------|---------------------------------------|---------------------|-----------------|
| <b>8</b> 0 | racle Appli    | cations - PRC   | DUCTION              |                   |                    |                                       |                     |                 |
| ไฟล์       | แก้ไข มุมมอ    | เง โฟลเดอร์ เด  | จรื่องมือ วินโดว์ วิ | เ <b>ธ</b> ีใช้   |                    |                                       |                     |                 |
| (14        | 🏷 🚫 [          | 🖉 🔅 🖏           | ا 🎉 ا 🚳 🚳            | 0 ሰ 💋             | 4 🛒 ⊿ 1 👮          | 🅘 🖉 🍫 i 🎇 i                           | ?                   |                 |
|            | แเจ้งหนี้ (ทดส | au) (APAPAPA)   |                      |                   |                    |                                       |                     | अस्टरस्ट ≝ ज ×ै |
|            |                |                 |                      |                   |                    | ยอดคุมแ                               | บทช์                |                 |
|            |                |                 |                      |                   |                    | ยอดรวม                                | มจริง               |                 |
| 3          | ] ใบแจ้งหนึ่   | ,               |                      |                   |                    |                                       |                     |                 |
|            | ประเภท         | ซัพพลายเออร์    | เลขที่ซัพพลายเอะ     | สาขา              | วันที่ในใบแจ้งหนึ้ | วันที่ใน GL                           | เลขที่ใบแจ้งหนึ้    | จำนวนเงินในใง   |
|            | มาตรฐาน        | บจก.แบงเทร      | 502                  | สำนักงาน          | 29-10-2005         | 29-10-2005                            | T4900002            |                 |
|            |                |                 |                      |                   |                    | <u> </u>                              |                     |                 |
| H          |                |                 |                      |                   |                    | í <b></b>                             |                     |                 |
| H          |                |                 |                      |                   |                    |                                       |                     |                 |
| H          |                |                 |                      |                   |                    | · · · · · · · · · · · · · · · · · · · |                     |                 |
| H          |                |                 |                      |                   | L                  | ·                                     |                     |                 |
|            |                |                 |                      |                   |                    |                                       |                     |                 |
|            |                |                 |                      |                   |                    |                                       |                     |                 |
| 6          | ำนวนเงินที่    | ช่าระแล้ว —     |                      |                   | •                  |                                       |                     | 0.00            |
|            | THB            |                 | 0.00                 | เรยงบ             | -                  | ยอดรวม เนรายการกระ                    | เจาย                | 0.00            |
|            |                |                 |                      | (ถานะ <b>ยก</b> เ | เลิก               | ทีลงบั                                | มญชี <b>บางส่วน</b> |                 |
|            |                | 8               |                      | อนุมต ไม่:        | จำเป็น             | คำอธิ                                 | เบาย                |                 |
| _          |                |                 |                      |                   | (                  |                                       |                     | ]               |
| - ( r      | าารอำเนินการ   | 5 1 <b>1 1</b>  | การระงับ             | การร              | ช่าระเงิน )        | (จับยู่                               | ใบรับสินศ์          | <u>'1</u>       |
|            |                |                 |                      |                   |                    |                                       |                     |                 |
|            | การ            | รช่าระเงินตามก่ | าหนด                 |                   | ดูรายการ           |                                       | รายการกระ           | ทย )            |
|            |                |                 |                      |                   |                    |                                       |                     |                 |

8. คลิกปุ่มการคำเนินการ...1 (อีกครั้ง)

| จ์ แก้ไข มุมม   | อง โฟล          | ดอร์ เครื่องมือ วินโดว์ วิธีใช้                           |                    |
|-----------------|-----------------|-----------------------------------------------------------|--------------------|
| 1 🗞 🚳 I         | A 4             | : 💐 🇳 🚳 i 🗶 🗊 🖄 😫 👰 i 🖉 🌑 🖉 🎼                             | [ 🎬 [ <b>?</b>     |
| โบแจ้งหนี้ (ทดะ | สอบ)            |                                                           | শ স                |
|                 |                 | การดำเนินการกับใบแจ้งหนี้ (2000/2000/2000/2000/2000/2000) |                    |
| 🗿 ใบแจ้งหา      | น้้ 🛛           | 🗆 ธรวจสอบความถูกต้อง                                      |                    |
| ประเภท          | ซัพพะ           | 🗆 ตรวจสอบใบแจ้งหนี้ที่เกี่ยวข้อง                          | หนี้ จำนวนเงินในให |
| มาตรฐาน         | บจก.            | 🗆 ยกเลิกใบแจ้งห <u>น</u> ี้                               |                    |
|                 |                 | □ใช้/ไม่ใช้กา กา                                          |                    |
| 1               |                 | <b>9</b>                                                  |                    |
| 1               |                 | ✓ ลัดทำบัณชี                                              |                    |
|                 |                 |                                                           |                    |
|                 |                 | สี่วาวระบัน                                               |                    |
| •               |                 | ⊡ปล่อยการระงับ ต่ำควารได้คน                               |                    |
|                 | .               |                                                           |                    |
| จำนวนเงินท์     | <b>เ</b> ช่าระเ | เกษ์หน้าน้ำรู้จะหรู้า                                     | 0.0                |
| ТНВ             |                 |                                                           |                    |
|                 |                 | инэ шина<br>- см. – м.                                    |                    |
|                 |                 |                                                           |                    |
|                 | - 1             | ตาแหนงผู้สง                                               | huđo               |
| การฐานนกา       | 1               |                                                           |                    |
|                 |                 | (ตกลง ยอเล็ก )                                            |                    |
| กา              | เรอาระ(         |                                                           | ุกระจาย            |

9. เช็ค 🗸 ที่จัดทำบัญชี

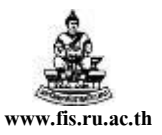

🖉 Oracle Applications - PRODUCTION ไฟล์ แก้ไข มุมมอง โฟลเดอร์ เครื่องมือ วินโดว์ วิธีใช้ 🗖 💊 🛇 I 🖉 😓 🍓 🖗 I 🗶 🖗 🎁 🖉 🛒 🖉 🎯 🏉 🌾 | 🎇 | ? 🚾 ใบแจ้งหนี้ (ทดสอบ) ยอดคุมแบทช์ ยอดรวมจริง 🛃 ใบแจ้งหน้้ ประเภท ซัพพลายเออร์ เลขที่ซัพห สาขา วันที่ในใบแจ้งหนึ้ วันที่ใน GL เลขที่ใบแจ้งหน<mark>ี้</mark> จำนวนเงินในใบแจ้งหน<mark>ี้</mark> คำอธิง สำนักงาน 29-10-2005 29-10-2005 T4900002 มาตรฐาน บจก.แบงเทร 502 0.00 • จำนวนเงินที่ชำระแล้ว การระงับ 0 ยอดรวมในรายการกระจาย 0.00 THB 0.00 สถานะ ยกเลิก ที่ลงบัญชี **ใช่** ไม่จำเป็น คาอธบาย -ใบรับสินค้า การอำเนินการ... 1 การระงับ การข่าระเงิน การชำระเงินตามกำหนด ดูรายการ รายอารกระจาย

การยกเลิกที่สมบูรณ์ในระบบเมื่อยกเลิกและจัดทำบัญชีแล้วสถานะเป็น <mark>ยกเลิก</mark> ที่ลงบัญชีเป็น **ใช่** และ จำนวนเงินในใบแจ้งหนี้เป็น **ศูนย**์

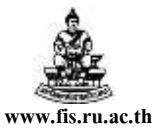

# การทำหนังสืออนุมัติเบิกเงิน/ตั้งเจ้าหนี้ กรณีมีเงินประกันสัญญา/เงินมัดจำ

โครงการพัฒนาระบบงบประมาณ พัสดุ การเงินและบัญชีกองทุน โดยเกณฑ์พึงรับ – พึงจ่าย ลักษณะ 3 มิติ

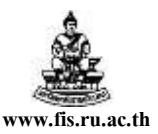

### กรณีมีเงินประกันสัญญา/เงินมัดจำ

<u>ตัวอย่าง</u> โครงการนิติศาสตรมหาบัณฑิต วิทยาเขตบางนา รุ่นที่8 ทำบันทึกเบิกเงินเพื่อง่ายค่าจ้างติดตั้ง ผ้าม่านห้องเรียน เป็นจำนวนเงินทั้งสิ้น 8,700 บาท โดยหักเงินประกันเป็นจำนวน 2,000 บาท และมีรายละเอียดอื่นๆแสดงดังในตาราง

| จำนวนเงินที่<br>เบิกตาม<br>บันทึก | ค่าสินค้า | ภาษีมูลค่าเพิ่ม | 1%     | เงินประกัน | จำนวนเงินที่หัก<br>เงินประกันออก | จำนวนเงิน<br>ที่ขอรับ |
|-----------------------------------|-----------|-----------------|--------|------------|----------------------------------|-----------------------|
| 10,700.00                         | 10,000.00 | 700.00          | 100.00 | 2,000.00   | 8,700.00                         | 8,600.00              |

### วิธีการบันทึกใบแจ้งหนี้แสดงดังรูปต่อไปนี้

| 🖉 Ora      | cle Applications -            | PROD                                     | UCTION            |                          |                  |         |                                        |                       |
|------------|-------------------------------|------------------------------------------|-------------------|--------------------------|------------------|---------|----------------------------------------|-----------------------|
| ไฟอ์ แ     | ส้ได บบบอง โฟอเด:             | ารับครื่                                 | องนี้อ วินโด      | ว์ วิธีใต้               |                  |         |                                        |                       |
|            | мим канца сила                | Len el                                   | 9.1410<br>1.1410  | · 1313                   | iel [ & r        |         | <b>?</b> 1 22 1 43                     |                       |
|            | 💋 🥥 I 🕎 🤤                     |                                          | <b>)   </b>    // | * ID ID PP               | FX   #** [       |         | •••••••••••••••••••••••••••••••••••••• | ·····                 |
|            | จงหน (หดุลอบ)                 | ana ang sang sang sang sang sang sang sa |                   |                          |                  |         | มากคนแม <i>พส์</i>                     |                       |
|            |                               |                                          |                   |                          |                  |         |                                        |                       |
| 2          | ۹                             |                                          |                   |                          |                  |         |                                        |                       |
| <u>_</u> . | เบแจงหน<br>เรม เชิงเมออกเออก์ |                                          |                   |                          | ຮູ້ແຮ່ງນີ້. ເຊິ່ |         | ດ້ວຍການເປັນເປັນແຫ້ນແຫ້                 |                       |
|            |                               | 200                                      | <u>त्राया</u>     |                          | 04 40 2007       | E 10002 |                                        |                       |
| 1          | ine <mark>บจก₊ดาตาเจม</mark>  | 200                                      | สานกงาน           | 01-10-2007               | 01-10-2007       | 510005  | 8,700.00                               | คาจางบรบบรุงผาเ-      |
|            |                               |                                          |                   |                          |                  |         |                                        |                       |
|            |                               |                                          |                   |                          |                  |         |                                        | <u>;</u> ] .          |
|            |                               |                                          |                   |                          |                  |         |                                        | ´                     |
|            |                               |                                          |                   |                          |                  |         |                                        |                       |
|            |                               |                                          |                   |                          |                  |         |                                        |                       |
|            | 0 000000                      |                                          |                   |                          |                  |         |                                        | D                     |
| - 33       | บวบเงินที่ตัวระแล้ว           |                                          |                   |                          | _                |         |                                        |                       |
|            |                               |                                          | 0.00              | การระงับ                 | 0                | ยอดรวมใ | ในรายการกระจาย                         | 0.00                  |
|            |                               |                                          | 0.00              | สถานะ <b>ไม่เ</b> ค      | ายอนุมัติ        |         | ที่ลงบัญชี <b>ไม่</b>                  |                       |
|            |                               |                                          | 1                 | าารอนุมัติ <b>ไม่จ</b> ะ | าเป็น            |         | ค่าอธิบาย <b>ค่า</b> ะ                 | จ้างปรับปรุงผ้ำเพตานะ |
|            |                               |                                          |                   |                          |                  |         |                                        |                       |
| 01         | รดำเนินการ 1                  | î                                        | าารระงับ          | การช่                    | าระเงิน          |         | จับคู่ ) ใบรัง                         | บสินค้า 🔻             |
| _          |                               |                                          |                   |                          |                  |         |                                        |                       |
|            | การทำระเงินเ                  | าบกำน                                    | ແດ                |                          | ดรายการ          |         | รายกา                                  | เรกระจาย              |
|            |                               |                                          |                   |                          |                  |         |                                        | )                     |
|            |                               |                                          |                   |                          |                  |         |                                        |                       |

### <u>หน้าจอใบแจ้งหนึ่</u>

1. ป้อนจำนวนเงินที่หักเงินประกันออกแล้ว จากตัวอย่าง จำนวนที่หักเงินประกันออกแล้วคือ 8,700 บาท

โครงการพัฒนาระบบงบประมาณ พัสดุ การเงินและบัญชีกองทุน

โดยเกณฑ์พึงรับ-พึงจ่าย ลักษณะ 3 มิติ

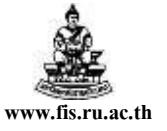

ชื่อเอกสาร : คู่มือAP สำหรับผู้ใช้งานโครงการศึกษาภาคพิเศษ

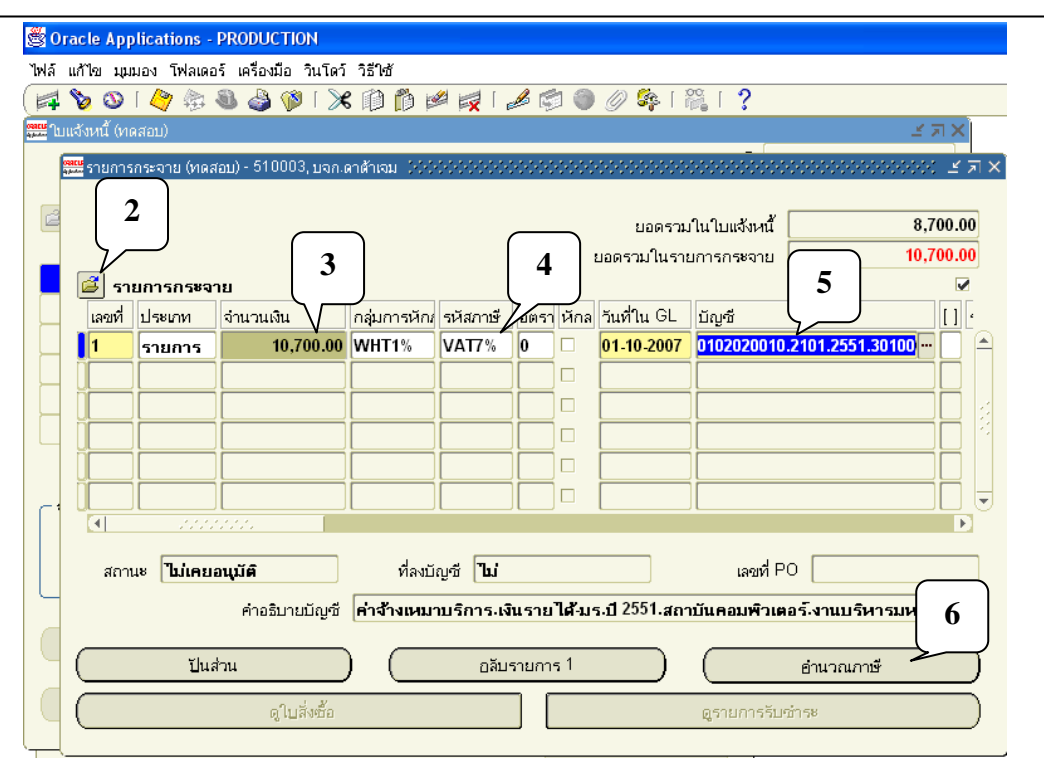

### <u>หน้าจอรายการกระจาย</u>

- คลิกที่สัญลักษณ์เปิดโฟลเดอร์...รูป <sup>2</sup> เพื่อเปิดโฟลเดอร์รายการกระจายซึ่ง เป็นการแสดงฟิลด์ กลุ่มการหักภาษี ณ ที่จ่าย
- 3. จำนวนเงินในรายการกระจายป้อนจำนวนเงินที่ยังไม่ได้หักเงินประกัน คือ 10,700 บาท
- 4. ระบุภาษีมูลค่าเพิ่ม 7% (ในกรณีที่มีVAT7%)
- 5. ระบุข้อมูลทางบัญชีทั้ง 12 Segment ให้ครบ
- 6. คลิกปุ่มคำนวณภาษี

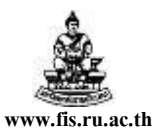

| 💐 Oracle Applications - PRODUCTION                           |                                                                                  |
|--------------------------------------------------------------|----------------------------------------------------------------------------------|
| ไฟล์ แก้ไข มุมมอง โฟลเดอร์ เครื่องมือ วินโดว์ วิธีใช้        |                                                                                  |
| (🛤 🗞 🚯 🖗 🍓 🆓 🕅 🕅 🛤 🙀 [                                       | i ⊿ 🖾 🕘 🧷 🔽 i 🎇 i ?                                                              |
| 🗯 ใบแจ้งหนี้ (ทดสอบ)                                         | ≚ त्र ×                                                                          |
| 🧱 รายการกระจาย (ทดสอบ) - 510003, บจก.ดาด้าเจม - 00000000     |                                                                                  |
| <ul> <li>รายการกระจาย</li> </ul>                             | ยอดรวมในใบแจ้งหนี้ 8,700.00<br>ยอดรวมในรายการกระจาย 8,700.00<br>๔                |
| เลขที่ ประเภท จำนว งิน กลุ่มก หักภ รหัสภาษ์                  | ษี อัตรา หักล วันที่ใน GL บัญชี [] '                                             |
| 1                                                            | 6 0 0 01-10-2007 50102020010.2101.2551.301000 <b>10</b>                          |
| 2 กาษี 700.00 VAT7%                                          | 6 01-10-2007 50102020010.2101.2551.301000 <b>IV</b>                              |
| 3 srunns 1-2,000.00 1                                        |                                                                                  |
| สถานะ <b>ไม่เคยอนุมัต์</b> ที่ลงบัญชี <b>ไบ</b>              | i เลขที่ PO                                                                      |
| คำอธิบายบัญชี <b>เงินประกันสัญญา/เ</b><br><u>ป</u> ็นส่วนอลั | งินมัดจำ.เงินรับฝาก.ไม่ระบุ.สถาบันคอมพิวเตอร์.ไม่ระบุ.ไม่ระบุ.ไม่<br>ลับรายการ 1 |
|                                                              |                                                                                  |

- 8. ช่องจำนวนเงินป้อนจำนวนเงินประกัน โดยป้อนเป็นจำนวนติดลบ คือ -2,000
- 9. ช่องกลุ่มการหักภาษี ณ ที่จ่าย ให้ลบWHT1%ออก
- 10. ป้อนข้อมูลทางบัญชี

|        |              |                        |                |                       |         |         |                 |                         | 700.00            |
|--------|--------------|------------------------|----------------|-----------------------|---------|---------|-----------------|-------------------------|-------------------|
|        |              |                        |                |                       |         |         | ยอดรวม เน เ     | บแจงหน 8,1              | 00.00             |
| _      |              |                        |                |                       |         |         | ยอดรวมในรายการ  | กระจาย 8,7              | 700.00            |
| 🄰 รา   | ียการกระจา   | ย<br>                  |                |                       |         |         | · · ·           |                         | ✓                 |
| เลขที่ | ประเภท       | จำนวนเงิน              | กลุ่มการหักเ   | รหัสภาษี              | อัตราม  | หักล    | วันที่ใน GL     | บัญชี                   |                   |
| 1      | รายการ       | 10,000.00              | WHT1%          | VAT7%                 | 0       |         | 01-07-2008      | 50102020010.2106.2551.4 | 40200             |
| 2      | ภาษี         | 700.00                 |                | VAT7%                 |         |         | 01-07-2008      | 50102020010.2106.2551.4 | 40200             |
| 3      | รายการ       | -2,000.00              |                |                       |         |         | 01-07-2008      | 20106000001.2106.2551.4 | <mark>0200</mark> |
| AC     | C_FLEX_01    |                        | ********       |                       | 00000   | 0000    | ***********     | *******************     |                   |
|        |              |                        |                |                       |         |         |                 |                         |                   |
|        | ผังบัญชี     | 20106000001            |                | <b>ู่</b> เงินประกันไ | สัญญา/เ | เงินมัด | จำ              |                         |                   |
|        | แหล่งเงินทุน | <mark>2106</mark> เงิน | เรายได้-โครง   | การพิเศษ              |         |         |                 |                         |                   |
|        | ปีการศึกษา   | <mark>2551</mark> ปีวิ | 2551           |                       |         |         |                 |                         |                   |
|        | หน่วยงาน     | A02000001              | โคร            | งการนิติศาส           | สตรมหา  | บัณฑิ   | ต วิทยาเขตบางนา |                         |                   |
|        | แผนงาน       | 010102                 | งานจัดการเ     | าารเรียนการ           | รสอนด้า | นสังคม  | มศาสตร์         |                         |                   |
|        | ผลผลิต       | 010002                 | ผู้สำเร็จการ   | ศึกษาด้านสั           | งคมศาล  | ៣ភ័     |                 |                         |                   |
|        | กิจกรรม      | 020008                 | รุ่นที่ 8      |                       |         |         |                 |                         |                   |
|        | โครงการ      | 000000                 |                | ไม่ระบุ               |         |         |                 |                         |                   |
|        | กองทน        | 0201 กอ                | งทุนเพื่อการศึ | กษา                   |         |         |                 |                         |                   |
| หมว    | ดงบประมาณ    | 0000000                | ไม่ระบ         |                       |         |         |                 |                         |                   |
|        | หลักสตร      | 000000000              |                | ประบ                  |         |         |                 |                         |                   |
|        | รายวิตา      | 000000                 | ไม่ระบ         |                       |         |         |                 |                         |                   |
|        | 10101        |                        |                |                       | 15      |         |                 |                         |                   |
|        |              |                        |                |                       |         |         |                 |                         |                   |

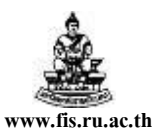

| ผ้งบัญชี     | 20106000001 | เงินประกันสัญญา/เงินมัคจำ              |
|--------------|-------------|----------------------------------------|
| แหล่งเงินทุน | 2106        | เงินรายได้-โครงการพิเศษ                |
| ปีการศึกษา   | 2551        | ปี 2551                                |
| หน่วยงาน     | A02000001   | โครงการนิติศาสตรมหาบัณฑิตวิทยาเขตบางนา |
| แผนงาน       | 010102      | งานจัดการเรียนการสอนด้านสังคมศาสตร์    |
| ผลผลิต       | 010002      | ผู้สำเร็จการศึกษาด้านสังคมศาสตร์       |
| กิจกรรม      | 020008      | รุ่นที่ 8                              |
| โครงการ      | 000000      | ไม่ระบุ                                |
| กองทุน       | 0201        | กองทุนเพื่อการศึกษา                    |
| หมวดงบประมา  | ณ 0000000   | ใม่ระบุ                                |
| หลักสูตร     | 0000000000  | ไม่ระบุ                                |
| รายวิชา      | 000000      | ไม่ระบุ                                |

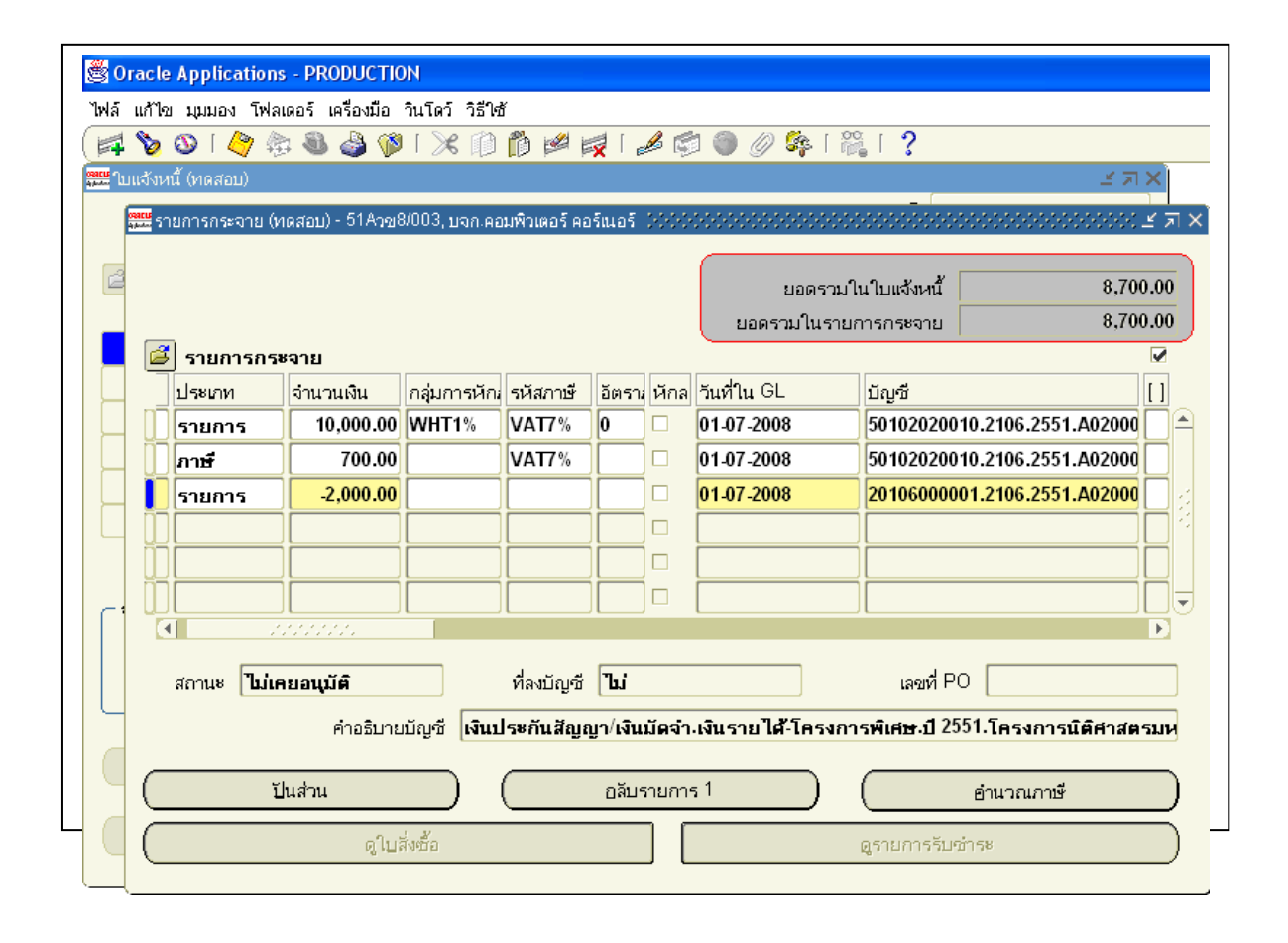

โครงการพัฒนาระบบงบประมาณ พัสดุ การเงินและบัญชีกองทุน โดยเกณฑ์พึงรับ-พึงจ่าย ลักษณะ 3 มิติ

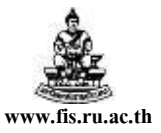

ชื่อเอกสาร : คู่มือAP สำหรับผู้ใช้งาน โครงการศึกษาภาคพิเศษ

|                  | )   🍳 🎘 I                | ) 🕹 🚨      | 🤇 1 🍕              | K 🗊 👘 💋 I                                                | 🛃 [ 🦽 🗊      | 🏐 🖉 🍫 [                           | 🎬 í <b>?</b>                                                  |                              |
|------------------|--------------------------|------------|--------------------|----------------------------------------------------------|--------------|-----------------------------------|---------------------------------------------------------------|------------------------------|
| แเจ้งหนี้ (เ     | กดสอบ) (((())            |            |                    |                                                          | 000000000000 |                                   |                                                               | 0000000 <u>×</u> 7           |
|                  |                          |            |                    |                                                          |              | ยอ                                | ดคุมแบทซ์                                                     |                              |
| _                |                          |            |                    |                                                          |              | មរ                                | อดรวมจริง                                                     |                              |
| ] ใบแจ้ง         | เหน้                     |            |                    |                                                          |              |                                   |                                                               |                              |
| ประเภท           | ซัพพลายเออร์             | เลขที่ซัพเ | สาขา               | วันที่ในใบแจ้งหนึ้                                       | วันที่ใน GL  | เลขที่ใบแจ้งหนึ้                  | จำนวนเงินในใบแจ้ง                                             | ค่าอธิบาย                    |
| มาตรฐ            | บจก.คอมพิว               | 7216       | สำนัก <sup>,</sup> | 01-07-2008                                               | 01-07-2008   | 51Aวช8/003                        | 8,700.00                                                      | เบิกเงินค่าเครื่อ            |
|                  |                          |            |                    |                                                          |              |                                   |                                                               |                              |
|                  |                          |            |                    |                                                          |              |                                   |                                                               |                              |
|                  |                          |            |                    |                                                          |              |                                   |                                                               |                              |
|                  |                          |            |                    |                                                          |              |                                   |                                                               |                              |
|                  |                          |            |                    |                                                          |              |                                   |                                                               |                              |
| •                | 111111                   |            |                    |                                                          |              |                                   |                                                               | D                            |
|                  |                          |            |                    |                                                          |              |                                   |                                                               |                              |
| ำบาบเงิ          | ับ <b>ที่</b> สำระแล้ว : |            |                    |                                                          |              |                                   |                                                               |                              |
| กานวนเจื<br>THB  | ันที่ชำระแ <b>ล้ว</b> า  | 0.0        | 0                  | การระงับ 0                                               |              | ยอดรวมในรายกา                     | ารกระจาย                                                      | 8,700.0                      |
| กานวนเจ๋<br>THB  | ันที่ชำระแล้ว            | 0.0        | 00                 | การระงับ 0<br>สถานะ <b>อนุมัต</b> ์                      |              | <u>ยอดรว</u> มในรายก <sub>ั</sub> | ารกระจาย<br>ที่ลงบัญชี <b>ใช่</b>                             | 8,700.0                      |
| กานวนเจ้<br>THB  | ันที่ชำระแล้ว :          | 0.1        | 00                 | การระงับ 0<br>สถานะ อนุมัติ<br>การอนุมัติ <b>ไม่จำ</b> เ | i<br>เป็น    | <u>ยอด</u> รวมในรายก<br>          | ารกระจาย<br>ที่ลงบัญชี <b>ใช่</b><br>คำอธิบาย <b>เบิกเงิน</b> | 8,700.0<br>ค่าเครื่องคอมพิวเ |
| ถ้านวนเจ้<br>THB | ันที่ชำระแส้ว            | 0.0        | <b>DO</b>          | การระงับ 0<br>สถานะ อนุมัติ<br>าารอนุมัติ ไม่จำเ         | ເປັນ         | <u>ยอดรว</u> มในรายก<br>          | ารกระจาย<br>ที่ลงบัญซี <b>ใช่</b><br>คำอธิบาย <b>เบิกเงิน</b> | 8,700.0<br>ค่าเครื่องคอมพิวเ |

เจ้าหนี้ได้ตามปกติ

| ดขพิเอกสารสง<br> <br>เงวินที่                                                                                                    | ວວຄາຍວິຈານວ່ານ ທາຫລວນ<br>                                                                                                    | มหาวิทอาลีอรามดำแหง<br>Ramkhamhaeng University<br>หนังสออนุมัตเบิกเงิน / ดังเจ้าหนั<br>เตษประจำติวผู้เสียภาษี 4107042154                                                                                                    | i                                                                         | พขที่เอกล้ารของ กค.      |
|----------------------------------------------------------------------------------------------------|----------------------------------------------------------------------------------------------------|----------------------------------------------------------------------------------------------------|---------------------------------------------------------------------------|--------------------------|
| มุตรายวน<br>่ายแก่                                                                                                    | สมุดรายวนหวเบ<br>บจก.ดาต่ำเจม (200)                                                                                                    | บระเภทซุลทน<br>หน่วยงาน                                                                                                    | สถาบันคอมพิว                                                              | ເຫລະ                     |
| อกสาร/เช็ต                                                                                                    | 510003                                                                                                    | โครงการพิเศษจังหวัด<br>ประว                                                                                                    |                                                                           |                          |
| นาดาร<br>                                                                                                    | ทหารไทย<br>ส่งส่วนประประประประ                                                                                                    | เลขที่บัญชีธนาคาร                                                                                                    | 0182922005                                                                |                          |
| ⊶⊒≖บาย<br>* รายการนี้มีก                                                                                                    | ทางางบรบบรุงผาเพตาบ<br>ารพักภาษีพักณ ที่ค่าย 14                                                                                                    | נינאר אינינאר איניאר איניאר איניאר איניאר איניאר איניאר איניאר איניאר איניאר איניאר איניאר איניאר איניאר איניא<br>געראר גער גער גער גער גער גער גער גער גער גע                                                                                                    | รับที่                                                                    | 1 ตุลาคม 2550            |
| <br>ເສນທີ່ໝັ່ນບີ<br>A/C CODE                                                                                                    |                                                                                                    | ซื่อมิพซี<br>ACCOUNT NAME                                                                                                    | ເຫນຶ່ຫ<br>DEBIT                                                           | ្រោះតំព<br>CREDIT        |
| 0102020010<br>101.2551.30<br>งินรายได้-มร.                                                                                                    | มีการางเหมานการ<br>1000001.010701.00000<br>ปี 2551. สถาบันคอมพิวเ                                                                                                    | 00.010305.0000000.0101.2020200.000000000<br>ตอร์. งานบริหารมหาวิทยาลัย. ไม่ระบุ.<br>ให้เรย. อองชาชั่วไป อ่าวิตัตว. ไม่ระบุ.                                                                                                    | 0. 000000                                                                 |                          |
| 0102020010<br>101.2551.30<br>อินรายได้-มร.<br>พคโนโลยัสารส<br>01020200010<br>101.2551.30<br>อินรายได้-มร.<br>พคโนโลยัสารส                                                                                                    | มาการเหมายมาก<br>1000001.010701.00000<br>มี2551. ผลาบันคอมหิวเ<br>มเทศเพื่อการการบริหาร.<br>ทำจำงเหมาบริการ (ภา<br>1000001.010701.00000<br>มี2551. ผลาบันคอมหิวเ<br>มเทศเพื่อการการบริหาร.                                                                                                    | 00.010305.0000000.0101.2020200.00000000<br>ตอร์. งานบริหารมหาวิทยาลัย. ไม่ระบุ.<br>ไม่ระบุ. กองทุมที่วไป. ค่าใช้ตอย. ไม่ระบุ. ไม่ระ<br>(67)<br>10.010305.000000.0101.2020200.000000000<br>ตอร์. งานบริหารมหาวิทยาลัย. ไม่ระบุ.<br>ไม่ระบุ. กองทุมที่วไป. ค่าใช้ตอย. ไม่ระบุ. ไม่ระ                                                      | 700.00<br>0.000000<br>700.00<br>0.000000                                  |                          |
| 0.02020010<br>101.2551.30<br>มีนรายได้-มร.<br>พทโนโลย์สารส<br>0102020010<br>101.2551.30<br>3นรายได้-มร.<br>พทโนโลย์สารส<br>01066000001<br>301.0000.30<br>3นรับฝาก. ไม่<br>มีระบุ. ไม่ระบุ.                                                              | มาการเหม่ายมาก<br>1000001.010701.00000<br>ปี 2551. ตถาบินคอมหิว<br>แบทเพื่อการการบริหาร.<br>ท่าล้างเหมาบริการ (ภา<br>1000001.010701.00000<br>ปี 2551. ตถาบินคอมหิว<br>แบทเพิลีอการการบริหาร.<br>เงินประกิษณีญา/เงินปี<br>1000001.000000.00000<br>ระบุ. ตถาบินคอมหิวเตอร์.<br>. ไม่ระบุ.                                                                                                    | 00.010305.000000.0101.2020200.00000000<br>ตอร์. งานบริหารมหาวิทยาลัย. ไม่ระบุ.<br>ไม่ระบุ. กองทุมทั่วไป. ค่าโช่ตอย. ไม่ระบุ. ไม่ระ<br>(G)<br>10.010305.000000.0101.2020200.00000000<br>ตอร์. งานบริหารมหาวิทยาลัย. ไม่ระบุ.<br>ไม่ระบุ. กองทุมทั่วไป. ค่าโช่ตอย. ไม่ระบุ. ไม่ระ<br>โต่รำ<br>10.000000.000000.0000.0000.000000.000000    | 0. 000000<br>20. 000000<br>20. 000000<br>20. 000000                       | 2, 000. 00               |
| 0102020010<br>3บรายได้-มร.<br>พคโนโสร์สารส<br>0102020010<br>101.2551.30<br>3บรายได้-มร.<br>พคโนโสร์สารส<br>0106000001<br>301.0000.30<br>3บรับฝาก. ไม่<br>ม่ระบ. ไม่ระบ                                                                                  | มาการเหม่ายมาก<br>1000001.010701.00000<br>ปี 2551. ตลาบันคอมหิว<br>แบพเพื่อการการบริหาร.<br>ทำล้างเหมาบริการ (ภา<br>1000001.000701.00000<br>ปี 2551. ตลาบันคอมหิว<br>เงินประกินสัญญา/เงินว่<br>1000001.00000.00000<br>1000001.00000.00000<br>ระบุ. ตลาบันคอมหิวเตอร์.<br>. ใม่ระบุ<br>เจ้าหนี้ต่าสนต่าและบริก                                                                                                    | 00.010305.000000.0101.2020200.00000000<br>ตอรี. งานบริหารมหาวิทยาลัย. ให้ระบุ.<br>"ไม้ระบุ. กองทุมทั่วไป. คำใช้ตอย. ไม่ระบุ. ไม่ระ<br>(สี)<br>00.010305.0000000.0101.2020200.000000000<br>ตอรี. งานบริหารมหาวิทยาลัย. ไม่ระบุ.<br>"ไม่ระบุ. กองทุมทั่วไป. คำใช้ตอย. ไม่ระบุ. ไม่ระ<br>ได้จำ<br>00.0000000.000000.0000.0000.0000000.0000 | 20,00000<br>20,000000<br>20,000000<br>20,000000                           | 2, 000. 00<br>8, 700. 00 |
| 1102020010<br>01.2551.30<br>30 เราะได้-มร.<br>พาโนโลธัตารส<br>30 1202020010<br>101.2551.30<br>30 เราะโลธัตารส<br>30 1000000<br>30 เราะโลร์<br>30 1000000<br>30 เราะโลร์<br>30 1000000<br>30 0000.0000.0000<br>31 10 10 10 10 10 10 10 10 10 10 10 10 10 | มาการเหม่ายมาก<br>1000001.010701.00000<br>ปี 2551. ตลาบันคอมหิว<br>แบพศเพื่อการการบริหาร.<br>ด่าล้างเหมาบริการ (ภา<br>1000001.010701.00000<br>ปี 2551. ตลาบันคอมหิว<br>เงินประกินสัญญา/เงินร์<br>1000001.00000.00000.0000<br>ระบุ. ตลาบันคอมหิวเตอร์.<br>ไม่ระบุ.<br>เจ้าหนี่ต่าสินค่าและบริก<br>0000000.00000.00000.00000.<br>ไม่ระบุ. ไม่ระบุ. ไม่ระบุ. ไม่ระบุ.<br>ไม่ระบุ. ไม่ระบุ. ไม่ระบุ. ไม่ระบุ. ไม่ระบุ. ไม่ระบุ. ไม่ระบุ. ไม่ระบุ. ไม่ระบุ. ไม่ระบุ. ไม่ระบุ. ไม่ระบุ. ไม่ระบุ. ไม่ระบุ. ไม่ระบุ. ไม่ระบุ. ไม่ระบุ. ไม่ระบุ. ไม่ระบุ. ไม่ระบุ. ไม่ระบุ. ไม่ระบุ. ไม่ระบุ. ไม่ระบุ. | 00.010305.000000.0101.2020200.00000000<br>ตอรี. งานบริหารมหาวิทยาลัย. ให้ระบุ.<br>ให้ระบุ. กองทุมทั่วไป. คำใช้ตอย. ไม่ระบุ. ไม่ระ<br>(สี)<br>00.010305.0000000.0101.2020200.000000000<br>ตอรี. งานบริหารมหาวิทยาลัย. ไม่ระบุ.<br>ให้ระบุ. กองทุมทั่วไป. คำใช้ตอย. ไม่ระบุ. ไม่ระ<br>ได้จำ<br>00.0000000.0000000.0000.0000000.0000000    | 0.000000<br>20.000000<br>20.000000<br>20.000000<br>20.000000<br>21.1/2 รม | 2, 000. 00<br>8, 700. 00 |